| 取扱説明書                                                                                 |              |
|---------------------------------------------------------------------------------------|--------------|
|                                                                                       |              |
| UL320                                                                                 |              |
| クランプオンタイプ超音波流量計                                                                       |              |
| (変換器:UFC320/超音波センサ:UFS320)                                                            |              |
|                                                                                       |              |
|                                                                                       |              |
|                                                                                       |              |
|                                                                                       |              |
| このたびは弊社超音波流量計をご採用いただき、まことにありがとうございます。                                                 |              |
| この取扱説明書には、UL320 形クランプオンタイプ超音波流量計の標準仕様、設置方法<br>方法、取扱上の注意事項について記載されておりますので、ご使用前に必ずご一読下さ | 、各部の操作<br>い。 |
|                                                                                       |              |
| 保管場所について                                                                              |              |
| 本器を保管する場合は、以下に示す条件の保管場所にして下さい。                                                        |              |
| ・雨や水がかからない場所<br>・温度が 0~50℃、湿度が 90%RH 以下の通風の良い場所<br>・振動が少ない場所<br>・腐食性ガスのない場所           |              |
|                                                                                       |              |
| ₩₩₩ 東京計凝株式会社                                                                          | IM-F929-1    |

| ■ 本        | 書で使用しているマークについて                                           | 2      |
|------------|-----------------------------------------------------------|--------|
| ■ 使/       | 用上の一般的注意事項                                                | 2      |
| 1.         | 概要                                                        | 3      |
| 9          | 制品内容                                                      | 3      |
| 2.         |                                                           |        |
| 3.         | 一般的注意事項                                                   | 3      |
| 3.1        | 電源                                                        | 3      |
| 3.2        | 測定可能流体                                                    | 4      |
| 3.3        | 測定配管の注意事項                                                 | 4      |
| 4.         | 設置場所の選定                                                   | 5      |
| 4.1        | 変換器                                                       | 5      |
| 4.2        | 超音波センサ                                                    | 5      |
| 5.         | 設置                                                        | 8      |
| 51         | 亦施男の設置                                                    | 0      |
| 0.1<br>5 9 | 変換品の配置                                                    | 0<br>0 |
| 0.4<br>5 ° | <ul><li></li></ul>                                        | o      |
| 5.4        | 2.1 記録工の在意                                                | oa     |
| 5.5        | 2.2 端1周ジョン目<br>2.3 使用ケーブル                                 |        |
| 5.5        | 2.0     C/1/2     ジパー・・・・・・・・・・・・・・・・・・・・・・・・・・・・・・・・・・・・ | 10     |
| 5.5        | 2.5 電源の結線                                                 | 10     |
| 5.5        | <b>2.6</b> アナログ出力の結線                                      | 10     |
| 5.2        |                                                           |        |
| 5.2        | 2.8 積算リセット端子の結線                                           |        |
| 5.2        | 2.9 ステータス出力の結線                                            |        |
| 5.2        | 2.10 RS-485 シリアル出力の結線                                     |        |
|            | (オプション)                                                   |        |
| 5.2        | 2.11 接地                                                   | 12     |
| 5.2        | 2.12 電源ヒューズ                                               | 12     |
| 5.3        | 超音波センサの設置                                                 | 13     |
| 5.3        | 3.1 超音波センサの取付                                             | 13     |
| 5.3        | 3.2 超音波センサの固定                                             | 14     |
| 5.3        | 3.3 専用ケーブルの取り付け                                           | 14     |
| 5.3        | 3.4 センサ部の防水措置                                             | 14     |
| 6.         | 変換器の操作                                                    | 15     |
| 6.1        | 設定作業の必要性                                                  |        |
| 6.2        | 操作箇所                                                      | 15     |
| 6.3        | データ設定のフローチャート                                             | 16     |
| 6.3        | 3.1 設定モードのフローチャート                                         |        |
| 6.4        | キー操作の基本的な説明                                               | 22     |
| 6.5        | パラメータの設定方法                                                | 22     |
| 6.8        | 5.1 設定手順                                                  | 22     |
| 6.8        | 5.2 パラメーター覧                                               | 23     |
| 6.6        | 測定条件の設定                                                   | 26     |
|            |                                                           |        |

| 6.6.1                                   | 必要なデータ                                          |          |
|-----------------------------------------|-------------------------------------------------|----------|
| 6.6.2                                   | 基本パラメータの設定 〔1.BASIC〕                            | 26       |
| 6.6.3                                   | 設定中のエラー                                         |          |
| 6.7 ゼロ                                  | 点調整                                             |          |
| 6.7.1                                   | ゼロ点調整の流れ                                        |          |
| 6.7.2                                   | 実ゼロ調整                                           |          |
| 6.7.3                                   | 初期ゼロ調整                                          | 31       |
| 6.7.4                                   | ゼロ点調整時のエラー                                      |          |
| 6.8 測定                                  | '開始                                             |          |
| 7. 運転.                                  |                                                 | 33       |
| 7.1 運転                                  | 中の表示                                            |          |
| 7.2 測定                                  | 中のエラー                                           |          |
| 8. 各種證                                  | 8定の変更                                           | 34       |
| 0.1 別は                                  | 十百一年常山王の弐ウ                                      |          |
| 8.1 測正                                  |                                                 | 9.4      |
| (2.TOTA)                                | LAIZATION」                                      |          |
| 8.1.1                                   | 損昇田刀機肥の谷政圧値の計昇<br>→  建築  し  測  会  士  白  の  間  悠 |          |
| 8.1.2<br>0.1.2                          | 惧昇と側止力回の関係<br>測学士白 辞答山もの乳学亦更                    |          |
| 0.1.3<br>0.0 主三                         | 例足刀回、槓昇山刀の設足変更                                  |          |
| 0.2         衣小           0.2         マテ | の設定 [3.DISPLAY]                                 | 37<br>90 |
| 0.0 //<br>831                           | マテータマ出力の設定                                      | 30       |
| 0.J.I<br>8 3 9                          | ト下限弊報の設定                                        | 40       |
| 0.J.2<br>833                            | エー 版言 取り 取 足                                    | 40       |
| 8.1 測定                                  | 領事シラニラー                                         |          |
|                                         |                                                 | /12      |
| 8.5 オブ                                  | ジョン機能の設定 「6 OPTION]                             | 44       |
| 8.5.1                                   | 検出器定数の設定                                        |          |
| 8.5.2                                   | ライニング管の設定                                       |          |
| 8.5.3                                   | 流量測定モードの設定                                      |          |
| 8.5.4                                   | マニュアルリニアライザの設定                                  |          |
| 8.5.5                                   | 通信機能の設定                                         |          |
| 8.5.6                                   | パスワードの変更                                        |          |
| 8.6 ルー                                  | ·プテスト 〔7.LOOP TEST〕                             |          |
| 9. エラー                                  | -メッセージ                                          | 50       |
| 10 伊宁                                   |                                                 | 50       |
| 10. 保寸.                                 |                                                 | 52       |
| 10.1 ト                                  | ラブルシュート                                         | 52       |
| 10.2 予                                  | 備品                                              | 52       |
| ■ サービス                                  | ネット                                             | 61       |
| ■ 製品保証                                  | エラー! ブックマークが定義され                                | ていま      |
| せん。                                     |                                                 |          |
| · · · · ·                               |                                                 |          |

## ■ 本書で使用しているマークについて

本書では、安全上絶対にしないでいただきたいことや注意していただきたいこと、また、取扱い上守っていただきたいことの説明に次のようなマークを付けています。これらのマークの箇所は必ずお読みください。

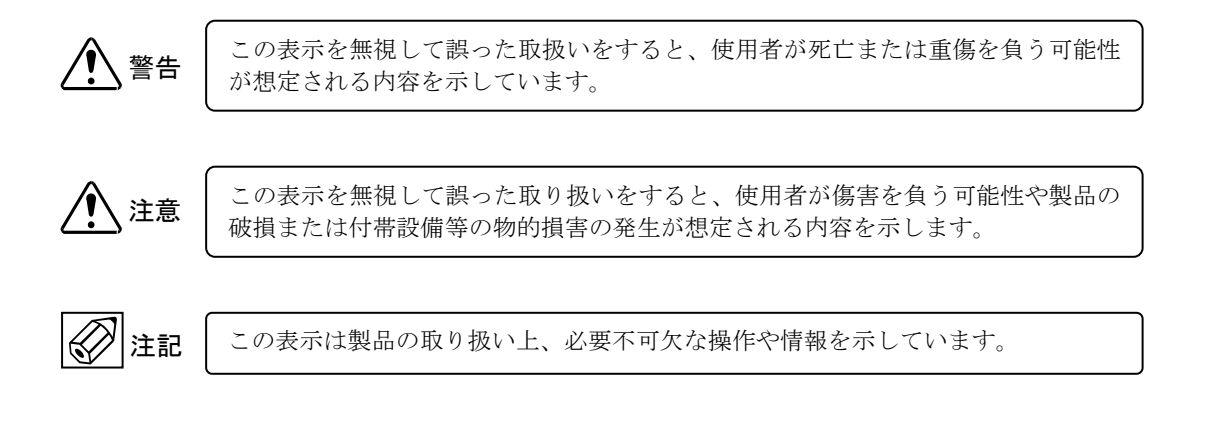

## ■ 使用上の一般的注意事項

|             | 改造等の禁止                                                                                                    |      | 材質                                                                                                 |
|-------------|----------------------------------------------------------------------------------------------------|------|----------------------------------------------------------------------------------------------------|
| <b>於</b> 警告 | 本製品は工業用計器として厳密な品<br>質管理のもとに製造・調整・検査を行<br>い納入しております。<br>みだりに改造や変更を行うと本来の                                               | 注意   | 本製品の材質については納入仕様書<br>あるいはテクニカルガイダンスに記<br>載されています。当社でもお客様の仕<br>様をお伺いし最適な材質選定に努め                      |
|             | <ul> <li>は能を発揮できないばかりか、作動不<br/>適合や事故の原因となります。改造や<br/>変更は行わないでください。</li> <li>仕様変更の必要がある場合は当社ま<br/>でご連絡ください。</li> </ul> |      | ておりますが、実際のプロセスにおい<br>ては混入物などの影響があり、耐食性<br>等が万全でないこともあります。<br>耐食性・適合性のご確認、最終的な材<br>質の決定はお客様の責任でお願いい |
| [           | 使用条件の厳守                                                                                                    |      | <u>_ たします。</u>                                                                                     |
| 1 警告        | 納入仕様書あるいはテクニカルガイ<br>ダンスに記載された仕様、圧力、温度<br>の範囲内での使用を厳守してくださ                                                             | ▲ 警告 | 制御上の安全性<br>本製品は工業計器として最善の品質管<br>理のもとに製造、調査、検査を行い納                                                  |

|      | の範囲内での使用を厳守してください。<br>この範囲を超えた条件での使用は事<br>故、故障、破損などの原因となります。                |  | 理のもとに製造、調査、検査を行い納<br>入いたしておりますが、各種の原因で<br>不測の故障が発生する可能性もありま<br>す。安全上の重大な問題が発生する可                              |
|------|-----------------------------------------------------------------------------|--|----------------------------------------------------------------------------------------------------|
| ▲ 警告 | <ul> <li>用途</li> <li>本製品は計器としての用途にのみ使</li> <li>用し、その他の用途には使用しないで</li> </ul> |  | 能性のあるプロセスコントロールなど<br>において本製品を使用する場合は、万<br>ーに備えて本製品に加えて同様な機能<br>を果たす機器を併設し、二重化を行う<br>ことにより一層の安全性を確保してく<br>ださい。 |

|      | 保守・点検             |
|------|-------------------|
| ▲ 警告 | 本製品を保守、点検などのためにプロ |
|      | セスから取り外す際は、測定対象物の |
|      | 計器内への付着に注意してください。 |
|      | 測定対象物に腐食性や毒性がある場  |
|      | 合は、作業者に危険がおよびます。  |

## 1. 概要

UL320 はクランプオン方式の超音波流量計です。呼び径 25mm(1")から 1000mm(40")までの金属、プラスチック 配管内の流量を計測することが出来ます。

既存の配管に外部から超音波センサをクランプ方式で取り付けるだけですので、可動部や圧力損失が無く手軽に非接触で流量測定が可能です。

測定精度、安定性などは超音波センサの取り付けに大きく依存しますので、センサの取り付けには充分注意を払っ てください。

## 2. 製品内容

UL320は以下の内容で納入されます。不足、欠損などがあった場合は速やかにお買い求め先へご連絡下さい。

| 番号 | 内容                   | 数量 |
|----|----------------------|----|
| 1  | UL320 変換器(UFC320)    | 1  |
| 2  | UL320センサ(UFS320)     | 2  |
| 3  | 信号ケーブル(コネクタ付、標準 10m) | 2  |
| 4  | センサ取付バンドセット          | 1  |
| 5  | 取付用レール (注1)          | 1  |
| 6  | センサ用グリス              | 1  |
| 7  | 取扱説明書                | 1  |
| 8  | データカード               | 1  |
| 9  | 補助レール(注2)            | 1  |
| 10 | 2インチパイプ取り付け金具(注3)    | 2  |
|    | 予備ヒューズ(AC タイプのみ)     |    |
| 11 | 普通溶断型 A 種特性、         | 1  |
|    | 250V-1.5A、           |    |

注1:550mm以上の配管用はセンサ取付方法がZ法のため2本付属します。

注2:65mm 未満のプラスチック配管のみ付属します。

注3:2インチパイプ取り付け指定時のみ付属します。

## 3. 一般的注意事項

## 3.1 電源

接続する電源は下記内容にご注意下さい。

1) 電圧

AC タイプの変換器では AC90 ~ 250V の範囲の電源を使用してください。 DC タイプでは DC24V±10%の電源を使用してください。

2) 周波数(AC タイプのみ)

適合する電源周波数は 50Hz または 60Hz です。

#### 3) 他の電源との共用

電源は必ず計装用電源を使用し、動力用電源との共用は避けてください。

4) ノイズ

近傍にインバータなどのノイズ源がある場合は、ノイズフィルタにより発生源側でノイズを確実に除去してくだ さい。

5) 瞬時停電
 瞬時停電の無いようご注意ください。

3/61

# 3.2 測定可能流体 🐼 注記

本器では液体全般を測定できますが、下記の制限があります。

1) 流速

設定可能な最小フルスケールは流速換算で 0.3 m/s です。流速が極めて遅いラインでは正しく測定できません。 下式よりフルスケールでの流速を求めて 0.3 m/s 以上であることを確認して下さい。 また、流速 1m/s 以下では測定精度が低下します。

$$V = \frac{10^4 Q}{9\pi D^2}$$
   
 $V$ : 流速 (m/s)  
 $Q$ : 流量 (m3/h)  
 $D$ : パイプ内径(mm)

#### 2) レイノルズ数

レイノルズ数 Re が 10000 以下の場合も測定精度が低下します。 特に、小口径で高粘度流体を測定する場合はレイノルズ数が低下します。ご注意ください。

$$Re = \frac{10^{7} \rho Q}{9 \mu \pi D}$$

$$\rho : 密度 (g/cm3)$$

$$Q : 流量 (m3 /h)$$

$$\mu : 粘度 (mPa \cdot s)$$

$$D : パイプ内径 (mm)$$

#### 3) 音速

設定可能な流体の音速は1000~2200m/sです。

#### 4) 固形物、気泡

UFC320は従来のクランプオン形超音波流量計と比べ耐気泡、耐スラリー性能が向上していますが、多量に含ま れるものは測定に適しません。ご注意ください。

## 3.3 測定配管の注意事項 🐼 注記

- 測定可能な配管 測定可能な配管は以下の通りです。
  - 呼び径 25mm~1000mm
     呼び径 1000mm 以上の配管はご相談ください。
     550mm 以上の配管はセンサ取付方法が Z 法になります。
     (『5.3.1 超音波センサの取付』を参照ください)

材質 金属全般 プラスチック(PVC、PVDF など) ライニング管(ご相談ください)

#### 2) 超音波センサの取付位置

- ・ 溶接(溶着)線部分を避けて超音波センサを取り付けて下さい。
- 古い鉄系の配管では、内部の錆、腐食などにより超音波が正しく伝搬せず、測定できない場合があります。
   超音波センサの設置場所を変更して適所を探して下さい。
- ライニング管では管材とライニング材が密着しておらず、超音波が正しく伝搬せず、測定できない場合があります。上記と同様に、設置場所を変更して適所を探して下さい。
- 配管表面の超音波センサを取り付けようとする場所に錆や厚いコーティングがある場合には、これらを取り 除いて下さい。

## 4. 設置場所の選定

# 4.1 変換器 🐼 注記

変換器の設置場所は下記の条件を考慮して下さい。

- 周囲温度が 0℃ ~ +50℃、湿度が 90%RH 以下の所 長期間安定してご使用いただくため、できるだけ常温・常湿の所に設置することをおすすめします。 ただし、電源投入時変換器内部が+10℃以下では、一時的に表示器が動作しない場合があります。
- 2) 振動の少ない所

### 3) 埃や腐食性ガスの少ない所 やむを得ず腐食性ガスの多い所に設置する場合は、エアパージを行って下さい。

- 4) 直射日光の当たらない所
- 水没する恐れのない所 本器の防水構造は IP65(防噴流形)です。
- 誘導障害を受ける恐れのない所 動力機器の近くなどは避けて下さい。
- 7) 保守・点検が容易にできる所

# 4.2 超音波センサ 🐼 注記

超音波センサの設置場所は下記の条件を考慮してください。

# 屋外設置では適当な遮光、防水措置を行う 屋外設置の場合は直射日光や雨水を避けるため、適当な遮光、防水措置をご検討下さい。

2) 配管が常に満水であること

配管が満水で無い場合、測定エラーが発生する場合があります。流量停止時に配管から流体が抜けるようなラインは避け、常に満水となるような場所を選定して下さい。

- 3) 最低 350mm 以上のフラットの配管壁が必要 センサレールを取り付けるためには最低 350mm 以上のフラットな管壁が必要です(呼び径 200mm 以上の配管で は 650mm 以上必要)。適当な場所を選択して下さい。
- ポンプ直後など、極度に大きな振動のある場所は避ける 振動により超音波センサの管壁への密着性が悪くなり、精度不良などの原因となります。

#### 5) 上下流直管長を必要分確保する

本器は流速検知形の流量計ですので、正しい測定のためには下記に示す上下流直管長が必要です。 ※直管長が取りきれない場合、弊社の精度範囲から外れる場合があります。 渦流、旋回流が認められる場合には、上記直管長をさらに長くとるか、整流器を設置して下さい。

D:配管の呼び径

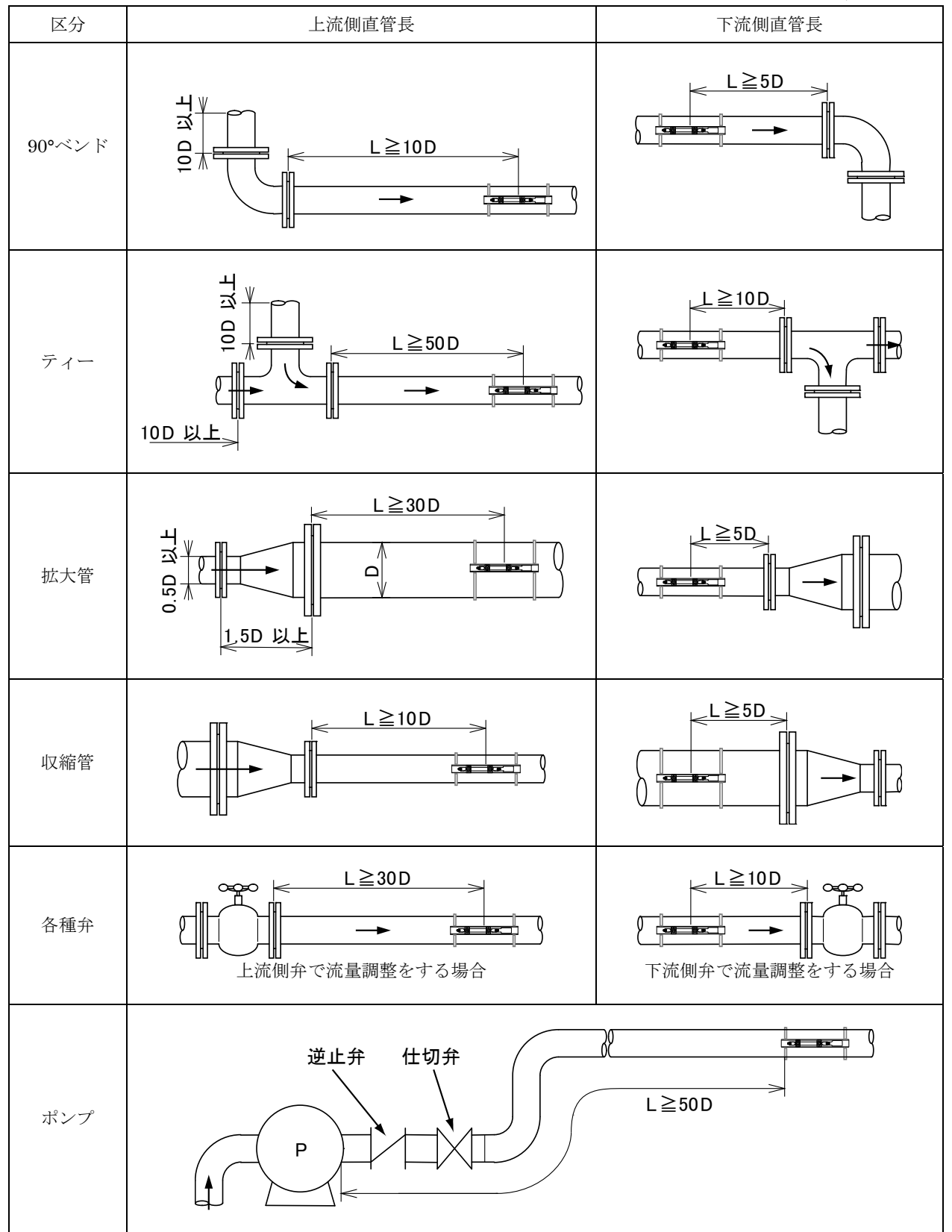

出典:日本工業会規格 JEMIS-032

- 6) 液体混合プロセスの流量測定を行う場合は、混合を行っているポイントから 30D 以上下流にセンサを設置する 混合点近傍での測定は出力変動の原因となる場合があります。
- 7) その他の注意事項

図 4.1~ 図 4.5 にその他の注意事項を図示します。注意してください。

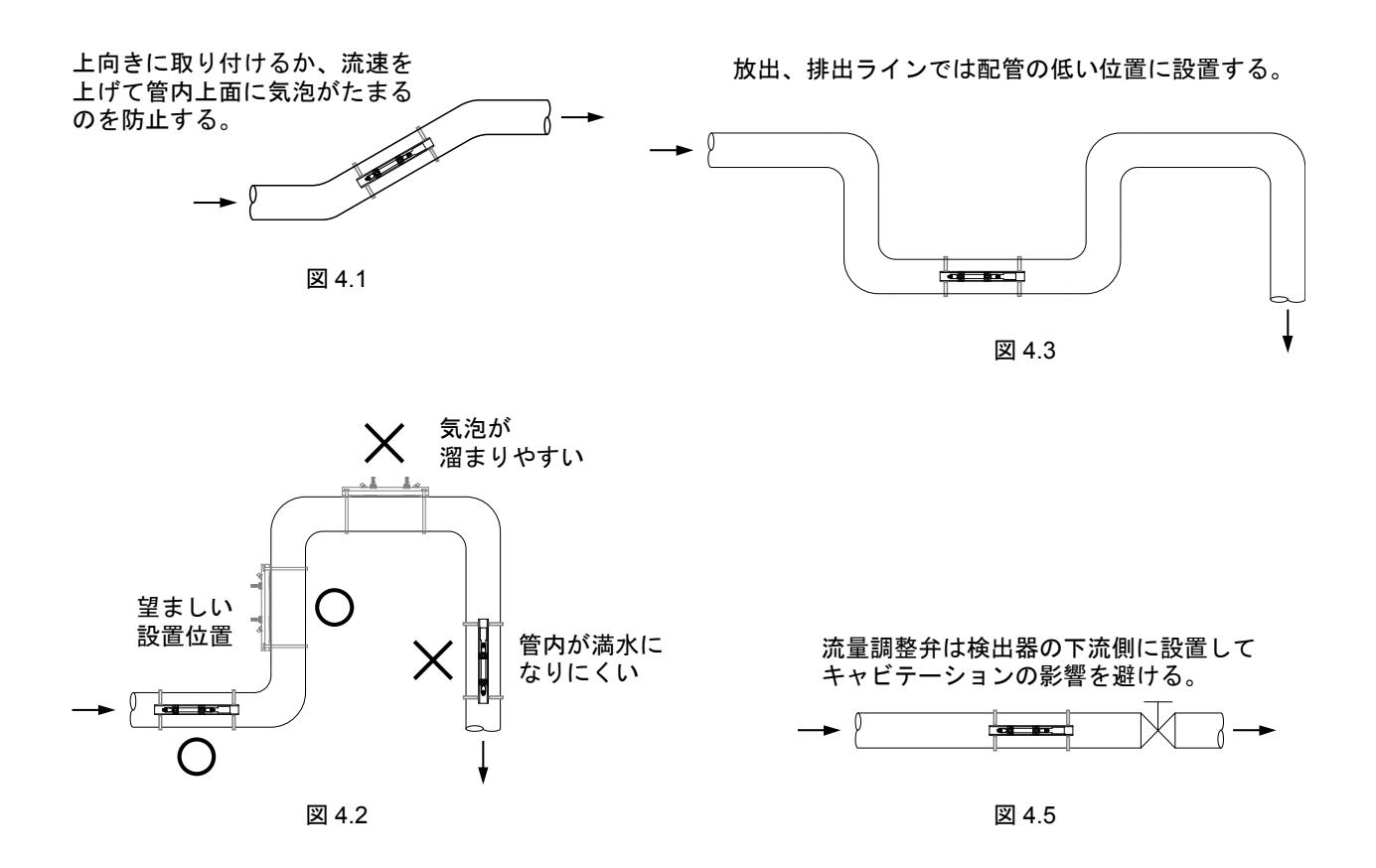

#### 水平配管では超音波の伝搬面を水平にして、 気泡の影響を避ける。

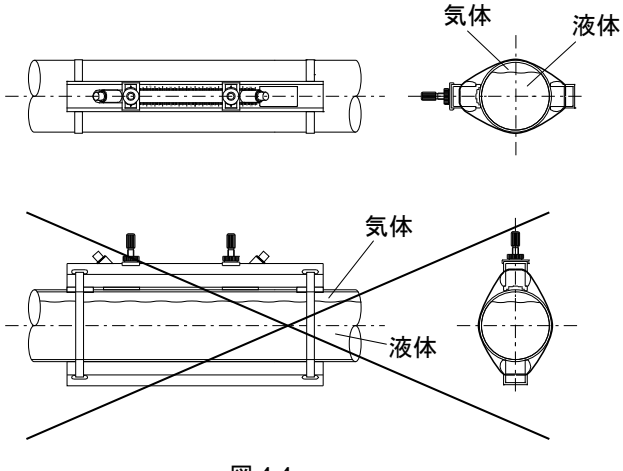

図 4.4

## 5. 設置

## 5.1 変換器の設置

本器は取付方法により壁取付形と 2B パイプ取付形があります。いずれの場合にも配線接続口が下向きとなるように 取り付けてください。配管接続口が横または上向きになるように取り付けた場合、変換機内に水が侵入し、計器の誤 作動あるいは事故の原因になることがあります。

#### a) 壁取付形

壁または盤に下図に示す取付穴を開け、M8ネジ4本でネジ止めしてください。

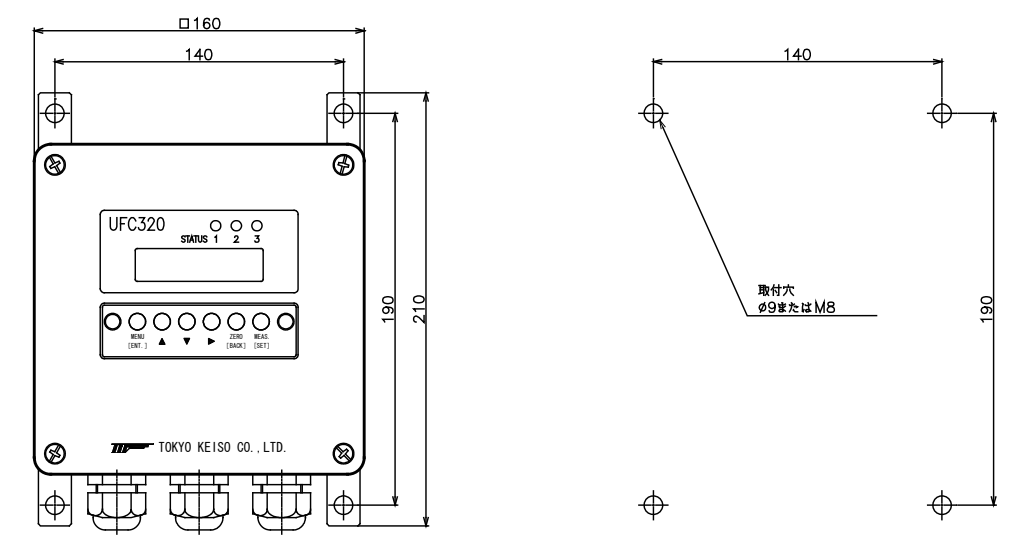

#### b) 2B パイプ取付形

右図に示すように 2B パイプ(50A スタンション)に付属の U ボルトで取り付けてください。

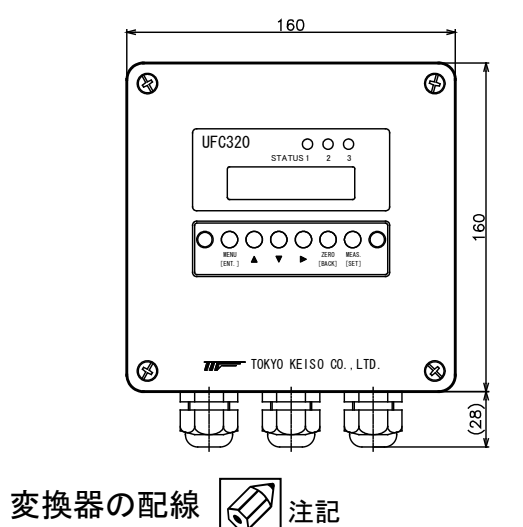

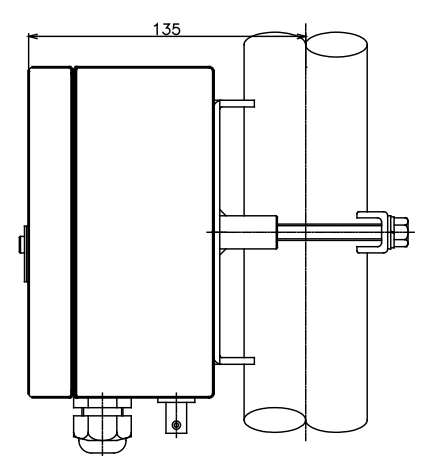

# 5.2.1 配線上の注意

5.2

- 超音波センサ~変換器間の信号ケーブルおよび出力信号ケーブルは、電源線または動力線等から分離し、動力機器 に近接することのないよう敷設して下さい。
   各ケーブルの分離は電線管の使用をおすすめします。
- 専用ケーブルの接続の際は、線端のBNCコネクタを受け側に奥まで差し込んだ後、カチッと音がするまで時計方向に回して確実に行ってください。
- ケーブル線芯の端子への接続は、線芯を端子の奥まで差し込み確実に行って下さい。ただし、端子ネジをあまり強く締めすぎるとネジが折れることがありますのでご注意下さい。
- 4) 配線接続口の防水処理を確実に行って下さい。

## 5.2.2 端子間の配置

UL320変換器のカバーを開けると電線接続用の端子があります。

・端子配置図

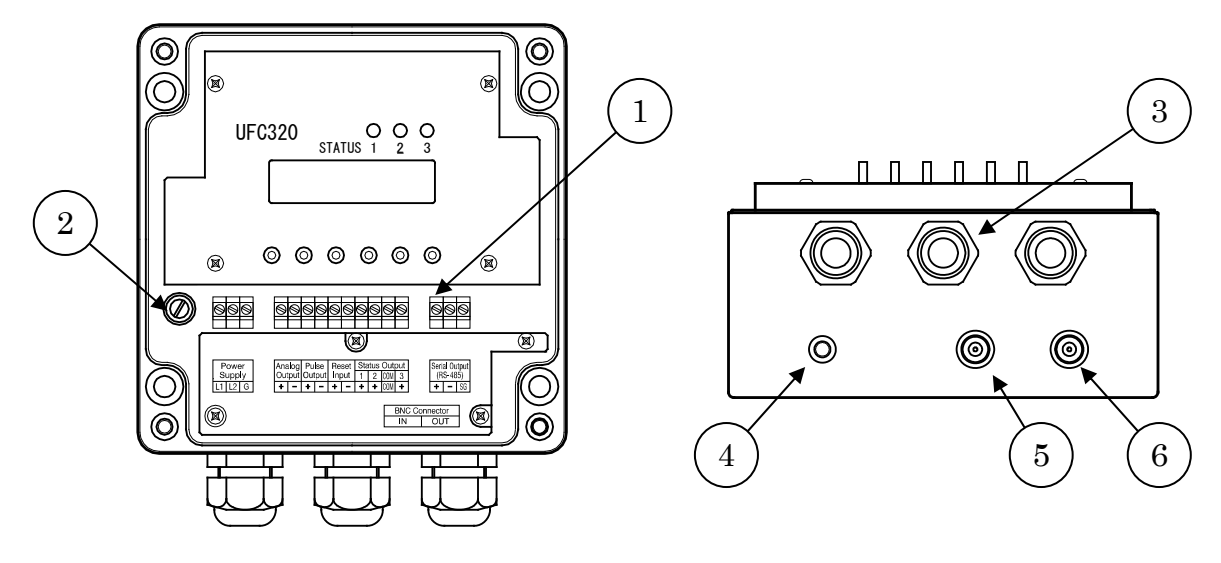

| 番号 | 名称                        |
|----|---------------------------|
| 1  | 端子台                       |
| 2  | 電源ヒューズホルダ(AC タイプのみ)       |
| 3  | ケーブルグラウンド(適合ケーブル外径�8~13)  |
| 4  | 接地端子                      |
| 5  | センサ接続用 BNC コネクタ IN (上流側)  |
| 6  | センサ接続用 BNC コネクタ OUT (下流側) |

- SG

・端子台拡大図

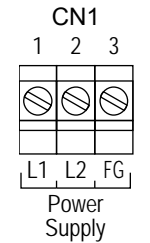

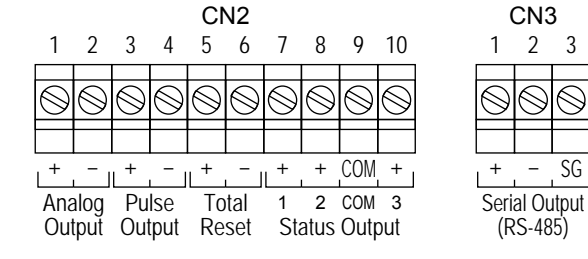

| コネクタ | 記号 | 極性   | 内容                        |  |
|------|----|------|---------------------------|--|
|      | 1  | L1   |                           |  |
| CN1  | 2  | L2   | 電源(AC90~250V)             |  |
|      | 3  | FG   |                           |  |
|      | 1  | +    | 雲流出力(DC4-20m▲)            |  |
|      | 2  | -    | 电池山/5(1004-2011)          |  |
|      | 3  | +    | <b></b> 擂笛パルス出力(オープンコレクタ) |  |
|      | 4  | -    |                           |  |
| CN9  | 5  | +    | 積算リセット入力                  |  |
| UN2  | 6  | -    |                           |  |
|      | 7  | ST1+ | ステータス出力(オープンコレクタ)         |  |
|      | 8  | ST2+ | ST1,2 : 下記項目を選択可能         |  |
|      | 9  | COM  | 上下流警報、積算プリセット警報、空検知警報     |  |
|      | 10 | ST3+ | ST3 : 正逆流警報固定             |  |
|      | 1  | +    |                           |  |
| CN3  | 2  | -    | RS-485 シリアル出力(通信仕様のみ)     |  |
|      | 3  | SG   |                           |  |

端子台は着脱式

### 5.2.3 使用ケーブル

- 超音波センサ~変換器ケーブル 付属の専用同軸ケーブルを使用して下さい。 ケーブル長は特にご指示のない場合標準10mです。
- 電源および出力信号用ケーブル 公称断面積 0.5~2.5mm<sup>2</sup>のケーブルを使用して下さい。(お客様所掌) (ビニルシースケーブル、ビニルキャプタイヤケーブルなど) また、外径が \$
   48~13 以内のケーブルを使用してください。

#### 5.2.4 超音波センサ~変換器間の結線

超音波センサの変換器への接続は専用信号ケーブル両端の BNC コネクタで行って下さい。 変換器下部の BNC コネクタ部分に IN、OUT の表示がしてありますので、上流側センサケーブルを IN 側に、下流側 センサケーブルを OUT 側に接続して下さい。接続に関してはコネクタ差込金具をロックして確実に固定して下さい。

## 5.2.5 電源の結線 / 注意

- 1) 変換器の仕様電圧と、接続しようとしている電源電圧が一致していることを確認してください。
- 2) 電源を CN1 の 1 (L1), 2 (L2) に接続してください。AC タイプでは極性無し、DC タイプでは L1 に+24V、 L2 に 0V を接続してください。
- 3) 電源は必ず計装用電源などを使用し、動力用電源と共有することは避けて下さい。
- 4) 変換器の端子にて、電源電圧が規定範囲内にあることを確認して下さい。

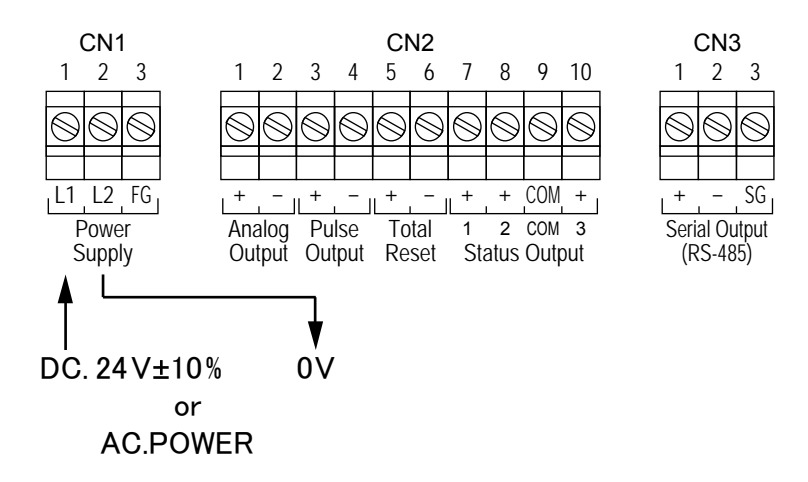

### 5.2.6 アナログ出力の結線

アナログ出力機能を使用する場合、受信計器を CN2 の 1(+)、2(-)に接続して下さい。 許容負荷抵抗は 500Ω以下です。

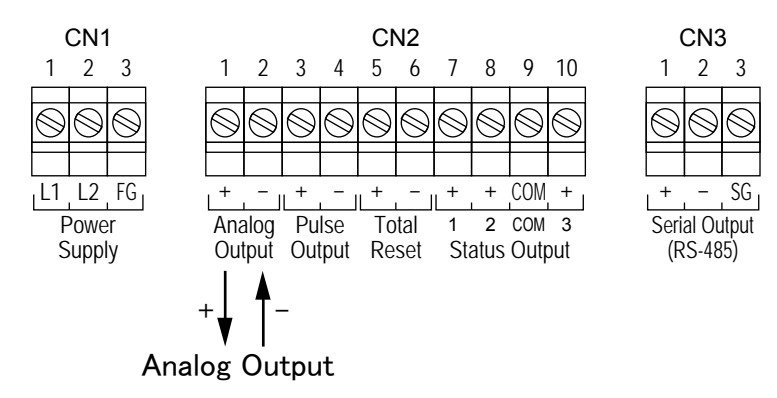

## 5.2.7 積算パルス出力の結線

積算パルス出力機能を使用する場合、受信計器を CN2 の 3(+)、4(-)に接続して下さい。 本器のパルス出力はオープンコレクタタイプです。負荷は電圧 DC30V 以内、電流は 50mA 以下とし、必ず電流制限 抵抗を挿入してください。

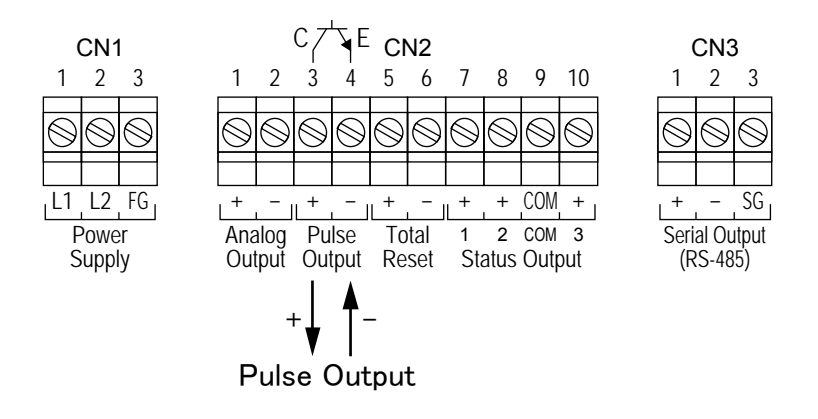

### 5.2.8 積算リセット端子の結線

積算表示値を外部からリセットする場合、CN2の5(+)、6(-)に接点(ワンショット)を接続してください。

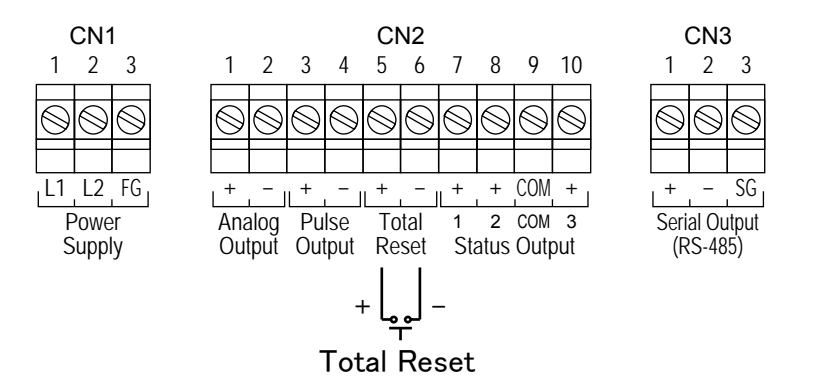

#### 5.2.9 ステータス出力の結線

ステータス出力機能を使用する場合、受信計器を出力側端子の 7(ST1+)、8(ST2+)、9(COM)、10(ST3+)に接続して 下さい。各ステータス出力のマイナス側は共通になっています。

本器のステータス出力はオープンコレクタタイプです。負荷は電圧 DC30V 以内、電流は 50mA 以下とし、必ず電流 制限抵抗を挿入してください。

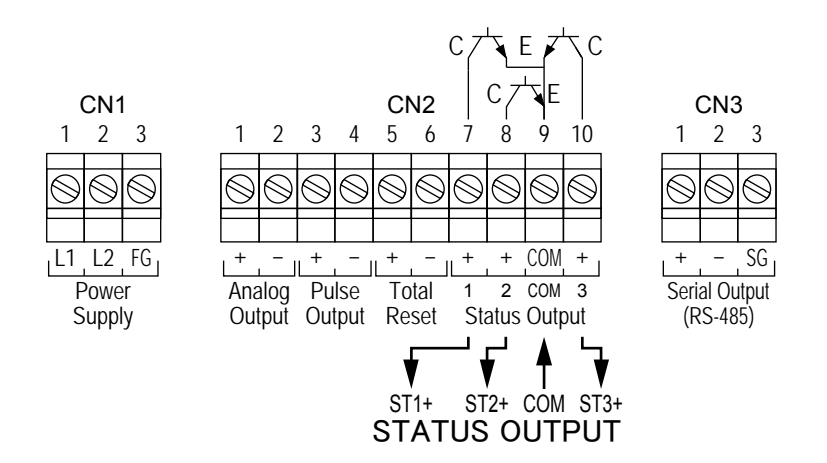

## 5.2.10 RS-485 シリアル出力の結線(オプション)

本機能は、RS-485 Modbus 仕様でのみ使用できます。 通信機能を使用する場合、通信ケーブルを CN3 の 11(TRD+)、12(TRD-)、13(SG)に接続して下さい。

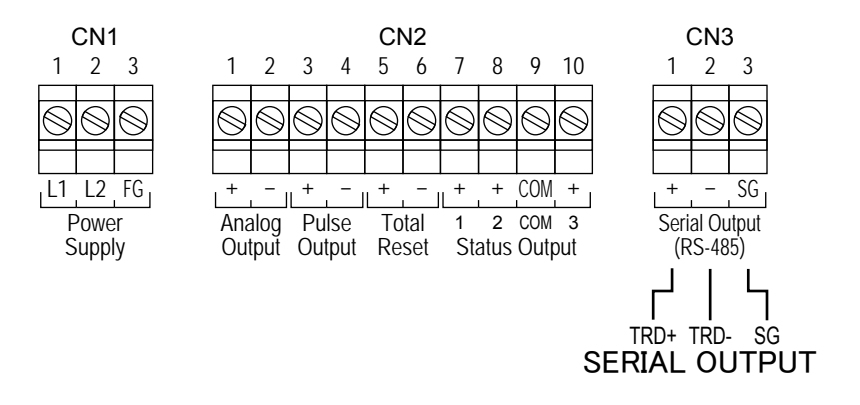

### 5.2.11 接地

変換器ケースの接地端子を使用して下さい。 (第3種接地、接地抵抗100Ω以下)

## 5.2.12 電源ヒューズ

AC タイプの UL320 では端子台左側に電源ヒューズホルダがあり、その中に電源ヒューズがあります。 ヒューズは普通溶断型 A 種特性、250V-1.5A、 φ5.2×20mm サイズです。 製品納入時に予備ヒューズが付属となっています。

# 5.3 超音波センサの設置 🐼 注記

### 5.3.1 超音波センサの取付

超音波センサの取付にはV法(反射型)とZ法(透過型)の2種類があり、配管種類と口径によって取付方法が異なります。

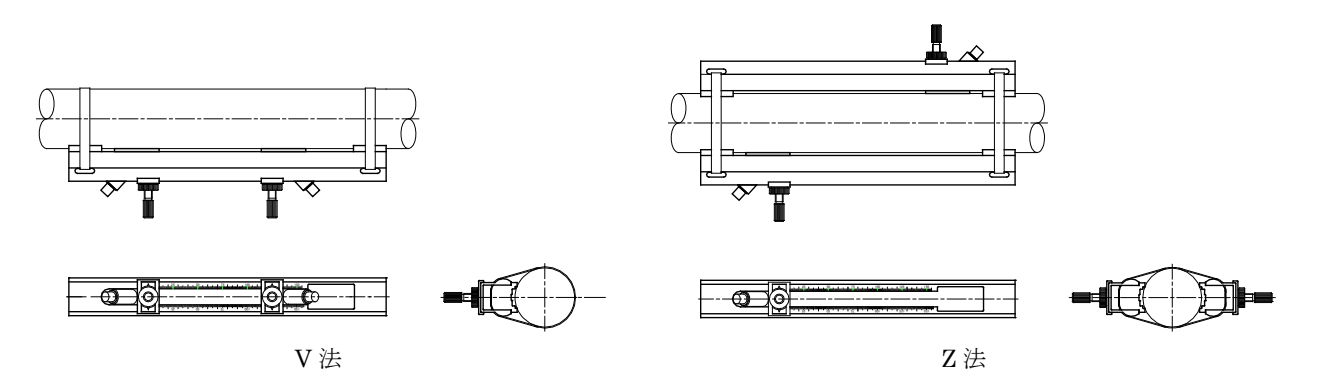

V法とZ法の取付区分は、原則として以下の表に従ってください。

| 配管材質       | 配管呼び径 D                  | センサタイプ    | 取付方式 | センサレール長                                       | 補助レール |
|------------|--------------------------|-----------|------|-----------------------------------------------|-------|
|            | $25A \le D \le 50A$      | UFS320-2A | V 法  | $320 \mathrm{mm} \ \mathrm{type} \ 	imes \ 1$ | あり    |
| プラフチック     | $65A \le D \le 150A$     | UFS320-2A | V 法  | 320mm type $~	imes~1$                         | なし    |
| ) ) ^ ) 99 | $200A \le D \le 500A$    | UFS320-2A | V 法  | 620mm type $~	imes~1$                         | なし    |
|            | $550A \leq D \leq 1000A$ | UFS320-2A | Z 法  | 620mm type $~	imes~2$                         | なし    |
| 金属         | $25A \le D \le 50A$      | UFS320-2A | V 法  | 320mm type $~	imes~1$                         | なし    |
|            | $65A \le D \le 150A$     | UFS320-2A | V 法  | 320mm type $~	imes~1$                         | なし    |
|            | $200A \le D \le 500A$    | UFS320-2A | V 法  | 620 mm type $~	imes~1$                        | なし    |
|            | $550A \le D \le 1000A$   | UFS320-2A | Z 法  | 620 mm type $	imes 2$                         | なし    |

### a) センサレールの取付

付属のセンサ取付バンドを使って、下図のように配管を取り付けてください。 注意:水平配管に取り付ける場合は、超音波の伝搬経路が水平になるように取り付けてください。伝搬経路を垂 直にすると、管内の気泡により超音波が伝搬せず、正常動作しない可能性があります。

V 法

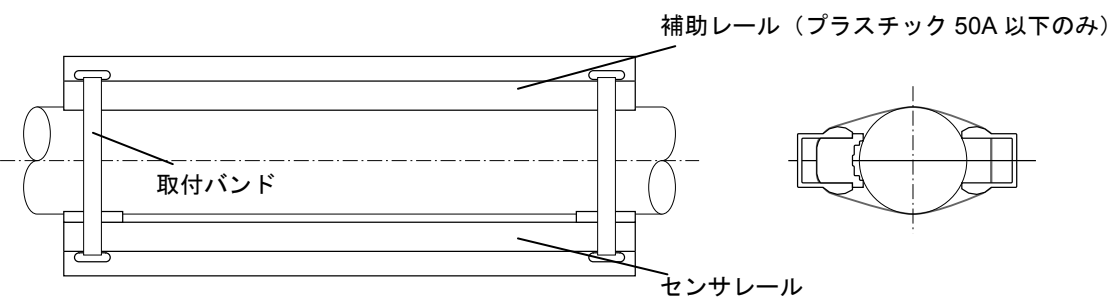

Z 法

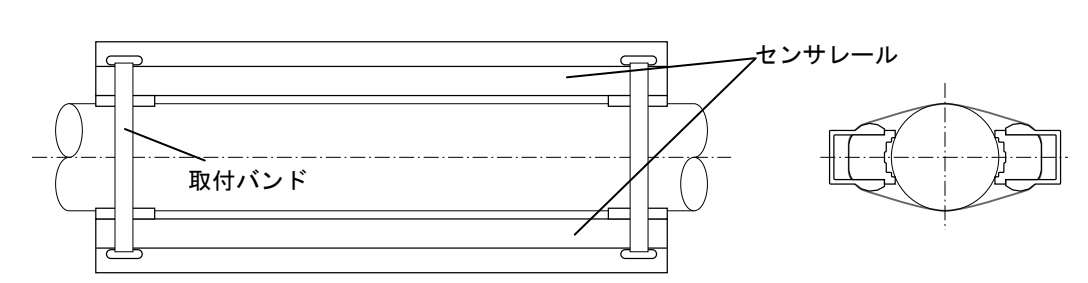

#### b) グリスの塗布

超音波センサと管壁の間の空気層を排除するため、超音波センサが管壁に接する面に必ずグリスを塗布してくだ さい。

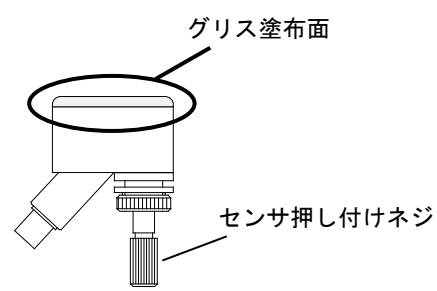

#### c) 超音波センサの取付

超音波センサを四角穴からレールに入れてください。この時、塗布したグリスが配管、レール上の余分な位置に 付かないよう、センサ押し付けネジを反時計方向いっぱいに回してグリス塗布面をレールの内側に収納しておい てください。

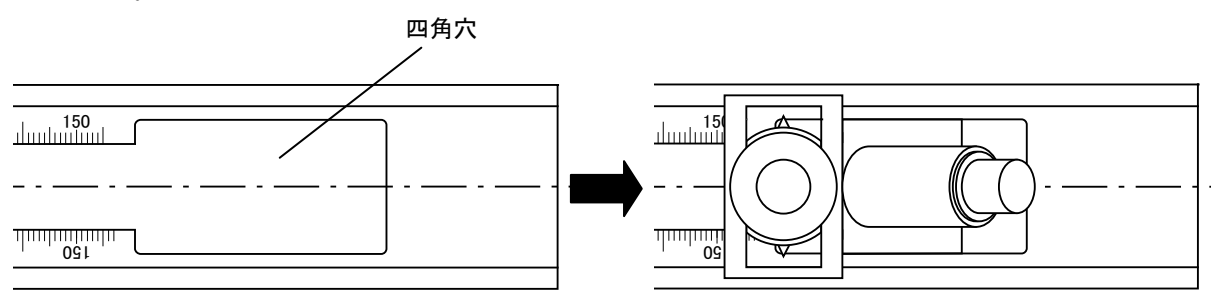

## d) センサ間距離の設定

センサ間距離は変換器に必要なデータを入力することにより自動的に計算され、表示されます。 (『6.6.2 基本パラメータの設定 [1.BASIC]』の『11) SENSOR DISTANCE (センサ間距離)』を参照下さい。) センサ固定ネジを反時計方向に回して緩め、バーニアの先端をスケールに合わせてセンサ間距離を設定してくだ さい。

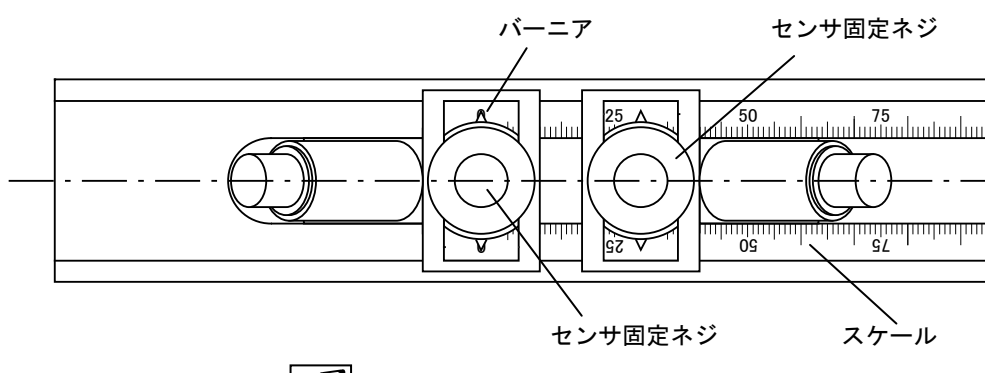

## 5.3.2 超音波センサの固定 🐼 注記

配管への固定が完了したら、センサ押しつけネジを時計方向に回してセンサを配管に密着させてください。

## 5.3.3 専用ケーブルの取り付け 🐼 注記

センサの固定が完了したら、IN(上流側)、OUT(下流側)を間違えないように信号ケーブルを接続してください。

### 5.3.4 センサ部の防水措置

#### 屋外の配管に超音波センサを設置する場合、

- センサの防水性は専用信号ケーブルを接続した時に始めて保証されます。センサを固定したら必ずケーブルを 接続するか、接続まで時間がある場合、何らかの防水措置を施してください。
- カップリング用のグリスが雨水などで流され、長期的安定性に問題が発生することがあります。この場合、現場で何らかの防水措置を実施していただくことをお勧めいたします。

## 6. 変換器の操作

## 6.1 設定作業の必要性

UL320 超音波流量計では、ご注文時に仕様をお示しいただいている場合には、変換器に所定のデータ設定を行い、 TAG No.を明示して納入いたします。

(製品に設定データ間距離の設定、配管への取付および変換器との組合せを正しく行えば、後述のゼロ点調整を行う だけで運転できます。)

このデータ設定が行われていない場合や、運転条件を変更する場合には下記の要領で設定を行ってください。

## 6.2 操作箇所

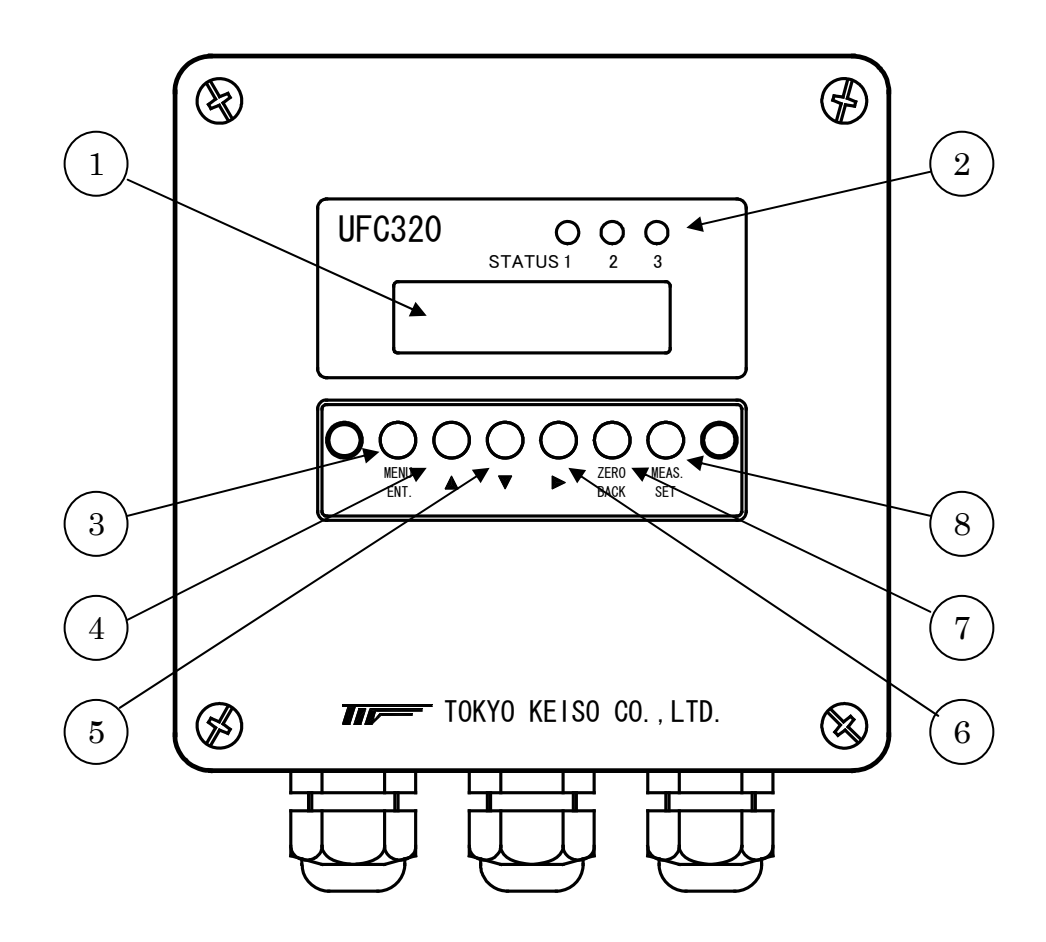

| No.                      | 名称            | 機能                  |
|--------------------------|---------------|---------------------|
| 1                        | 表示器           | 瞬時流量、積算流量、設定パラメータ表示 |
| 2                        | ステータスランプ      | ステータス出力点灯、正逆流表示     |
| 3                        | MENU/ENTER キー | 設定モードでのメニュー移行、決定    |
| 4                        | UP キー         | シウェードでのパラメータ 粉値亦更   |
| 5                        | DOWN キー       | 以上して「「COバノメーク、 数値変更 |
| 6                        | SHIFT キー      | 設定モードでのパラメータ変更位置の移動 |
| $\overline{\mathcal{O}}$ | ガロ占調敷と一       | 測定モード : ゼロ点調整       |
| U                        | ビロホ明定イー       | 設定モード:メニューのバック      |
| 8                        | モード切替キー       | 測定モード、設定モードの切替      |

## 6.3 データ設定のフローチャート

UL320 には下図に示す 2 つのモードがあります。 各モード間の移行は下図に示すモード切替キー、MENU/ENTER キー、UP キー、DOWN キーで行います。

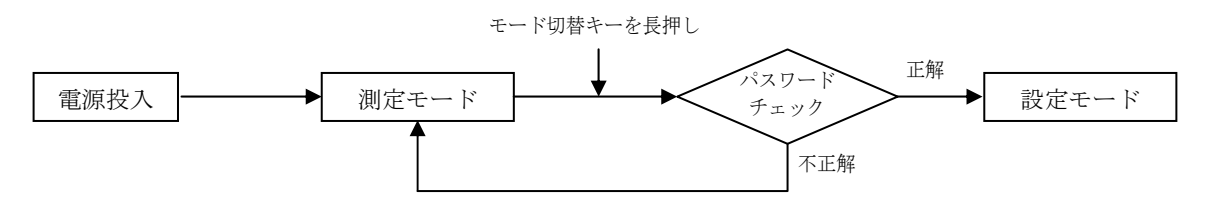

1) 測定モード

LCD 表示器に測定流量を表示します。表示内容は設定によって変更できます。

2) 設定モード

変換器の各種パラメータの設定を行うモードです。測定モードでモード切替キーを長押しすることでパスワード チェックを行い、正解であれば切り替わります。

設定モードでも測定モードと同じく測定を続けます。

ただし、測定に関わるパラメータを変更した場合、例えばフルスケール流量を変更した場合などは、それに応じ て出力が変わりますので注意してください。

例外として、『7.LOOP TEST』は出力の確認を行うため測定を停止します。

設定モードは機能別に次の7つのメニューで構成されています。

- 1. BASIC ……………基本項目の設定 配管の寸法やフルスケール流量値など、測定に関する基本的な項目を設定、変更します。 また、センサ取付間隔はこのメニュー内で確認できます。
- TOTALIZATION … 積算設定 積算機能の設定を行います。
- DISPLAY ……… 表示設定 測定モードでの LCD 画面表示内容を設定します。
- 4. STATUS ………… ステータス設定 上下限警報やプリセット出力など、ステータス出力に関する項目を設定します。
- OPERATION …… 測定パラメータの設定 測定動作に関する項目の設定を行います。
- OPTION ………… オプション機能の設定 測定に関するその他の項目や、通信機能の設定を行います。
- LOOP TEST …… 出力確認 各種出力の確認を行います。

フローチャートに示すように、MENU/ENTER キーを押す度に設定項目が切り替わります。 必要な項目を選択して設定を行ってください。

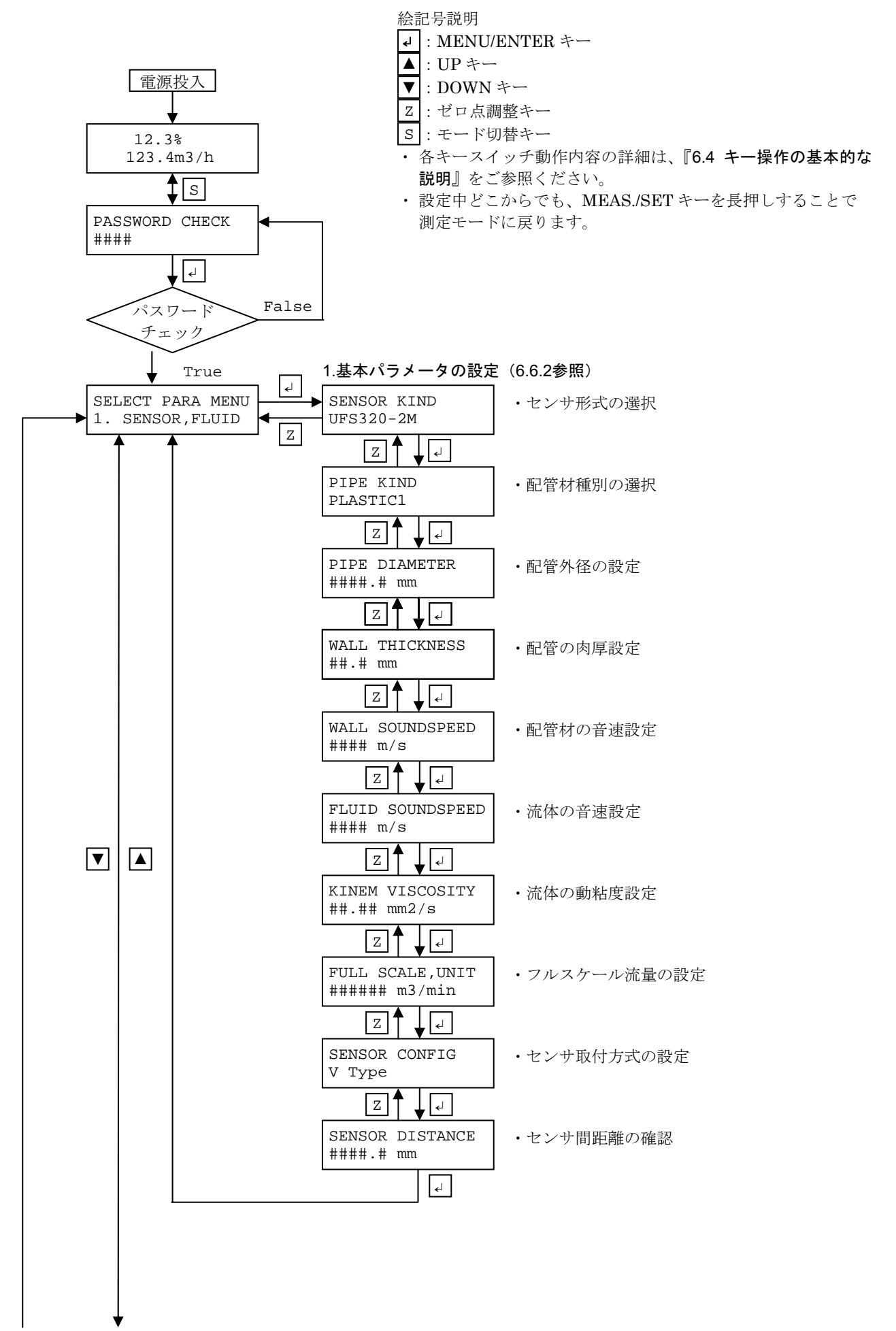

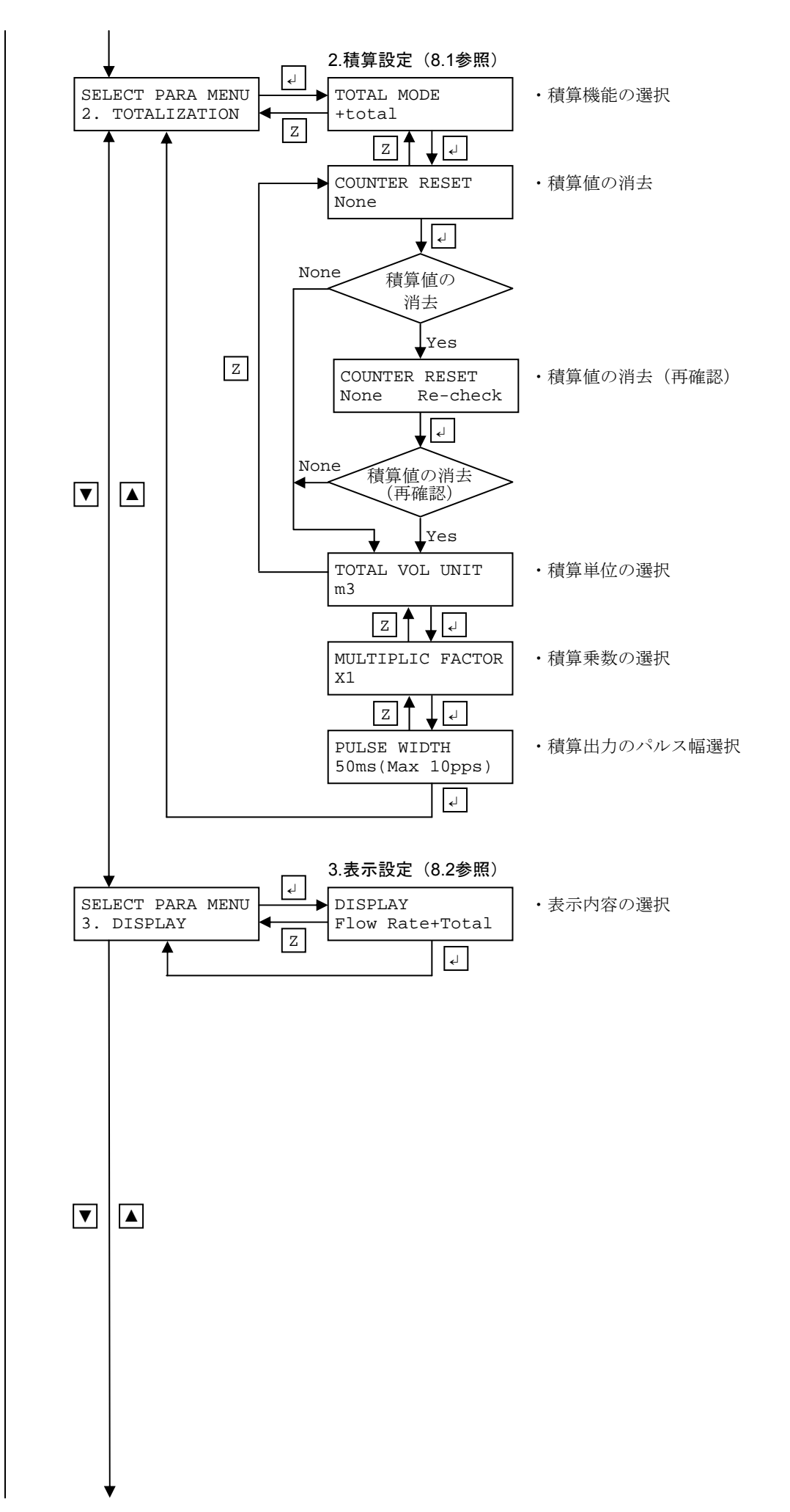

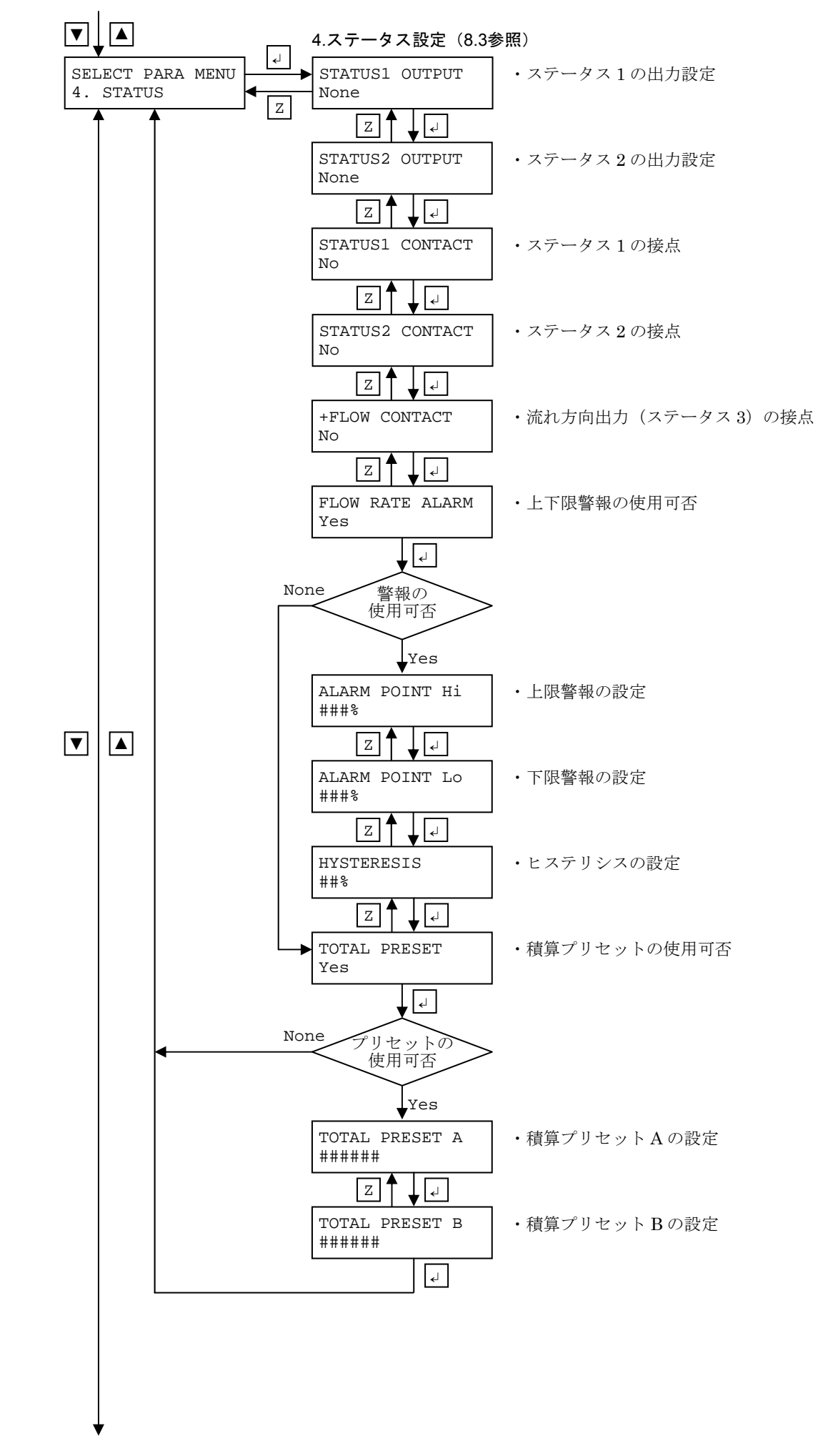

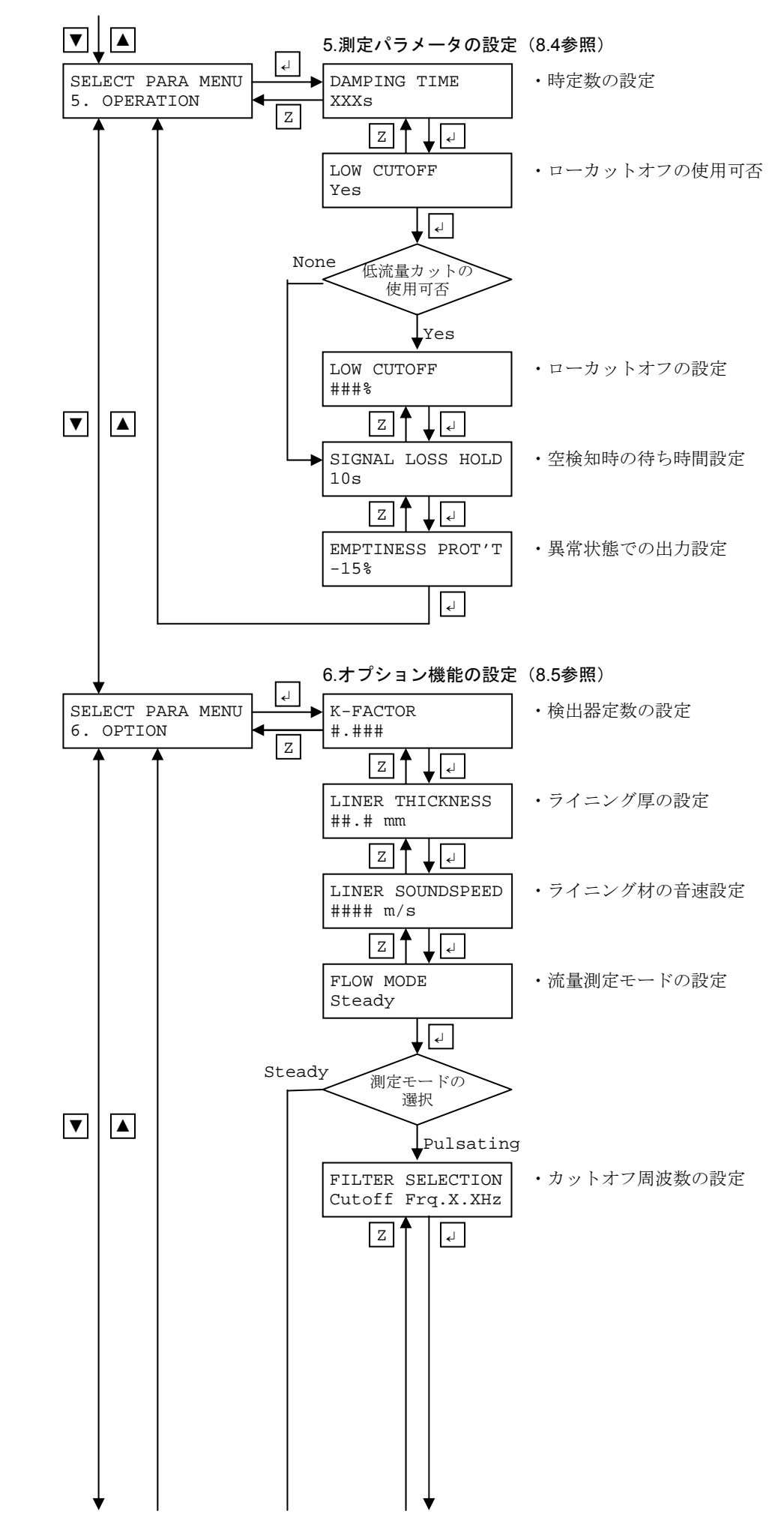

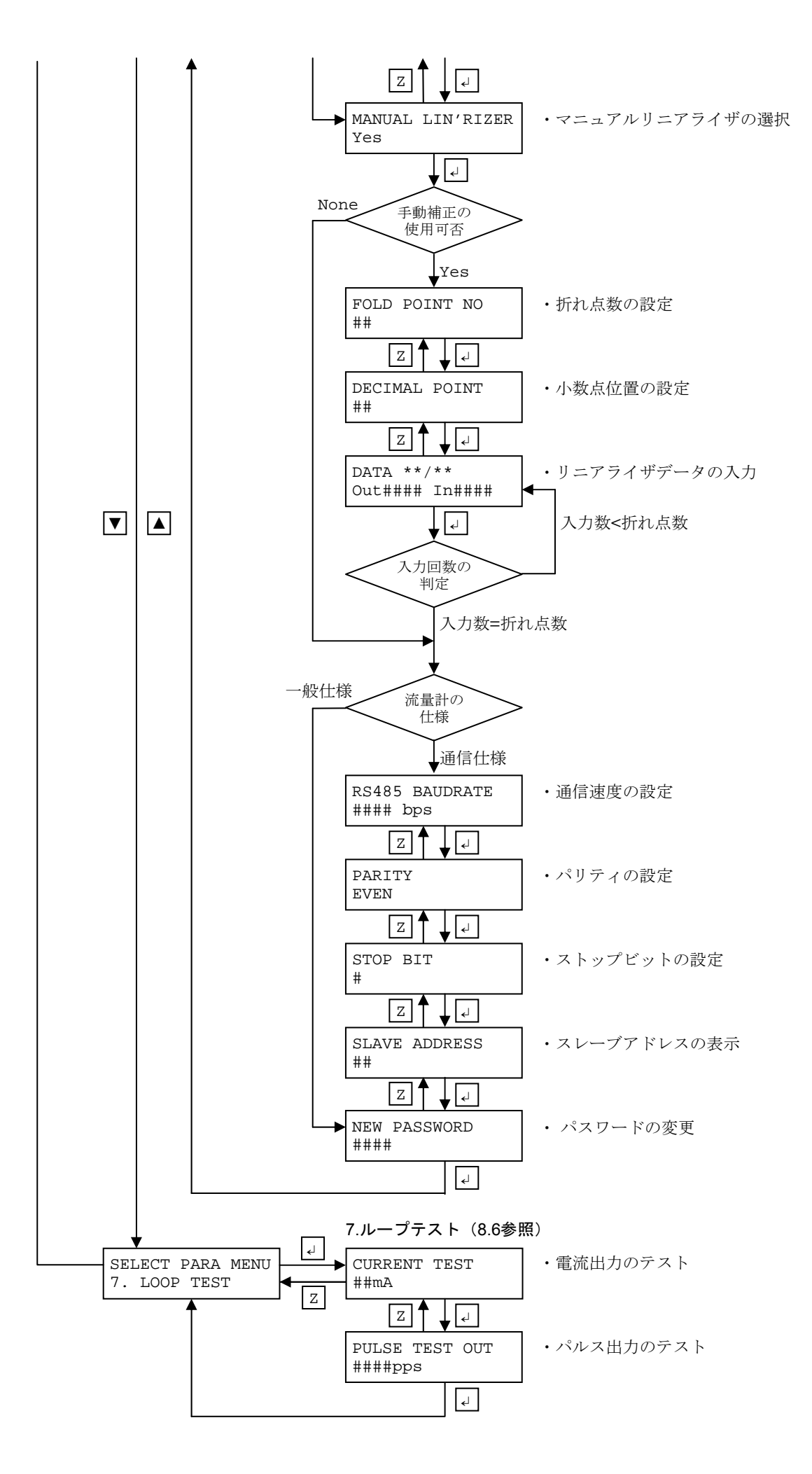

## 6.4 キー操作の基本的な説明

本器にはモード切替キーと4つの設定キー、ゼロ点調整キーがあります。 モード切替キーを長押しすることで、流量計の動作を測定モード/設定モードそれぞれ交互に切り替えます。 パラメータを変更する時は、動作モードを測定モードにし、設定キーを使って設定変更してください。 パラメータメニューにおいて設定値が正しくない時はエラーメッセージが表示されます。設定内容を再チェックの上、 設定し直してください。

| • | 設定キー | の機能 |
|---|------|-----|
|---|------|-----|

| 七一夕折                          | 動作状態                                       |                             |
|-------------------------------|--------------------------------------------|-----------------------------|
| イー名称                          | 測定モード                                      | 設定モード                       |
| MENU/ENTER キー<br>MENU<br>ENT. |                                            | パラメータ、数値の決定<br>パラメータメニューの移行 |
| UP キー                         | 現在の設定値確認<br>(長押し)                          | パラメータの切替<br>設定数値のアップ変更      |
| DOWN +-                       |                                            | パラメータの切替<br>設定数値のダウン変更      |
| SHIFT +-                      |                                            | 数値変更位置の移動                   |
| ゼロ点調整キー<br>ZERO<br>BACK       | 実ゼロ調整 : ZERO<br>初期ゼロ調整 : ▼ + ZERO<br>(長押し) | パラメータメニューの逆行                |
| モード切替キー<br>MEAS.<br>SET       | 動作状態                                       | 態の切替<br>甲し)                 |

## 6.5 パラメータの設定方法

#### 6.5.1 設定手順

測定モードでモード切替キーを長押しすると、パスワードチェック に移ります。4桁の数字を UP、DOWN、および SHIFT キーで選 択し、MENU/ENTER キーを押してください。パスワードが正しけ ればパラメータ設定モードに移行します。

パラメータ設定モードでは、始めに設定メニューの選択画面が表示 されますので、設定したいメニュー項目を UP、DOWN キーで選択 し、MENU/ENTER キーを押してください。パラメータ入力メニュ ーに変わります。 PASSWORD CHECK ####

SELECT PARA MENU 1.BASIC

パラメータを変更する時は UP、DOWN キーを用いて設定内容を選択してください。 また、設定数値の変更では点滅表示している桁が変更できます。UP、DOWN キーで数値を選択してください。SHIFT キーを押すと点滅している桁が次の桁に移動します。

入力が終わったら MENU/ENTER キーを押してください。変更内容が記録され、次のメニューに移ります。 ZERO キーを押すことでメニューを前に戻すことができます。前に戻った時は変更内容が記録されません。

すべての変更が終了したらモード切替キーを長押ししてください。測定モードに戻ります。

## パスワードの入力

| パラメータメニュー<br>〔表示〕:LCD 上段   | UP、DOWN、SHIFT キーで選択される内容、<br>設定範囲:LCD 下段 | 初期値  |
|----------------------------|------------------------------------------|------|
| パスワードの入力<br>PASSWORD CHECK | 0000 ~ 9999                              | 0000 |

## 設定メニュー

| パラメータメニュー        | UP、DOWN、SHIFT キーで選択される内容、 |
|------------------|---------------------------|
| 〔表示〕:LCD 上段      | 設定範囲:LCD 下段               |
|                  | 基本項目の設定                   |
|                  | 1.BASIC                   |
|                  | 積算設定                      |
|                  | 2.TOTALIZATION            |
|                  | 表示設定                      |
|                  | 3.DISPLAY                 |
| 設定メニューの選択        | ステータス設定                   |
| SELECT PARA MENU | 4.STATUS                  |
|                  | 測定パラメータの設定                |
|                  | 5.0PERATION               |
|                  | オプション機能の設定                |
|                  | 6.OPTION                  |
|                  | 出力確認                      |
|                  | 7.LOOP TEST               |

## 1.BASIC 基本項目の設定

| パラメータメニュー<br>〔表示〕:LCD 上段        | UP、DOWN、SHIFT キ・<br>設定範囲:Ld                | ーで選択される内容、<br>C <b>D</b> 下段                 | 初期値         |
|---------------------------------|--------------------------------------------|---------------------------------------------|-------------|
| センサ種別の設定<br>SENSOR KIND         | UFS320-1M(1MHz)、U                          | UFS320-2M(2MHz)                             | UFS320-2M   |
| 配管材種別の設定<br>PIPE KIND           | Plastic1、Plast                             | tic2、Metal                                  | Plastic1    |
| 配管外径の設定<br>PIPE DIAMETER        | 0008.0 ~ 200                               | 00.9 mm                                     | 0114.0 mm   |
| 配管肉厚の設定<br>WALL THICKNESS       | 01.0 ~ 50.                                 | .0 mm                                       | 07.0 mm     |
| 配管材の音速設定<br>WALL SOUNDSPEED     | $0500 \sim 500$                            | 00 m/s                                      | 2120 m/s    |
| 流体の音速設定<br>FLUID SOUNDSPEED     | 0500 ~ 5000 m/s                            |                                             | 1482 m/s    |
| 流体の動粘度設定<br>KINEM VISCOSITY     | 00.30 ~ 40.0                               | 0 mm2/s                                     | 01.00 mm2/s |
| フルスケール流量の設定<br>FULL SCALE, UNIT | 0.001 ~ 9999<br>#.###, ##.##, ###.#, ##### | mL/s, mL/min,<br>L/min, L/h,<br>m3/h, km3/h | 50.00m3/h   |
| センサ取付方式の設定<br>SENSOR CONFIG     | V Type, Z                                  | СТуре                                       | V Type      |
| センサ間距離の確認<br>SENSOR DISTANCE    | XXX.X mm (CPU                              | Jで自動計算)                                     | 101.1mm     |

## 2.TOTALIZATION 積算設定

| パラメータメニュー<br>〔表示〕:LCD 上段     | UP、DOWN、SHIFT キーで選択される内容、<br>設定範囲:LCD 下段                                                   | 初期値             |
|------------------------------|--------------------------------------------------------------------------------------------|-----------------|
| 積算機能の選択<br>TOTAL MODE        | None, +Total, SUM Total, +/- Total                                                         | +/- Total       |
| 積算値の消去<br>COUNTER RESET      | None, Yes                                                                                  | None            |
| 積算値の消去(再確認)<br>COUNTER RESET | None, Yes                                                                                  | None            |
| 積算単位の選択<br>TOTAL VOL UNIT    | mL, L, m3, km3                                                                             | m3              |
| 積算乗数の選択<br>MULTPLIC FACTOR   | $\times 0.1, \times 1, \times 10, \times 100, \times 1k$ (1k = 1000)                       | imes 1          |
| 積算出力のパルス幅選択<br>PULSE WIDTH   | 0.5ms(Max 1kpps), 50ms(Max 10pps),<br>100ms(Max 5pps), 500ms(Max 1pps),<br>1s (Max 0.5pps) | 50ms(Max 10pps) |

## 3.DISPLAY 表示設定

| パラメータメニュー<br>「表示」・ICD トロ | UP、DOWN、SHIFT キーで選択される内容、<br>設定範囲:LCD 下段  | 初期値               |
|--------------------------|-------------------------------------------|-------------------|
| 表示内容の選択                  | Flow Rate, Flow Rate+Total, Total+Preset, | Flow Rate+Total   |
| DISPLAY                  | Total                                     | 110W Wate - 10tai |

※TOTALIZATION 設定にて None を選択した場合は、DISPLAY は自動的に瞬時流量のみとなり、選択は

できません。

## 4.STATUS ステータス設定

| パラメータメニュー<br>「表示」・LCD トロ          | UP、DOWN、SHIFT キーで選択される内容、<br>設定範囲:LCD 下段                               | 初期値           |
|-----------------------------------|------------------------------------------------------------------------|---------------|
| ステータス1の出力設定<br>STATUS1 OUTPUT     | None, Flow Alarm Hi, Flow Alarm Lo,<br>Preset A, Preset B, Signal Loss | Flow Alarm Hi |
| ステータス 2 の出力設定<br>STATUS2 OUTPUT   | None, Flow Alarm Hi, Flow Alarm Lo,<br>Preset A, Preset B, Signal Loss | Flow Alarm Lo |
| ステータス 1 の接点<br>STATUS1 CONTACT    | No, Nc                                                                 | No            |
| ステータス 2 の接点<br>STATUS2 CONTACT    | No, Nc                                                                 | No            |
| 流れ方向(ステータス 3)の接点<br>+FLOW CONTACT | No, Nc                                                                 | No            |
| 上下限警報の使用可否<br>FLOW RATE ALARM     | Yes, None                                                              | Yes           |
| 上限警報の設定<br>ALARM POINT Hi         | $001.0 \sim 150.0$ %                                                   | 150.0~%       |
| 下限警報の設定<br>ALARM POINT Lo         | 01.0 ~ 99.9 %                                                          | 10.0 %        |
| ヒステリシスの設定<br>HYSTERESIS           | $00 \sim 10\%$                                                         | 01%           |
| 積算プリセット機能の使用可否<br>TOTAL PRESET    | Yes, None                                                              | Yes           |
| 積算プリセット A の設定<br>TOTAL PRESET A   | 000000 ~ 999999                                                        | 9999999×1m3   |
| 積算プリセット B の設定<br>TOTAL PRESET B   | 000000 ~ 999999                                                        | 9999999×1m3   |

# 5.OPERATION 測定パラメータの設定

| パラメータメニュー<br>〔表示〕:LCD 上段        | UP、DOWN、SHIFT キーで選択される内容、<br>設定範囲:LCD 下段 | 初期値                |
|---------------------------------|------------------------------------------|--------------------|
| 時定数の設定<br>DAMPING TIME          | $000 \sim 100 \text{ s}$                 | $002 \mathrm{\ s}$ |
| ローカットオフの使用可否<br>LOW CUTOFF      | Yes, None                                | Yes                |
| ローカットオフの設定<br>LOW CUTOFF        | 00 ~ 30 %                                | 02 %               |
| 空検知時の待ち時間設定<br>SIGNAL LOSS HOLD | $01 \sim 30 \text{ s}$                   | 10s                |
| 異常状態での出力設定<br>EMPTINESS PROTT   | -15%(1.6mA), 125%(24mA), 0%(4mA), HOLD   | -15%               |

## 6.OPTION オプション機能の設定

| パラメータメニュー                          | UP、DOWN、SHIFT #                     | キーで選択される内容、           | 初期値             |
|------------------------------------|-------------------------------------|-----------------------|-----------------|
| 〔表示〕:LCD 上段                        | 設定範囲:                               | LCD 下段                | 的利用             |
| 検出器定数の設定<br>K-FACTOR               | $0.450 \sim 2.200$                  |                       | 1.000           |
| ライニング厚の設定<br>LINER THICKNESS       | 0.0 ~ 20                            | ).0 mm                | 00.0 mm         |
| ライニング材の音速設定<br>LINER SOUNDSPEED    | 0500 ~ 5                            | 000 m/s               | 2120 m/s        |
| 流量測定モードの設定<br>FLOW MODE            | Steady, I                           | Pulsating             | Steady          |
| カットオフ周波数の設定<br>FILTER SELECTION    | Cutoff Frq. 3, 2, 1                 | l, 0.5, 0.2, 0.1 Hz   | Cutoff Frq. 2Hz |
| マニュアルリニアライザの選択<br>MANUAL LIN'RIZER | None                                | , Yes                 | None            |
| 折れ点数の設定<br>FOLD POINT NO           | 00 ~                                | - 10                  | 10              |
| 小数点位置の設定<br>DECIMAL POINT          | #.###, ##.##                        | ####.#, #####         | ###.###         |
| リニアライザデータの設定<br>DATA **/**         | Out ####<br>(実測流量)                  | In ####<br>(変換器の表示流量) |                 |
| RS485 の通信速度設定<br>RS485 BAUDRATE    | 2400bps, 4800bps, 9600bps, 19200bps |                       | 4800bps         |
| パリティの設定<br>PARITY                  | ODD, EVEN, None                     |                       | EVEN            |
| ストップビットの設定<br>STOP BIT             | 1, 2                                |                       | 1               |
| スレーブアドレスの表示<br>SLAVE ADDRESS       | 01~31までディップスイッチ(DW1)で設定可能           |                       | 01              |
| パスワードの変更<br>NEW PASSWORD           | ###                                 | ##                    | 0000            |

## 7.LOOP TEST 出力確認

| パラメータメニュー<br>〔表示〕:LCD 上段    | UP、DOWN、SHIFT キーで選択される内容、<br>設定範囲:LCD 下段   | 初期値  |
|-----------------------------|--------------------------------------------|------|
| 電流出力のテスト<br>CURRENT TEST    | None, 4mA, 8mA, 12mA, 16mA, 20mA           | None |
| パルス出力のテスト<br>PULSE TEST OUT | None, 0.5pps, 1pps, 10pps, 100pps, 1000pps | None |

## 6.6 測定条件の設定

測定のためには配管、流体、フルスケール流量のデータを入力する必要があります。これらのデータを調査・決定した後、設定メニューの"1.BASIC"でデータを入力してください。

#### 6.6.1 必要なデータ

測定のためには配管、流体、フルスケール流量のデータを入力する必要があります。これらのデータを調査、決定した後、設定メニューの"1.BASIC"でデータを入力してください。

## 6.6.2 基本パラメータの設定 〔1.BASIC〕

このメニューでは測定に必要な基本的なデータを設定します。

1) 基本パラメータの設定メニューへの移行

電源スイッチを入れます。(図中の"\*"は仕様により変化します。)

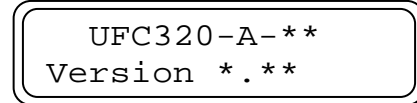

しばらくすると LCD 画面に流量表示、またはエラーメッセージが表示されます。 (配管等の設定を合わせていない場合、"SIGNAL LOSS"などのエラーメッセージが表示されます。)

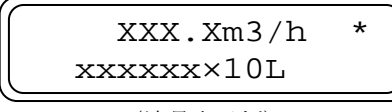

(流量表示例)

SIGNAL LOSS XX (エラーメッセージ表示例)

流量表示、またはエラー表示になりましたら、モード切替キー を長押しし、変換器を設定モードに切替えます。 パスワード入力画面が表示されますので、設定したパスワード を入力してください。初期値は"0000"です。 パスワードが正しければパラメータの選択メニューが表示され ますので"1.BASIC"を選択し、MENU/ENTER キーを押し てください。設定メニューに移ります。

PASSWORD CHECK ####

SELECT PARA MENU 1.BASIC

### 2) SENSOR KIND (センサ種別の選択)

センサの種別を選択します。選択項目による特性の違いは次のようになっています。 特に指定のない限り"UFS320-2M(2MHz)"を選択してください。

| 選択項目名           | 使用条件             |
|-----------------|------------------|
| UFS320-2M(2MHz) | 一般的な配管で使用。標準品    |
| UFS320-1M(1MHz) | 減衰の大きい配管材で使用。特殊品 |

SENSOR KIND UFS320-2M(2MHz)

UP、DOWN キーでセンサの種別を変更できます。

正しく入力できたら MENU/ENTER キーを押してください。設定が記録され、次のメニューに移ります。

#### 3) PIPE KIND (配管材質の選択)

配管材質を選択します。選択項目ごとの材質の種類と使用条件は次のようになっています。

| 選択項目名    | 使用条件                      |
|----------|---------------------------|
| Plastic1 | 配管材質が一般的なプラスチックの時(PVC など) |
| Plastic2 | 配管材質が PVDF または PP の時      |
| Metal    | 配管材質が金属の時(SGP、SUS など)     |

PIPE KIND Plastic1

UP、DOWN キーで配管材質を選択できます。

正しく入力できたら MENU/ENTER キーを押してください。設定が記録され、次のメニューに移ります。

## 4) PIPE DIAMETER (配管の外径)

配管の外径を入力します。点滅している桁の数値はUP、DOWN キーで変更できます。また、SHIFT キーで変更できる桁を移動 します。 正しく入力できたら MENU/ENTER キーを押してください。 設定が記録され、次のメニューに移ります。 付表1:『一般配管外径、肉厚一覧』を参照してください。

## 5) WALL THICKNESS (配管の肉厚)

配管の肉厚を入力します。UP、DOWN、および SHIFT キー で数値を入力してください。 正しく入力できたら MENU/ENTER キーを押してください。 設定が記録され、次のメニューに移ります。 付表1:『一般配管外径、肉厚一覧』を参照してください。

 6) WALL SOUNDSPEED (配管材の音速)
 配管材の音速を入力します。UP、DOWN、および SHIFT キ ーで数値を入力してください。
 正しく入力できたら MENU/ENTER キーを押してください。
 設定が記録され、次のメニューに移ります。
 付表 2: 『配管材質別音速表』を参照してください。

### 7) FLUID SOUNDSPEED (流体の音速)

測定流体の音速を入力します。UP、DOWN、および SHIFT キーで数値を入力してください。 正しく入力できたら MENU/ENTER キーを押してください。 設定が記録され、次のメニューに移ります。 付表3:『液種別音速表』を参照してください。

## 8) KINEM VISCOSITY (流体の動粘度)

測定流体の動粘度を入力します。UP、DOWN、および SHIFT キーで数値を入力してください。 正しく入力できたら MENU/ENTER キーを押してください。 設定が記録され、次のメニューに移ります。

## 9) FULL SCALE、UNIT (フルスケール流量の設定)

配管径に応じた流量設定範囲内で、フルスケール流量の設定が可能です。ここで選択した流量単位と小数点位置 は、測定モードでの流量表示に反映されます。 フルスケール流量の設定は3つのパートに分かれています。それらの設定方法を説明します。

#### ① 数値部分の入力

フルスケール流量の数値部分を入力します。現在表示している 流量単位や小数点位置を考えず、4 桁の数値を入力してくださ い。流量単位は②で、小数点位置は③で変更しますので今は気 にしないでください。

最小桁を入力後、SHIFT キーを押すと②流量単位の選択に移ります。

例) フルスケール流量を 100m3/h に設定したい場合、現在の小数点位置や単位を考えず "1000" または "0100" と入力する。

FULL SCALE, UNIT FULL SCALE, UNIT または 10.00 01.00 L/h L/h

PIPE DIAMETER 0114.0mm

WALL THICKNESS 07.0mm

WALL SOUNDSPEED 2120m/s

FLUID SOUNDSPEED 1482m/s

KINEM VISCOSITY 01.00mm2/S

FULL SCALE, UNIT

m3/h

XXX.X

#### ② 流量単位の選択

フルスケール流量の単位を UP、DOWN キーで選択します。正 しく選択できたら SHIFT キーを押してください。 ③小数点位置の設定に移ります。

| FULL  | SCALE, UNIT |
|-------|-------------|
| XXX.X | m3/h        |

例)フルスケール流量を100m3/hに設定したい場合、流量単位を"m3/h"に変更する。

| FULL SCALE, UNIT | )) |
|------------------|----|
| 10.00 m3/h       |    |

| FULL  | SCALE, UNIT |
|-------|-------------|
| 01.00 | m3/h        |

#### ③ 小数点位置の設定

フルスケール流量の小数点位置を UP、DOWN キーで設定しま す。正しく選択できたら SHIFT キーを押してください。 ①数値部分の入力に戻ります。

| ĺ | FULL SCALE, UNIT |  |
|---|------------------|--|
| Į | XX.XX m3/h       |  |

例) フルスケール流量を 100m3/h に設定したい場合、小数点位置を "100.0" もしくは "0100" になるよう変更 する。

| FULL SCALE, UNIT |     | FULL | SCALE, UNIT |
|------------------|-----|------|-------------|
| [100.0 m3/h      | まだは | 0100 | m3/h        |

ここで選択した小数点位置は、測定モードの流量表示に反映します。例えば、フルスケール流量を"XX.00"と 設定した場合、測定モードの実流量表示は小数点第2桁まで表示されます。しかし"00XX"と設定した場合、 流量自体は同じ値ですが、小数点以下の流量は表示されません。必要に応じて小数点位置を選択してください。

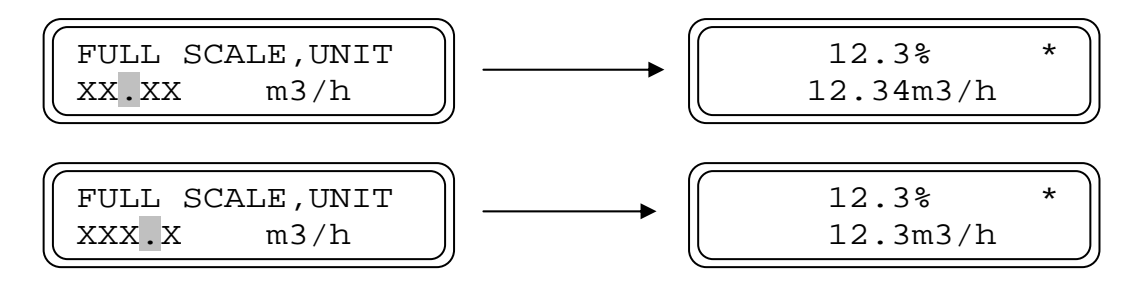

以上の操作により、フルスケール流量を正しく設定できたら MENU/ENTER キーを押してください。設定が保存され、次のメニューに移ります。

#### 10) SENSOR CONFIG (センサ取付方式)

センサの取付方式を選択します。UP、DOWN キーで"V Type" か"Z Type"を選択してください。取り付け方法はセンサの種 別、配管径、および材質によって変わります。 正しく入力できたら MENU/ENTER キーを押してください。 設定が記録され、次のメニューに移ります。

11) SENSOR DISTANCE (センサ間距離)

ここまでに入力した配管や流体の設定から、最適なセンサの取 付間隔を自動的に計算、表示します。 センサの設置の際は、上流側、下流側のセンサ間距離をこの値 に合わせて下さい。(『5.3.1 超音波センサの取付』の『センサ 間距離の設定』を参照ください) SENSOR CONFIG V Type

SENSOR DISTANCE 096.26mm

確認が終わりましたら MENU/ENTER キーを押してください。パラメータが一巡し、設定メニューの選択画面 に戻ります。

#### 12) 基本パラメータ設定の終了

ここまでの設定が終わりましたらモード切替キーを長押しし、変換器の動作を測定モードに切替えます。

#### 13) 誤設定

設定パラメータに問題があった場合、エラーメッセージが表示されます。解決方法は『6.6.3 設定中のエラー』 を参照してください。

#### 6.6.3 設定中のエラー

設定したデータに誤りがあると、LCD 画面にエラーメッセージが表示されます。

設定範囲外のデータを入力し、MENU/ENTER キーを押した場合は "ERROR MESSAGE, SETTING ERROR"

と表示されます。MENU/ENTER キーを押すと競って設定画面に戻 りますので、パラメータを設定範囲内のデータに入力しなおしてく ださい。

また、設定終了後、変換器を測定モードに切替えた時に、 **SETTING ERROR, SENSOR VS F.S.**"

と表示される場合があります。

このエラーは、配管の設定に対してフルスケール流量の設定値が流 速換算で 0.3~10 m/s の範囲外である時発生します。モード切替キ

ーを長押しすることで設定モードに切り替わりますので、"1.BASIC"の設定値を確認し、正しいデータに入力しなおしてください。

このようにパラメータの組合せで発生するエラーは他にもあり、フルスケール流量に対し、積算パルス出力の最大値が少ない場合は

"SETTING ERROR, F.S. VS PULSE"

とエラーメッセージが表示されます。このエラーを解消するために

は"2.TOTALIZATION"の設定値を確認し、積算パルス出力の最大出力数を変更する必要があります。積算機能の 詳細は『8.1 測定方向、積算出力の設定 〔2.TOTALAIZATION〕』を参照ください。

・設定中のエラーメッセージ

| 表示                                               | 異常内容                                                        | 対応方法                                   |
|--------------------------------------------------|-------------------------------------------------------------|----------------------------------------|
| SETTING ERROR                                    | 配管の設定とフルスケール流量の組合                                           | 配管の設定に応じたフルスケール流量                      |
| SENSOR VS F.S.                                   | せが不適当。                                                      | に変更して下さい。                              |
| SETTING ERROR                                    | フルスケール流量と積算パルス幅の組                                           | フルスケール流量に対応した積算パル                      |
| F.S. VS PULSE                                    | 合せが不適当。                                                     | ス幅に変更して下さい。                            |
| SETTING ERROR<br>In DATA OVER FS                 | マニュアルリニアライザで UL320 表<br>示流量〔In DATA〕がフルスケール流<br>量をオーバーしている。 | 入力した UL320 表示流量をチェック<br>して下さい。         |
| ERROR MESSAGE<br>TOTAL VOL ERROR                 | 積算値が 0~9999999 以外の値となって<br>いる。                              | 設定キーのどれか1つを押してくださ<br>い。<br>積算値は0に戻ります。 |
| ERROR MESSAGE<br>SETTING ERR XXX<br>XXX はエラーコード。 | 設定範囲外の値を入力した。                                               | エラーコード一覧表を参照し、設定値<br>を変更してください。        |

ERROR MESSAGE SETTING ERROR

SETTING ERROR SENSOR VS F.S.

SETTING ERROR

F.S. VS PULSE

# 6.7 ゼロ点調整 🐼 注記

UL320では始めて運転開始の前に、

- 正しく超音波センサが設置されていること
- ・ 超音波センサを設置した配管が満水状態であること
- ・ 変換器の動作が測定モードであること

を確認し、必ずゼロ点調整を実施してください。

ゼロ点調整には、流体の流れが停止している時に行う実ゼロ調整と、流体の流れが止められない時に行う初期ゼロ調 整があります。

ゼロ点調整時にエラーメッセージが表示される場合は、『6.7.4 ゼロ点調整時のエラー』または『10.1 トラブルシュ ート』を参照ください。

### 6.7.1 ゼロ点調整の流れ

ゼロ点調整は

① 超音波受信信号の探索

2 超音波受信信号の分析

③ ゼロ点調整

の順番で行います。ただし、仮ゼロ調整では③は行わず、ゼロ点のずれは無いものとして扱います。

・ゼロ点調整の違い

|            | 実ゼロ調整   | 初期ゼロ調整      |
|------------|---------|-------------|
| 操作方法       | ゼロ点調整キー | ▼ + ゼロ点調整キー |
| 超音波受信信号の探索 | 行う      | 行う          |
| 超音波受信信号の分析 | 行う      | 行う          |
| ゼロ点調整      | 行う      | 行わない        |

#### 6.7.2 実ゼロ調整

流体の流れが停止している時に行うゼロ点調整です。 変換器の動作が測定モードの時に、ゼロ点調整キーを長押ししてく ださい。LCD 表示器に

"ZERO ADJUST, None (NOR)"

と表示されます。ゼロ点調整を行って良ければ、UP / DOWN キー で Yes を選択し、ゼロ点調整を開始してください。

ゼロ点調整が始まると LCD 表示内容が変わり、

"ZERO ADJUST, WINDOW SERACH XX"

が表示され、超音波信号を探し始めます。ここで、末尾の XX は超 音波信号の受信感度を示しています。

(注:この表示は超音波信号がすでに見つかっている場合は一瞬し か表示されません。)

超音波信号を確認すると下段の表示が数字に変わり、ゼロ点調整が 始まります。ゼロ点調整は10~30秒程度で終了します。

| ZERO | ADJUST |  |
|------|--------|--|
| None | (NOR)  |  |

ZERO ADJUST WINDOW SERACH XX

ZERO ADJUST XX.XXX X.XXX

超音波信号をうまくとらえられない場合や、センサが正しく設置されていない場合は、"SIGNAL ERROR XX"(XX は受信感度)が表示された後、"ZERO PARAM ERROR"と表示されます。ゼロ点調整中にエラー表示が出る場合は 『6.7.4ゼロ点調整時のエラー』を参照ください。

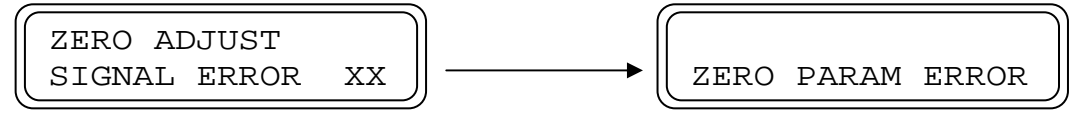

ゼロチェックが無事終了すると LCD に、

"DATA RENEWAL, XXXX"

と、データの更新メニューが表示されます。調整中に流れがあった などの問題が無ければ"Yes"を選択し、MENU/ENTER キーを押 してください。ゼロ点調整値が更新されます。 DATA RENEWAL

Yes

ゼロ点調整値を更新したくない場合は"None"を選択することで前の調整値に戻ります。

### 6.7.3 初期ゼロ調整

流体の流れを止められない時に行うゼロ点調整です。ゼロ点ずれが無いものと見なし、仮のゼロ点を決めて流量測定 を行います。

変換器の動作が測定モードの時に、DOWN キーを押しながらゼロ 点調整キーを長押ししてください。LCD 表示器に

"ZERO ADJUST, None (DEF)"

と表示されます。初期ゼロ点調整を行って良ければ、UP / DOWN キーで Yes を選択し、初期ゼロ点調整を開始してください。

初期ゼロ調整が始まると LCD 表示内容が変わり、

 "ZERO ADJUST-3, WINDOW SERACH XX"
 (XX は受信感度)が表示され、超音波信号を探し始めます。(注: この表示は超音波信号が見つかっている場合は一瞬しか表示されません。)

超音波信号を確認すると下段の表示が数字に変わり、ゼロ点調整が 始まります。ゼロ点調整は10~30秒程度で終了します。 ZERO ADJUST None (DEF)

ZERO ADJUST-3 WINDOW SERACH XX

ZERO ADJUST-3 XX.XXX x.xxx

超音波信号をうまくとらえられない場合や、センサが正しく設置されていない場合は、実ゼロ調整の時と同じくエラーが表示されます。ゼロ点調整中にエラー表示が出る場合は『6.7.4 ゼロ点調整時のエラー』を参照ください。

ゼロチェックが無事終了すると LCD に、

#### "DATA RENEWAL, XXXX"

と、データの更新メニューが表示されます。問題が無ければ"Yes" を選択し、MENU/ENTER キーを押してください。ゼロ点調整値が 更新されます。

ゼロ点調整値を更新したくない場合は"None"を選択することで前の調整値に戻ります。

DATA RENEWAL Yes

## 6.7.4 ゼロ点調整時のエラー

ゼロ点調整中、超音波信号をうまく捕らえられない場合やセンサが外れている場合は、LCD 画面にエラーメッセージ が表示されます。

異常内容を確認、対処の上、再度ゼロ点調整を行ってください。

| 表示                                                 |               | 異常内容                                                                                                    | 対応方法                                                                                                    |  |
|----------------------------------------------------|---------------|----------------------------------------------------------------------------------------------------|----------------------------------------------------------------------------------------------------|--|
|                                                    | 00<br>~<br>14 | 配管が満水で無いか、気泡等が混入している。<br>センサの取付間隔が合っていない。<br>センサが外れているか壊れている。                                                                         | センサが正しく設置されているか、配<br>管内が満液状態か確認して下さい。<br>確認後ゼロ点調整を実施してください。                                                                                 |  |
| ZERO ADJUST                                        | 99            | 超音波の受信波形が規定値より大きく<br>なっている。                                                                                                    | センサが正しく設置されているか確認<br>してください。<br>確認後ゼロ点調整を実施してください。<br>(増幅率の調整を行います。)                                                                        |  |
| SIGNAL LOSS XX                                     | 15<br>~<br>98 | 受信波形を認識するウィンドウが何ら<br>かの原因で規定位置から外れている。<br>気泡等の原因により、受信波形が大幅<br>に減衰し見つからない。<br>数値はエラーが表示された直前のゲイ<br>ンコードで、測定対象液や、気泡の混<br>入状態で数値は変わります。 | 配管内に受信波形を減衰させる要因が<br>無いか(気泡、固形物等)、ノイズが混<br>入していないか確認してください。<br>頻繁にメッセージが表示される場合<br>は、流体の組成が変化しているか、セ<br>ンサの故障が考えられます。<br>確認後ゼロ点調整を実施してください。 |  |
| ZERO ADJUST<br>FLOW?                               |               | ゼロ点調整中に水が流れている可能性<br>がある。                                                                                                    | 測定状態をチェックして下さい。水が<br>止められない時は仮ゼロ調整を行って<br>下さい。                                                                                              |  |
| ZERO ADJUST<br>U/D LEVEL RETIO<br>ZERO PARAM ERROR |               | ゼロ点調整中に上流側と下流側の受信<br>信号のレベル差が大きい。                                                                                                    | センサが正しく設置されているか確認<br>して下さい。                                                                                                    |  |
|                                                    |               | ゼロ点調整に失敗した。                                                                                                    | センサが正しく設置されているか、ま<br>た、配管が満液状態か確認し、再度ゼ<br>ロ調整を行って下さい。                                                                                       |  |

・ゼロ点調整中のエラーメッセージ

## 6.8 測定開始

ゼロ点調整が完了したら測定状態に移ります。

## 7. 運転

## 7.1 運転中の表示

測定を開始すると下記のような表示になります。測定が正常に行われていれば、LCD表示画面右上に \*\*" が点滅します。

表示内容を変更したい場合は**『8.1 測定方向、積算出力の設定 〔2.TOTALAIZATION〕**』と、**『8.2 表示の設定 〔3.DISPLAY〕**』を参照してください。

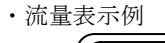

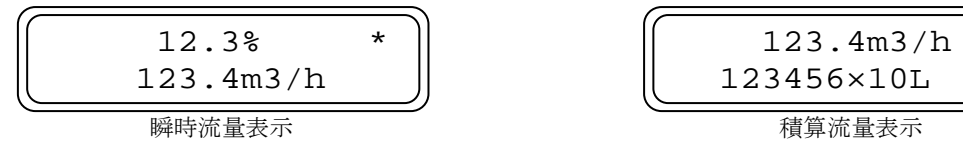

また、測定中にアラームなどステータス機能が働いた時は、対応する LED が点灯すると共に、LCD 左側に対応する ステータスの記号が表示されます。ステータス出力の詳細は『8.3 ステータス設定 [4.STATUS]』を参照してくだ さい。

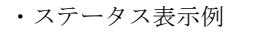

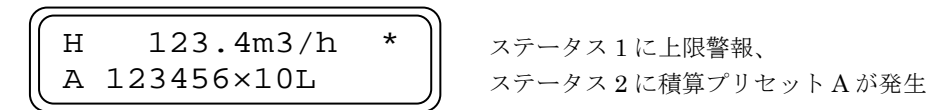

#### 7.2 測定中のエラー

測定中何らかのエラーが発生した場合、LCD 表示器にエラーメッセージが表示されます。 異常内容を確認、対処を行ってください。

・測定中のエラー

| 表示                     |                 | 異常内容                                                                                                    | 対応方法                                                                                                    |  |
|------------------------|-----------------|----------------------------------------------------------------------------------------------------|----------------------------------------------------------------------------------------------------|--|
|                        | 00<br>~<br>14   | 配管が満水で無いか、気泡等が混入している。<br>センサの取付間隔が合っていない。<br>センサが外れているか壊れている。                                                                         | センサが正しく設置されているか、配<br>管内が満液状態か確認して下さい。<br>確認後ゼロ点調整を実施してください。                                                           |  |
|                        | 99              | 超音波の受信波形が規定値より大きく<br>なっている。                                                                                                    | ゼロ点調整を実施してください。<br>(増幅率の調整を行います。)                                                                                     |  |
| SIGNAL LOSS XX         | 15<br>~<br>98   | 受信波形を認識するウィンドウが何ら<br>かの原因で規定位置から外れている。<br>気泡等の原因により、受信波形が大幅<br>に減衰し見つからない。<br>数値はエラーが表示された直前のゲイ<br>ンコードで、測定対象液や、気泡の混<br>入状態で数値は変わります。 | 配管内に受信波形を減衰させる要因が<br>無いか(気泡、固形物等)、ノイズが混<br>入していないか確認してください。<br>頻繁にメッセージが表示される場合<br>は、流体の組成が変化しているか、セ<br>ンサの故障が考えられます。 |  |
| WAVE DIFFERS<br>※1     | $15 \\ \sim 98$ | 測定中の波形が、ゼロ点調整時の波形<br>と大きく異なっている。                                                                                                    | 確認後ゼロ点調整を実施してくださ<br>い。                                                                                                |  |
| U/D LEVEL RATIO        |                 | 測定中、上流側と下流側の受信信号の<br>レベル差が大きい。                                                                                                    | センサが正しく設置されているか確認<br>して下さい。                                                                                           |  |
| PARAMETER ERROR<br>XXX |                 | 設定範囲外の値を入力したまま測定モ<br>ードに移行した。<br>XXX はエラーコード                                                                                          | エラーコード一覧表を参照し、設定値<br>を変更して下さい。                                                                                        |  |

※1 エラーメッセージ後の2桁の数字はゲインコードで、受信波形の増幅率を示しており、数字が小さいほど増幅率 が大きく(=受信波形の信号強度が小さく)なっています。

UL320 では、受信波形が常に一定レベルになるようゲインコードを変化させており、測定中受信波形が見つから なくなった場合は、増幅率を上げるためゲインコードが少しずつ小さくなります。

## 8. 各種設定の変更

UL320は前項までの操作で基本的な測定が可能ですが、そのほか積算出力やステータス出力、流量表示内容などさま ざまな設定を変更することができます。 本項では各種設定の説明および変更方法を解説します。

## 8.1 測定方向、積算出力の設定 〔2.TOTALAIZATION〕

UL320 では正逆両方向の測定および積算を行うことができます。 このメニューでは、流量の測定方向と、積算機能の設定を行います。

## 8.1.1 積算出力機能の各設定値の計算

積算出力の設定には、フルスケール流量、1 秒間あたりの出力パルス数、受信計器側の入力パルス幅仕様の組み合わせを考える必要があります。下の表から設定可能な値を計算してください。

| パルス幅  | 1秒間当 | たりの最大出力パルス数 pps(PULSE/s)  |
|-------|------|---------------------------|
| 0.5ms | 1000 |                           |
| 50ms  | 10   | フルスケール流量時の出力パルス数を「pps」に換算 |
| 100ms | 5    | した値により選択してください。           |
| 500ms | 1    | (受信計器側の仕様に注意してください。)      |
| 1s    | 0.5  |                           |

| 積算体積単位<br>流量単位 | mL                   | L                    | m3                   | km3                  |
|----------------|----------------------|----------------------|----------------------|----------------------|
| mL/s           | 1                    | $10^{3}$             | $10^{6}$             | $10^{9}$             |
| mL/min         | 60                   | $60 \cdot 10^{3}$    | $60 \cdot 10^{6}$    | $60 \cdot 10^{9}$    |
| L/min          | $60 \cdot 10^{-3}$   | 60                   | $60 \cdot 10^3$      | $60 \cdot 10^{6}$    |
| L/h            | $3600 \cdot 10^{-3}$ | 3600                 | $3600 \cdot 10^3$    | 3600                 |
| m3/h           | $3600 \cdot 10^{-6}$ | $3600 \cdot 10^{-3}$ | 3600                 | $3600 \cdot 10^{-3}$ |
| km3/h          | $3600 \cdot 10^{-9}$ | $3600 \cdot 10^{-6}$ | $3600 \cdot 10^{-3}$ | $3600 \cdot 10^{-6}$ |

〈出力パルス数の計算例〉

フルスケール流量が 300m<sup>3</sup>/h の時、積算単位を L、積算乗数を×100(1パルス当たり 100L)にする場合

$$\frac{\overline{2}\nu \overline{\lambda} \overline{\lambda} \overline{\lambda}}{1 \overline{\lambda} \overline{\lambda} \overline{\lambda}} = \frac{300 \text{ [m3/h]}}{100 \text{ [L/PULSE]}} = \frac{300 \text{ [L/s]}}{100 \text{ [L/PULSE]}} = 0.83 \text{ [pps]}$$

よって、1秒間当たり0.8~0.9個のパルスを出力する。

この場合、UL320 で設定できるパルス幅は 0.5ms ~ 500ms のいずれかとなります。

## 8.1.2 積算と測定方向の関係

UL320 では積算機能の選択項目と流量の測定方向には密接な関係が有り、選択項目によっては逆方向の流量測定を行いません。選択項目と測定方向、出力の関係を以下に示します。

・選択項目による測定方向の違い

| 選択項目      | 測定方向    | ステータス3(流れ方向) | 積算の記録方法           |
|-----------|---------|--------------|-------------------|
| None      | 正方向のみ測定 | OFF のみ       | しない               |
| +Total    | 正方向のみ測定 | OFF のみ       | 正方向のみ記録           |
| SUM Total | 正逆両方向測定 | 正:OFF、逆:ON   | 正逆流量の合計を記録        |
| +/-Total  | 正逆両方向測定 | 正:OFF、逆:ON   | 正方向流量と逆方向流量を個別に記録 |

・測定方向による流量と出力の関係

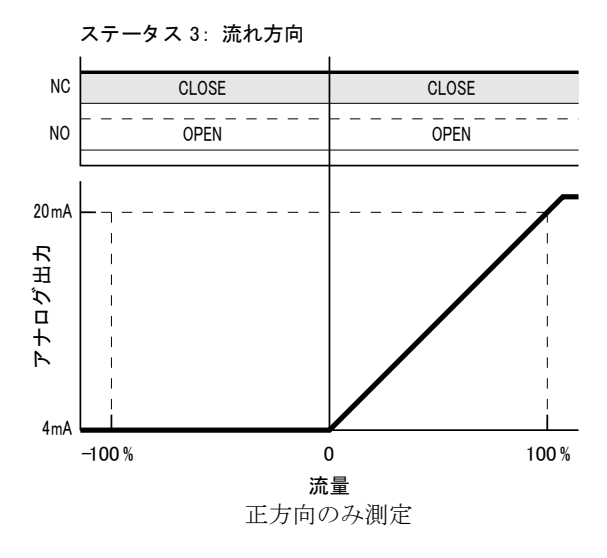

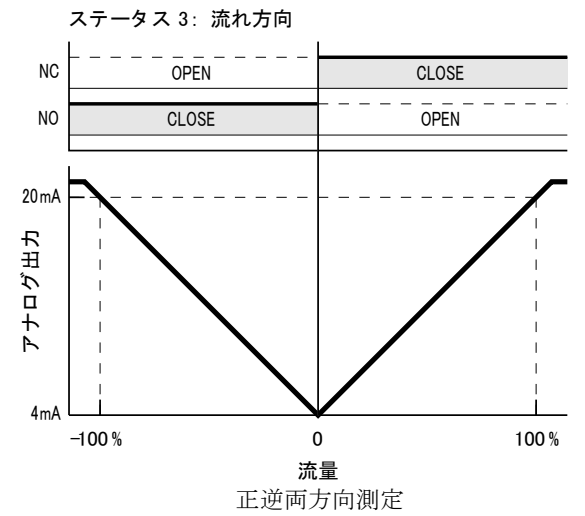

浜量

0

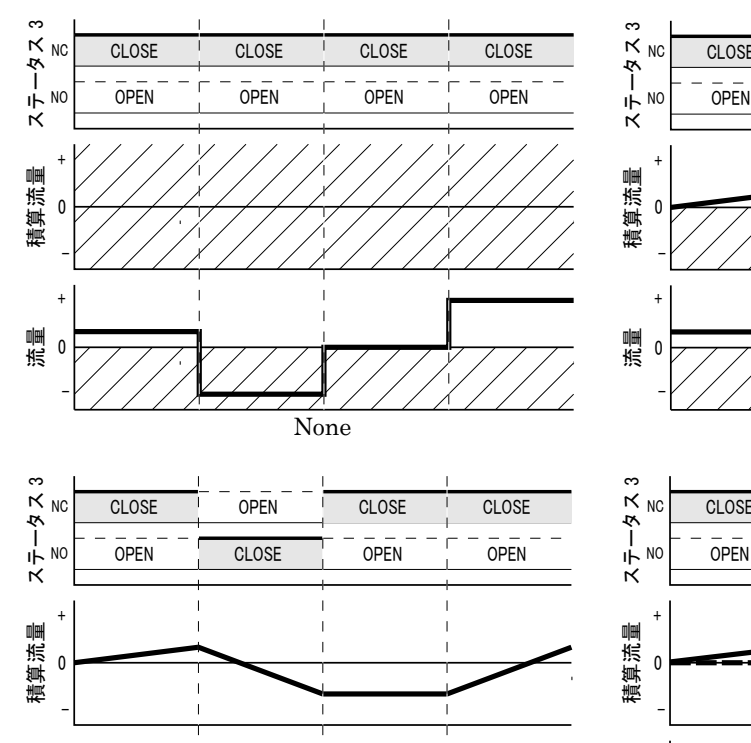

SUM Total

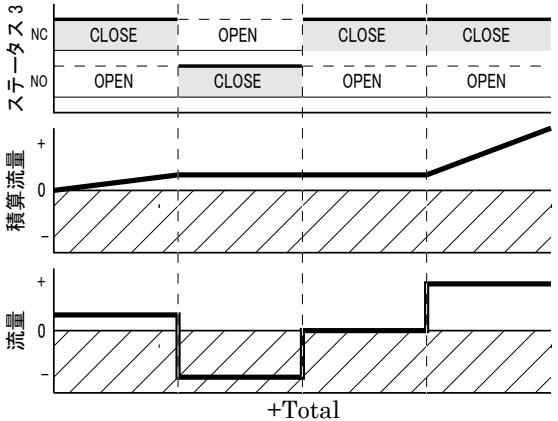

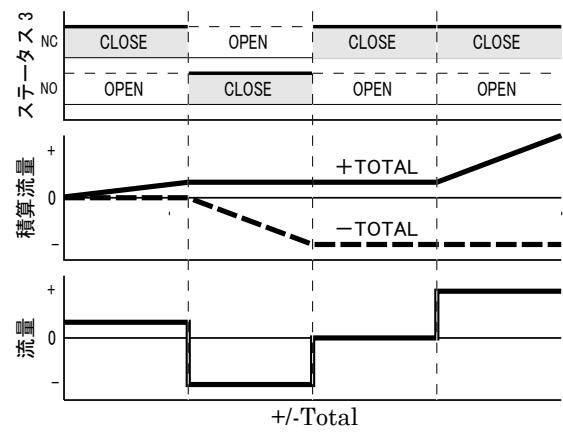

<sup>・</sup>選択項目による積算記録方法の違い

## 8.1.3 測定方向、積算出力の設定変更

本項目では、流量の測定方向と、積算機能の設定方法を説明します。

- 測定方向、積算出力の設定メニューへの移行 選択メニューで"2.TOTALIZATION"を選択し、MENU / ENTER キーを押してください。
- 2) TOTAL MODE (測定方向、積算方法の選択)

変換器で測定する流量の方向と、積算の記録方法を設定します。
 『8.1.2 積算と測定方向の関係』を参照の上、UP、DOWN キーで使用したい機能を選択してください。
 選択後、MENU/ENTER キーを押してください。設定が記録され、次のメニューに移ります。
 注)本項目の設定を変更すると、積算カウントは自動的にリセットされます。

3) COUNTER RESET (積算カウントの消去)

変換器に記録されている積算カウントをリセットするか選択し ます。UP、DOWN キーで"Yes"を選択すると、再確認メニ ューが表示されますので、本当にリセットする場合再度"Yes" を選択してください。 確認、再確認メニューどちらでも、"None"を選択した場合リ セットは行いません。 選択後、MENU/ENTER キーを押すことで次のメニューに移り ます。

4) TOTAL VOL UNIT (積算単位の選択)

積算に用いる流量単位を選択します。この単位はフルスケール 流量単位と異なっていてもかまいません。UP、DOWN キーで 積算単位を選択してください。 選択後、MENU/ENTER キーを押してください。設定が記録さ れ、次のメニューに移ります。 注)本項目の設定を変更すること積算カウントは自動的にリセットされます。

5) MULTIPLIC FACTOR (積算乗数の選択)

積算値の乗数を選択します。UP、DOWN キーで積算乗数を選 択してください。 選択後、MENU/ENTER キーを押してください。設定が記録さ れ、次のメニューに移ります。 注)本項目の設定を変更すること積算カウントは自動的にリセ ットされます。

6) PULSE WIDTH(積算出力のパルス幅選択)

積算出力のパルス幅を選択します。UP、DOWN キーでパルス 幅を選択してください。 選択後、MENU/ENTER キーを押してください。設定が記録さ れ、選択メニューに戻ります。

7) 測定モードに戻る

モード切替キーを長押しすることで測定モードに戻ります 以上で測定方向、積算出力機能の設定は終了です。 SELECT PARA MENU 2.TOTALIZATION

TOTAL MODE +/-Total

COUNTER RESET Yes

COUNTER RESET Yes Re-Check

TOTAL VOL UNIT

MULTIPLIC FACTOR X100

PULSE WIDTH 500ms

## 8.2 表示の設定 〔3.DISPLAY〕

UL320 は LCD の表示内容を変更することができます。 このメニューでは、表示内容の設定を行います。

1) 表示の設定メニューへの移行

選択メニューで"3.DISPLAY"を選択し、MENU/ENTER キ ーを押してください。

2) 表示内容の変更〔DISPLAY〕

測定モードで LCD 表示器に表示する内容を選択します。UP、 DOWN キーで表示する内容を選択してください。 項目ごとの表示内容は下記のようになっています。 SELECT PARA MENU 3.DISPLAY

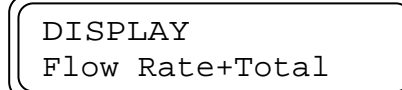

| 强扣項目            | <b></b> 猪笛        | LCD 表示内容    |             |  |
|-----------------|-------------------|-------------|-------------|--|
| 医扒供口            | 很异议是              | 上段          | 下段          |  |
| Flow Rate       | None 以外           | 瞬時流量「%表示」   | 瞬時流量「実流量表示」 |  |
| Flow Rate+Total | None 以外           | 瞬時流量「実流量表示」 | 積算値         |  |
| Total+Preset    | None 以外           | 積算値         | 積算プリセット値    |  |
| <b>T</b> 1      | +Total, SUM Total | 積算設定        | 積算値         |  |
| Total           | +/-Total          | 正方向積算値      | 逆方向積算値      |  |
| 選択不可 None       |                   | 瞬時流量「%表示」   | 瞬時流量「実流量表示」 |  |

Flow Rate 及び積算設定 None

・選択項目による表示内容の違い

|        | •. + |
|--------|------|
| ##•#   | ō ^  |
| ###.#1 | m3/h |

上段:瞬時流量(%表示) 下段:瞬時流量(実流量表示)

上段:瞬時流量(実流量表示)

下段:積算流量

Flow Rate+Total

Total+Preset

Total

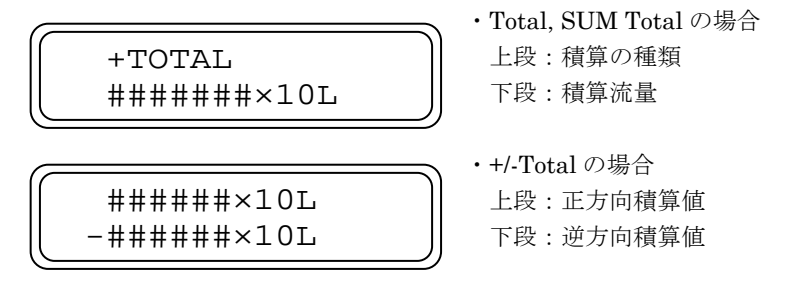

注意点として、表示内容は他パラメータと関係無しに設定できるため、例えば積算プリセット機能を"None"に しているときに、"Total+Preset"を選択することも可能です。 このような場合、プリセット設定値は最後に設定したときの値が表示されますが、機能として働くことはありま せん。

3) 測定モードに戻る

モード切替キーを長押しすることで測定モードに戻ります 以上で表示の設定は終了です。

## 8.3 ステータス設定 〔4.STATUS〕

UL320では各種ステータスをさまざまに組み合わせて出力することができます。

UL320のステータス出力は3つあり、ステータス出力1、2は各種ステータスを選択可能、ステータス出力3は測定 流量の正逆方向指示に固定となっています。

ステータス出力 1、2 はそれぞれ独立して設定できるため、上下限警報、積算プリセットいずれかの選択だった従来 よりも柔軟な運用が可能です。例えば、ステータス1に上限警報、ステータス2に積算プリセットAと設定したり、 ステータス出力1、2両方に"Signal Loss"を設定し、それぞれを別の計器で監視するような使い方も可能です。

ステータス出力中は、LCD 左端に対応する記号が表示され、上段がステータス 1 の記号表示、下段がステータス 2 の記号表示となっています。ただし、"Signal Loss"は記号ではなくエラーメッセージが表示され、この時他のステ ータス記号は表示されません (エラーメッセージの表示が優先されます)。

・ステータス表示例

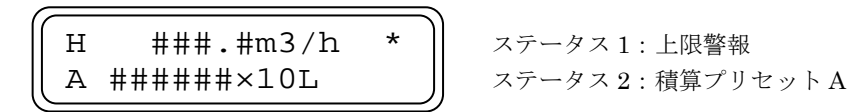

LCD 左側に記号を表示

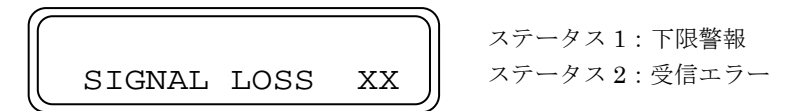

"SIGNAL LOSS"が優先表示

注意点として、ステータス出力 1、2 は他のパラメータと関係無しに設定できるため、現在使用していない機能でも 選択できます。

例えば上下限警報機能を"None"に設定し、機能を停止させても"Flow Alarm Hi / Lo"は選択できます。しかし、 ステータス出力が働くことはありません。

ステータス出力で選択できる項目は下表のようになっています。

・ステータス出力項目とその内容

| ステータス出力  | 選択項目          | 出力内容              | LCD 表示記号   | LED 表示  |  |
|----------|---------------|-------------------|------------|---------|--|
|          | None          | 無し                | 無し         | OFF のまま |  |
| ステータス1、2 | Flow Alarm Hi | 上限警報              | Н          |         |  |
|          | Flow Alarm Lo | 下限警報              | L          |         |  |
|          | Preset A      | 積算プリセットA          | А          | ON で赤点灯 |  |
|          | Preset B      | 積算プリセット B         | В          |         |  |
|          | Signal Loss   | 超音波受信エラー          | (エラー表示)    |         |  |
| フテータフタ   | 毎〕 (機能田定)     | 測定法量の正逆方向         | 毎1 (法長が亦化) | 正方向:緑   |  |
| X/ 7/3   | 無し (1成能回足)    | <b>彻尼佩里</b> 沙正逆刀间 | 悪し(加重加変化)  | 逆方向:橙   |  |

上下限警報をお使いの場合は『8.3.2 上下限警報の設定』、積算プリセットをお使いの場合は『8.3.3 積算プリセット』、 受信エラーをお使いの場合は『8.4 5) EMPTINESS PROT'T (異常状態での出力設定)』もご覧ください。

## 8.3.1 ステータス出力の設定

本項目では、流量計のステータス出力端子に割り当てるパラメータの設定方法を説明します。

 ステータス出力の設定メニューへの移行 選択メニューで "4.STATUS" を選択し、MENU/ENTER キー を押してください。

2) STATUS1 OUTPUT (ステータス 1 の出力設定)

ステータス1で出力する内容を選択します。上表を参考にUP、 DOWN キーでステータス1に割り当てたいステータスを選択 してください。 選択後、MENU/ENTER キーを押してください。設定が記録さ れ、次のメニューに移ります。

3) STATUS2 OUTPUT (ステータス2の出力設定)

ステータス2で出力する内容を選択します。上表を参考にUP、 DOWN キーでステータス1に割り当てたいステータスを選択 してください。 選択後、MENU/ENTER キーを押してください。設定が記録さ れ、次のメニューに移ります。

- 4) STATUS1 CONTACT (ステータス1出力の接点)
   ステータス1出力の接点を選択します。UP、DOWN キーで
   NO(A接点)、NC(B接点)を選択してください。
   選択後、MENU/ENTER キーを押してください。設定が記録され、次のメニューに移ります。
- 5) STATUS2 CONTACT (ステータス2出力の接点)
   ステータス2出力の接点を選択します。UP、DOWN キーで
   NO(A接点)、NC(B接点)を選択してください。
   選択後、MENU/ENTER キーを押してください。設定が記録され、次のメニューに移ります。
- 6) +FLOW CONTACT (流れ方向 ステータス3出力の接点) ステータス3出力の接点を選択します。UP、DOWN キーで NO(A接点)、NC(B接点)を選択してください。 選択後、MENU/ENTER キーを押してください。設定が記録され、次のメニューに移ります。

7) ステータス出力割り当ての終了 ここまででステータス出力の割り当ては終了です。上下限警報、積算プリセット出力を使用する場合は『8.3.2 上 下限警報の設定』、『8.3.3 積算プリセット』に進んでください。それ以外の場合はモード切替キーを長押し、測 定モードに戻ります。

SELECT PARA MENU 4.STATUS

STATUS1 OUTPUT Flow Alarm Hi

STATUS1 OUTPUT Flow Alarm Hi

STATUS1 CONTACT No

STATUS2 CONTACT No

+FLOW CONTACT No

## 8.3.2 上下限警報の設定

本項目では、上下限警報出力機能の設定方法を説明します。

上下限警報機能は、測定流量[%]が設定した警報接点[%]を超えた時に動作し、ヒステリシスの設定が可能です。 警報接点はフルスケール流量に対する%値で入力してください。

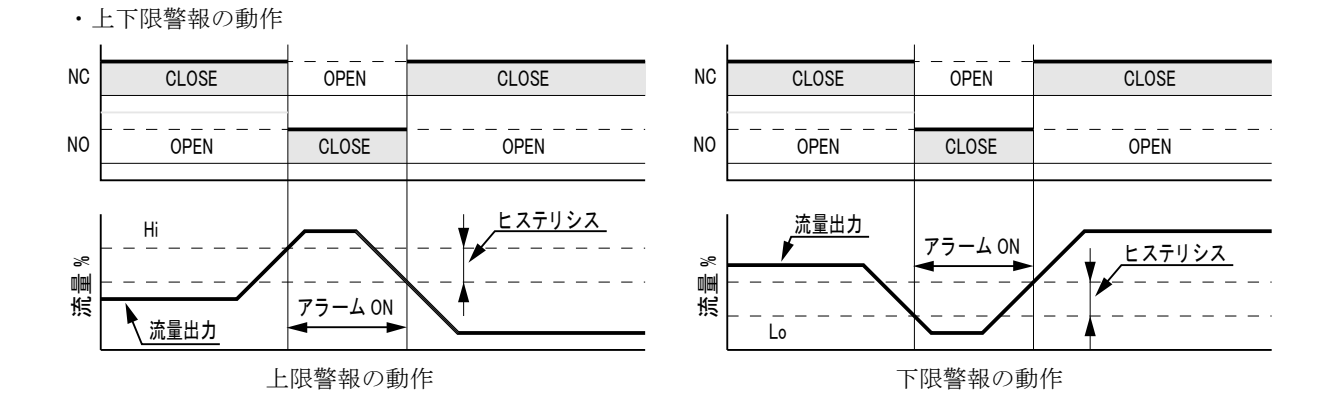

1) FLOW RATE ALARM (上下限警報の使用可否)

上下限警報を使用したい場合は Yes を選択してください。上下 限警報の設定項目に移ります。None を選択した場合は『8.3.3 積算プリセット』に移ります。 本パラメータを使用しない場合、ステータス出力1、2で上限/ 下限警報を選択していても出力することはありません。

- ALARM POINT Hi (上限警報の設定) 上限警報の設定を行います。UP、DOWN、および SHIFT キ 一で警報接点が働く流量%を入力してください。 選択後、MENU/ENTER キーを押してください。設定が記録さ れ、次のメニューに移ります。
- ALARM POINT Lo (下限警報の設定)
   下限警報の設定を行います。UP、DOWN、および SHIFT キ ーで警報接点が働く流量%を入力してください。
   選択後、MENU/ENTER キーを押してください。設定が記録され、次のメニューに移ります。
- 4) HYSTERESIS (ヒステリシスの設定)

上下限警報のヒステリシスを設定します。UP、DOWN、および SHIFT キーでヒステリシスの設定値を入力してください。 選択後、MENU/ENTER キーを押してください。設定が記録され、次のメニューに移ります。 ALARM POINT HI XXX.X%

FLOW RATE ALARM

Yes

ALARM POINT LO XX.X%

HYSTERESIS XX%

5) 上下限警報設定の終了

ここまでで上下限警報の設定は終了です。積算プリセット出力を使用する場合は『8.3.3 積算プリセット』に進んでください。それ以外の場合はモード切替キーを長押し、測定モードに戻ります。

本項目では、積算プリセット出力機能の設定方法を説明します。 積算プリセット出力機能は、積算流量のカウント値が設定したプリセット値を超えた時に動作します。 また、プリセット値は積算カウント値の絶対値を取った値に対して働き、符号、単位、乗数には左右されません。

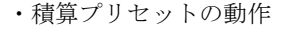

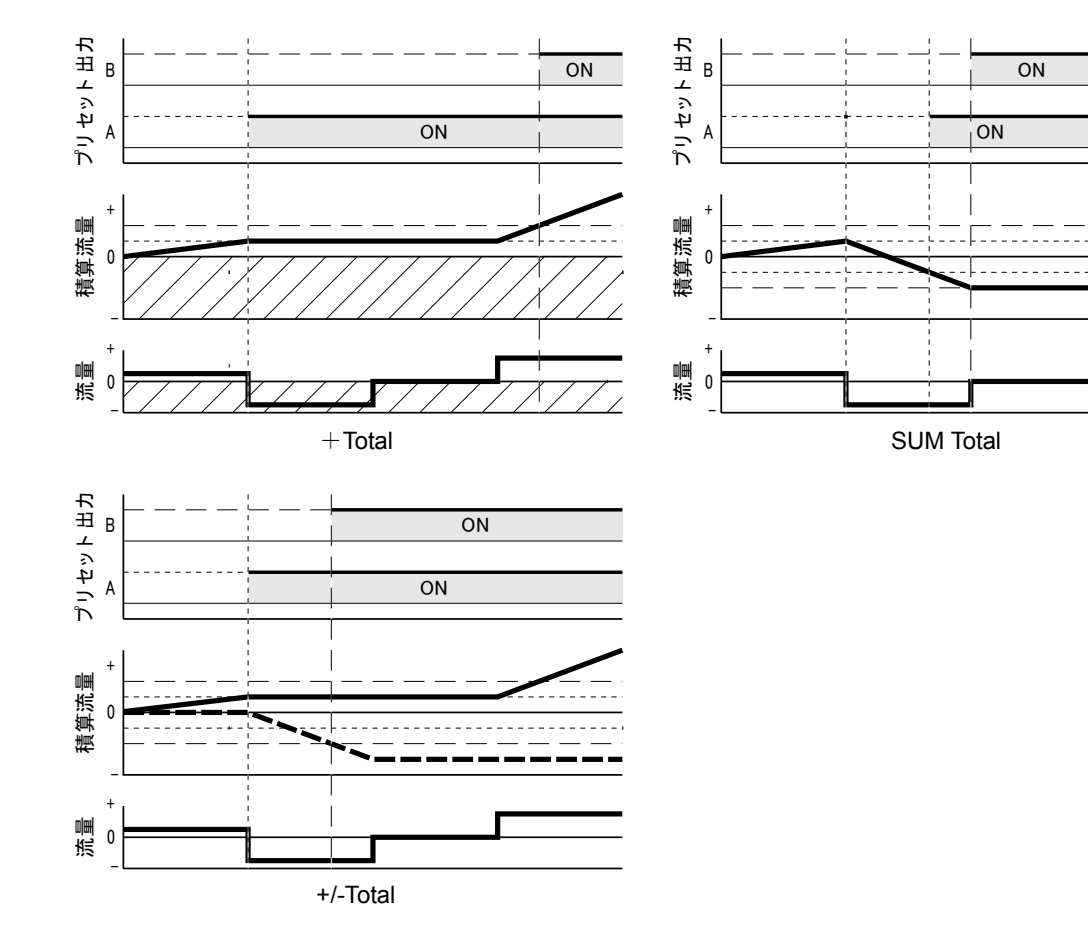

- TOTAL PRESET (積算プリセット機能の使用可否) 積算プリセット機能を使用したい場合はYesを選択してください。積算プリセットの設定項目に移ります。None を選択した 場合は1)に移ります。 選択後、MENU/ENTER キーを押してください。設定が記録され、次のメニューに移ります。
- TOTAL PRESETA (積算プリセットAの設定) 積算プリセット A の設定を行います。UP、DOWN、および SHIFT キーでプリセットが働く積算値を入力してください。 選択後、MENU/ENTER キーを押してください。設定が記録さ れ、次のメニューに移ります。
- TOTAL PRESET B (積算プリセットBの設定) 積算プリセット B の設定を行います。UP、DOWN、および SHIFT キーでプリセットが働く積算値を入力してください。 選択後、MENU/ENTER キーを押してください。設定が記録され、選択メニューに戻ります。

## 測定モードに戻る モード切替キーを長押しすることで測定モードに戻ります。 以上でステータス設定は終了です。

TOTAL PRESET Yes

TOTAL PRESET A 010000L

TOTAL PRESET B 020000L

## 8.4 測定パラメータの設定 〔5.OPERATION〕

このメニューでは、流量測定の動作に関する設定を行います。

1) 測定パラメータ設定メニューへの移行

選択メニューで"5.OPERATION"を選択し、MENU/ENTER キーを押してください。

2) DAMPING TIME (時定数の設定)

流量変化に対する表示と出力の応答性(追従性)を設定します。 設定した数字が大きいほど、応答時間が長くなります。 流量の変化が大きく表示がふらついて見にくい時は、大きな値 に変更してください。

UP、DOWN、および SHIFT キーで入力してください。

SELECT PARA MENU 5.OPERATION

DAMPING TIME 002s

選択後、MENU/ENTER キーを押してください。設定が記録され、次のメニューに移ります。

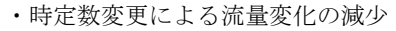

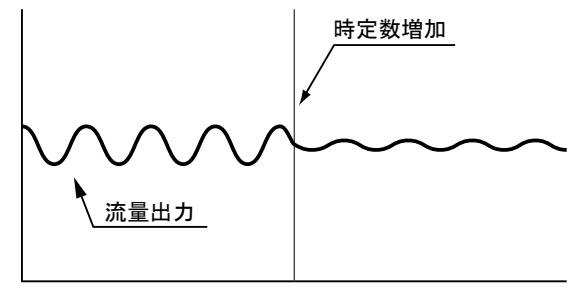

#### 3) LOW CUTOFF (低流量カットの設定)

ください。

ゼロ点の安定と誤積算を防ぐために低流量カットを設定します。 設定したカットオフ値以下の流量は、正方向、逆方向のどちら も表示、アナログ出力、および積算出力が0となります。 始めに確認メニューが表示されますので、低流量カットを使用 するときは"Yes"を、使用しない場合は"None"を選択して ください。"None"を選択した場合次のメニューに移ります。 "Yes"を選択した場合、カットオフ値の選択画面が表示されま す。UP、DOWN、および SHIFT キーで必要な値を入力して

LOW CUTOFF

Yes

LOW CUTOFF 02%

選択後、MENU/ENTER キーを押してください。設定が記録され、次のメニューに移ります。

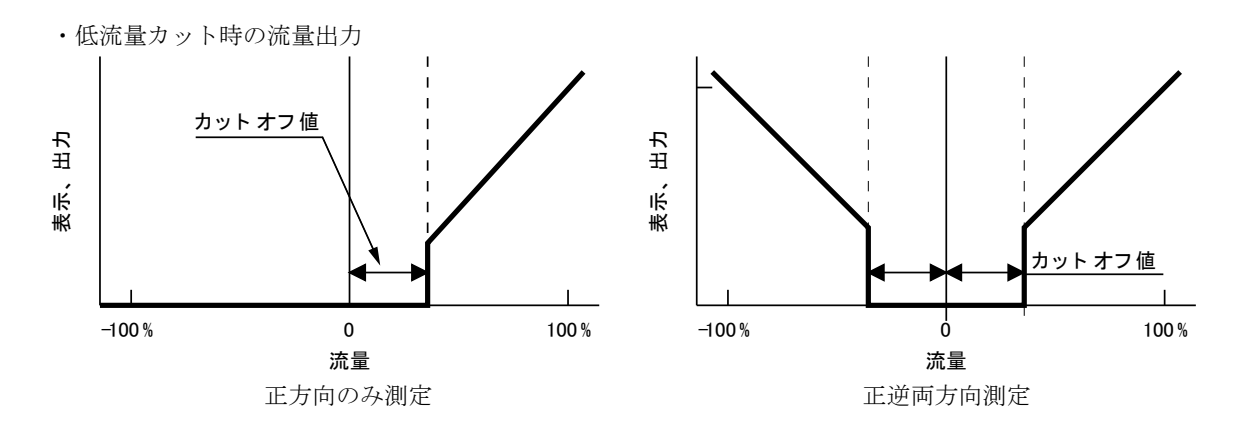

#### 4) SIGNAL LOSS HOLD (空検知時の待ち時間設定)

エラー "SIGNAL LOSS XX" が発生するまでの待ち時間を設 定します。UP、DOWN、および SHIFT キーで待ち時間を設 定してください。 選択後、MENU/ENTER キーを押してください。設定が記録さ れ、次のメニューに移ります。

#### 5) EMPTINESS PROT'T (異常状態での出力設定)

エラー "SIGNAL LOSS XX" が発生した時のアナログ出力を 設定します。 UP、DOWN キーで異常時のアナログ出力を選択してください。

選択後、MENU/ENTER キーを押してください。設定が記録され、次のメニューに移ります。

SIGNAL LOSS HOLD XXs

EMPTINESS PROT'T

UL320 では測定中に超音波信号を受信できなくなった場合、エラー "SIGNAL LOSS XX" が発生しますが、外部制御の誤動作を防ぐため、流体内の気泡混入やノイズ等による瞬間的な信号遮断では発生しないようになっています。

変換器が何らかの理由で超音波信号を受信できなくなってから、"SIGNAL LOSS HOLD"の設定時間内は最後 に測定した流量を表示、出力し続けます。

この間超音波信号を受信できれば流量測定に戻りますが、できなかった場合 "エラー "SIGNAL LOSS XX" が 発生し、アナログ出力を "EMPTINESS PROTT"の設定値に変更します。また、ステータス出力の設定で "SIGNAL LOSS"を選択していた場合それも出力します。

エラーは超音波信号が受信できるまで出力し、できればエラーが消え、流量測定を再開します。

"EMPTINESS PROTT"の"+125%"、"0%"、"-15%"は、エラー"SIGNAL LOSS XX"発生時、アナログ出 力を設定した%値に変更しますが、"Hold"を選択した場合、エラーが発生しても流量出力は最後の測定値を維 持します。しかし、この場合でも SIGNAL LOSS ステータスは出力します。

・SIGNAL LOSS HOLD、EMPTYNESS PROTTの設定および、SIGNAL LOSS ステータスの関係

| 1         | ステータス出力 : SIGNAL L<br>I | I            | I        |        |
|-----------|-------------------------|--------------|----------|--------|
| NC        | CLOSE                   | OPEN         | CLOSE    |        |
| NO        |                         | CLOSE        | OPEN     |        |
| 125%      |                         |              | +125%    | r ·    |
|           | ☆量出力                    | 待ち時間         | 異常時出力    |        |
|           | $\sim\sim\sim\sim$      | Hold         | Hold(継続) | $\sim$ |
|           | 、 <u>アナログ出カ</u>         | <u>【信号遮断</u> | 01       | 信号回復   |
| 0%<br>15% |                         |              |          |        |
| -1 J 70   |                         | = = = = = =  |          | 1      |

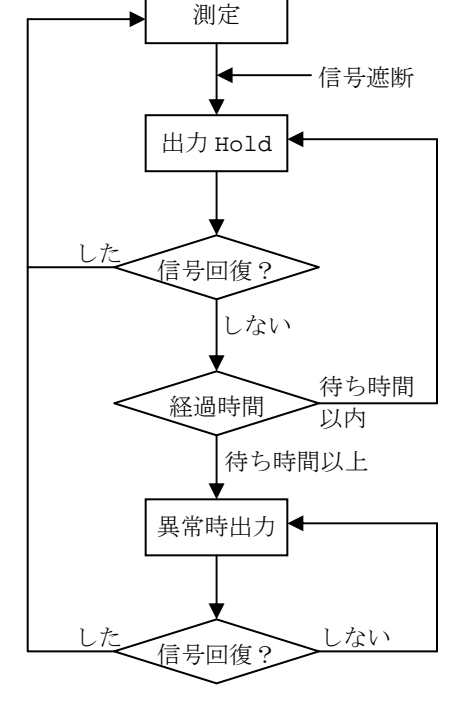

#### 6) 測定モードに戻る

モード切替キーを長押しすることで測定モードに戻ります 以上で測定パラメータの設定は終了です。

## 8.5 オプション機能の設定 〔6.OPTION〕

このメニューでは、ライニング管の設定、流量の合わせこみ、通信機能など、使用頻度は低いものの特定の場合必要 になる機能の設定を行います。

#### 8.5.1 検出器定数の設定

流量計の測定ラインで精度の高い校正が可能な場合は、検出器定数(Kファクタ)を使用することで流量を合わせこ むことが可能です。合わせこみはどの点でも可能ですので、非ニュートン流体など偏差の大きい流体の流量を1点だ け合わせることも可能です。

検出器定数は掛算の係数で、表示、出力流量は次のようになります。

表示、出力流量 = 内部測定流量 × 検出器定数(K)

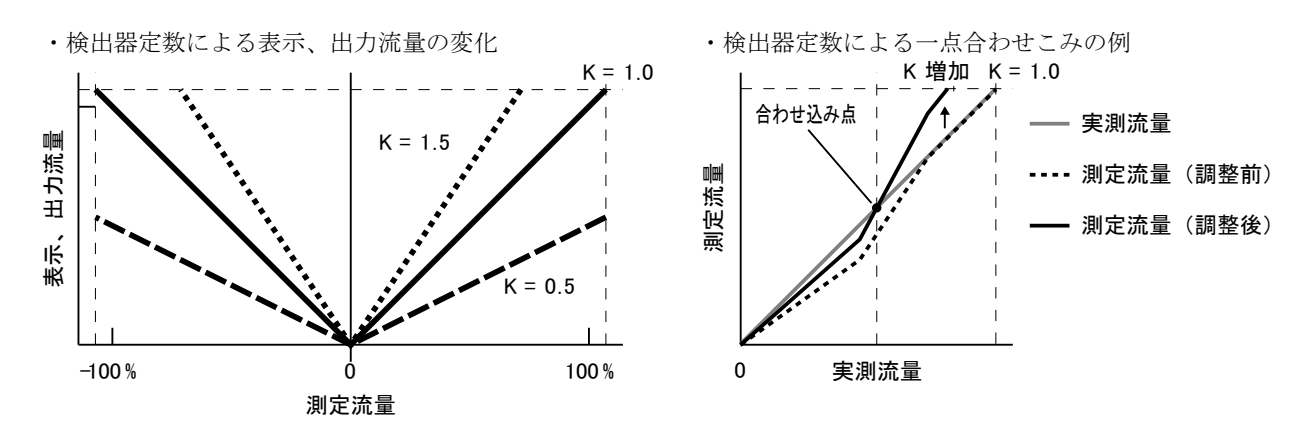

 オプション機能メニューへの移行 選択メニューで "6.OPTION" を選択し、MENU/ENTER キー を押してください。

SELECT PARA MENU 6.OPTION

 K-FACTOR (検出器定数の設定) 検出器定数を入力します。UP、DOWN、及び SHIFT キーで 数値を入力してください。 入力後、MENU/ENTER キーを押してください。設定が記録さ れ、ライニング管の設定に移ります。

| K-FACTOR |  |
|----------|--|
| X XXX    |  |

## 8.5.2 ライニング管の設定

本流量計でライニング管の測定を行う場合は、このメニューでライニングの厚さ、音速を設定します。 ライニング管は、配管材とライニング材が完全に接着されていない場合や、経年劣化で部分的に剥がれている場合が あり、そのような配管では超音波信号が伝わらない場合があります。 また、ゴムライニングなどライニングの材質によって、超音波信号が妨げられる場合もあります。

ライニング管を使用する場合はあらかじめご相談ください。

1) LINER THICKNESS (ライニング厚の設定)

検出器定数の設定から引き続き設定します。 ライニング管を使用する場合は、本パラメータでライニング厚 を設定してください。使用しない場合は 00.0mm (初期設定値) に設定します。 UP、DOWN、及び SHIFT キーで数値を入力してください。

LINER THICKNESS 00.0mm

入力後、MENU/ENTER キーを押してください。設定が記録され、次のメニューに移ります。

#### 2) LINER SOUNDSPEED (ライニング材の音速)

次に、ライニング材の音速を設定します。 UP、DOWN、及び SHIFT キーで数値を入力してください。 ライニングを使用していない場合 (ライニング厚を 00.0mm と した場合)、音速を 2120m/s(初期設定値)に設定してくださ V.

LINER SOUNDSPEED 2120m/s

入力後、MENU/ENTER キーを押してください。設定が記録され、次のメニューに移ります。 付表2:『配管材質別音速表』を参照してください。

### 8.5.3 流量測定モードの設定

測定ラインの流量に周期的な脈動があり、指示のふらつきを時定数を大きくしても抑えられない場合があります。 そのような場合は本機能を使用することで脈動を抑えることができます。また、本機能は時定数と併用できますので 組合せでさらに安定性を増すことができます。

測定モードは次の2つを選択できます。

| 名称        | 機能                     |
|-----------|------------------------|
| Steady    | 測定流量をそのまま出力する          |
| Pulsating | 測定流量をデジタルフィルタで処理し出力する。 |

通常は"Steady"を使用してください。

"Pulsating"を選択すると、測定した流量をデジタルフィルタで処理し、脈動を抑えることができます。 注意点として、デジタルフィルタには立ち上がり特性と遅れを含みますので、本流量計の出力を制御に用いていた場 合ハンチングが生じる可能性があります。

- 3) FLOW MODE (流量測定モードの選択) ライニングの設定から引き続き設定します。 流量測定モードを選択します。UP、DOWN キーで "Steady"、 "Pulsating" いずれかを選択してください。 選択後、MENU/ENTER キーを押してください。"Steady"を 選択した場合次のメニューに、"Pulsating"を選択した場合は カットオフ周波数の選択画面になります。
- 4) FILTER SELECTION (カットオフ周波数の選択) カットオフ周波数を選択します。

UP、DOWN キーで周波数を選択してください。 カットオフ周波数は、値が小さいほどデジタルフィルタの処理 が強くなります。脈動周期に応じて周波数を選択してください。 選択後、MENU/ENTER キーを押してください。設定が記録され、次のメニューに移ります。

FLOW MODE Steady

FILTER SELECTION Cutoff Frq.X.XHz

## 8.5.4 マニュアルリニアライザの設定

UL320 は流体の動粘度に応じて、流体の音速と流量の関係を正しく補正する自動リニアライザを内蔵しています。し かし、この機能は常に動粘度が一定であるニュートン流体には有効ですが、非ニュートン流体は条件により動粘度が 変化するため、自動リニアライザでは測定に誤差が生じます。 また、流体仕様の変更や、測定偏差を補正する必要がある場合もあります。 これらの問題は、マニュアルリニアライザを使用することによって解決できます。

• マニュアルリニアライザの使用方法

補正は折れ線近似方式で最大 10 点まで入力でき、入力方法は実測流量(Out####)と UL320 表示流量(In####)を 交互に入力します。この時の流量単位はフルスケール流量の設定値と同じです。 マニュアルリニアライザの入力は、低い流量から順番に入力して下さい。 フルスケール流量の設定値をオーバーするような補正値の入力は行わないで下さい。そのような場合はあらかじ めフルスケール流量の設定値を変更して下さい。 最小入力値から下は、流量 0 まで直線的に近似します。また、最大入力値は必ずフルスケール流量値以下の値を 入力して下さい。最小入力値以下と最大入力値付近は保証精度を外れる場合がありますので注意して下さい。

• リニアライザ入力手順

次のような偏差を6点で補正する場合の手順を示します。

フルスケール流量が 20m3/h で、10m3/h 以下の流量で実測流量と UL320 表示流量が異なっている場合

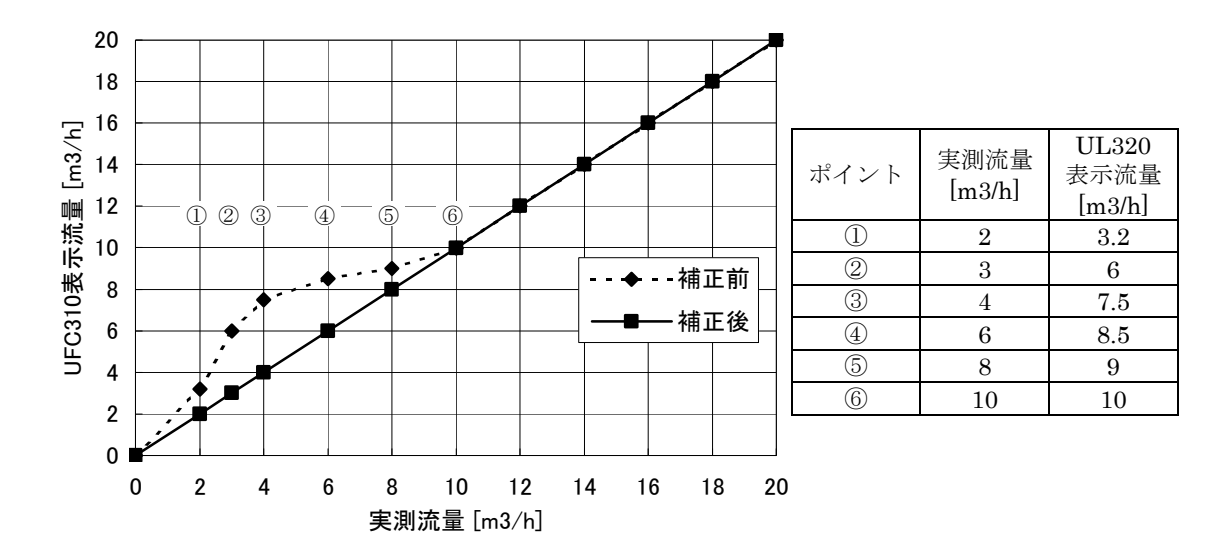

MANUAL LIN'RIZER (マニュアルリニアライザの選択) UP、DOWN キーで"Yes"を選択します。(マニュアルリニア ライザを使用しない場合は"None"を選択してください。)

- FOLD POINT NO (折れ点数の選択) ポイントに合わせて折れ点数を入力します。UP、DOWN 及び SHFIT キーで折れ点数を入力してください。今回の例では"06" を入力します。
- DECIMAL POINT (小数点位置の設定)
   入力する流量の小数点位置を選択します。UP、DOWN キーで
   小数点位置を選択してください。今回の例では"XX.XX"に設定します。

MANUAL LIN'RIZER Yes

FOLD POINT NO 06

DECIMAL POINT XX.XX m3/h

### 4) DATAXX/YY (偏差の入力)

偏差を、実測流量、UL320表示流量の順に入力します。この時低流量のデータから順に入力してください。入力 後、MENUキーを押すと次のデータ入力画面に移ります。これを折れ点数の選択数回行います。 LCD 上段の数字と流量単位は設定により変化します。

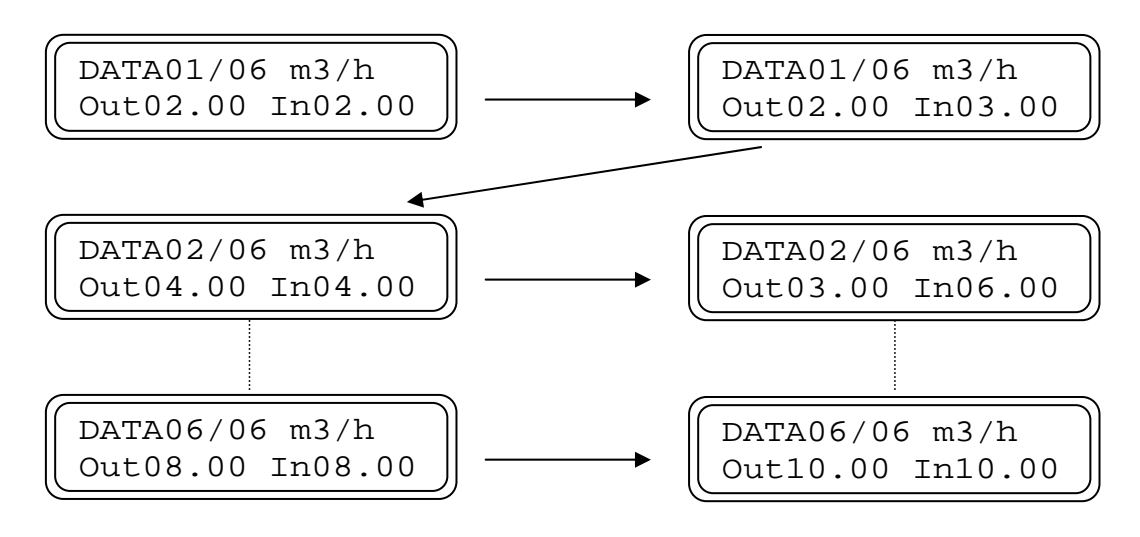

最後のデータ入力後 MENU/ENT キーを押すと、通信仕様の流量計では『8.5.5 通信機能の設定』に、一般仕様 では『8.5.6 パスワードの変更』に移ります。

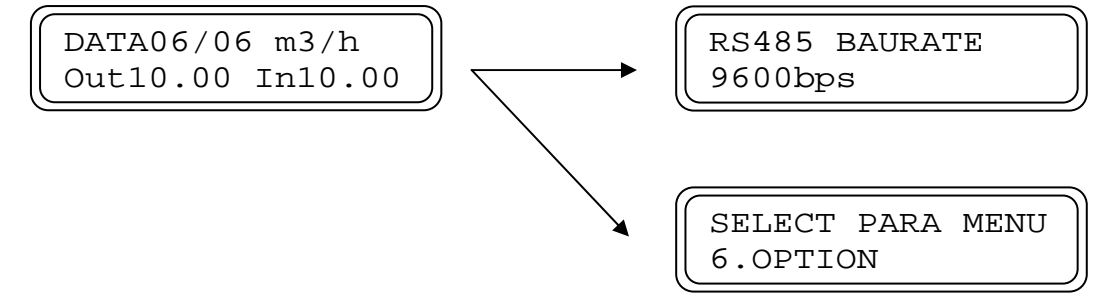

### 8.5.5 通信機能の設定

本機能は通信仕様の流量計のみ使用できます。一般仕様の流量計ではこの項目が表示されません。

 RS485 BAURATE (RS485 の通信速度設定)
 RS-485 の通信速度を設定します。UP、DOWN キーでホスト 側の設定に応じて変更してください。
 選択後、MENU/ENTER キーを押してください。設定が記録され、次のメニューに移ります。

 PARITY (パリティの設定) RS-485 通信のパリティを設定します。。UP、DOWN キーでホ スト側の設定に応じて変更してください。 選択後、MENU/ENTER キーを押してください。設定が記録さ れ、次のメニューに移ります。 RS485 BAURATE 9600bps

PARITY EVEN

STOP BIT

SLAVE ADDRESS

1

01

3) STOP BIT (ストップビットの設定) RS-485 通信のストップビットを設定します。UP、DOWN キ ーでホスト側の設定に応じて変更してください。 選択後、MENU/ENTER キーを押してください。設定が記録さ れ、次のメニューに移ります。

4) SLAVE ADDRESS (スレーブアドレスの表示)
注) この項目は RS-485 Modbus 仕様でのみ設定できます。標準仕様ではこの項目が表示されません。
RS-485 通信のスレーブアドレスを表示します。
スレーブアドレスの設定は、スイッチ操作で行ってください。
確認後、MENU/ENTER キーを押してください。設定が記録され、次のメニューに移ります。

8.5.6 パスワードの変更

このメニューでは、設定モードに入るためのパスワードを変更することができます。

- NEW PASSWORD (パスワードの変更) パスワードを変更します。UP、DOWN、および SHIFT キー でパスワードを変更してください。 変更したパスワードは必ず記録してください。 選択後、MENU/ENTER キーを押してください。設定が記録さ れ、次のメニューに移ります。
- 測定モードに戻る モード切替キーを長押しすることで測定モードに戻ります 以上でオプション機能の設定は終了です。

NEW PASSWORD ####

## 8.6 ループテスト 〔7.LOOP TEST〕

模擬出力によって簡単にループテストを行うことができます。 ループチェックはセンサを接続していない時でも実施できます。 UL320 では設定動作中も測定を行っていますが、ループテストを行っている間は測定を停止し、電流出力は 4mA、 パルス出力は 0 になります。

 出力確認メニューへの移行 選択メニューで"7.LOOP TEST"を選択し、MENU/ENTER キーを押してください。設定メニューに移ります。 設定メニューに移った時点で流量測定を停止します。

SELECT PARA MENU 7.LOOP TEST

CURRENT TEST

None

- CURRENT TEST (電流出力のテスト) 電流出力の確認を行います。初めは"None"で、4mA を出力 しますので、UP、DOWN キーで電流値を選択してください。 選択した値が出力されます。 None を選択するか、他のメニューに移ることで電流出力は 4mA に戻ります。
- 3) PULSE TEST OUT (パルス出力の確認)

パルス出力の確認を行います。初めは"None"で、パルス出力 を止めていますので、UP、DOWN キーでパルス出力数を選択 してください。選択した値が出力されます。 本機能では選択したパルス出力数によって、パルス幅が変化し ます。 None を選択するか、他のメニューに移ることでパルス出力が

止まります。

 測定モードに戻る モード切替キーを長押しすることで測定モードに戻ります 以上でループテストは終了です。 PULSE TEST OUT None

・パルス出力数とパルス幅

| パルス出力数   | パルス幅              |
|----------|-------------------|
| 0.5pps   | 1s                |
| 1 pps    | 500ms             |
| 10 pps   | $50 \mathrm{ms}$  |
| 100 pps  | $0.5 \mathrm{ms}$ |
| 1000 pps | 0.5ms             |

# 9. エラーメッセージ

運転中や設定中に何らかのエラーが出た場合は、LCD にエラーメッセージを表示します。内容に応じて対処してください。

・設定中のエラー

| 表示                                               | 異常内容                                                        | 対応方法                                   |
|--------------------------------------------------|-------------------------------------------------------------|----------------------------------------|
| SETTING ERROR                                    | 配管の設定とフルスケール流量の組合                                           | 配管の設定に応じたフルスケール流量                      |
| SENSOR VS F.S.                                   | せが不適当。                                                      | に変更して下さい。                              |
| SETTING ERROR                                    | フルスケール流量と積算パルス幅の組                                           | フルスケール流量に対応した積算パル                      |
| F.S. VS PULSE                                    | 合せが不適当。                                                     | ス幅に変更して下さい。                            |
| SETTING ERROR<br>In DATA OVER FS                 | マニュアルリニアライザで UL320 表<br>示流量〔In DATA〕がフルスケール流<br>量をオーバーしている。 | 入力した UL320 表示流量をチェック<br>して下さい。         |
| ERROR MESSAGE<br>TOTAL VOL ERROR                 | 積算値が 0~±9999999 以外の値となっ<br>ている。                             | 設定キーのどれか1つを押してくださ<br>い。<br>積算値は0に戻ります。 |
| ERROR MESSAGE<br>SETTING ERR XXX<br>XXX はエラーコード。 | 設定範囲外の値を入力した。                                               | エラーコードー覧表を参照し、設定値<br>を変更してください。        |

・エラーコード一覧表

| エラーコード | ユーザパラメータ                                                                   |
|--------|----------------------------------------------------------------------------|
| 201    | 配管の設定とフルスケール値の不一致                                                          |
| 202    | 動粘度の設定〔KINEM VISCOSITY〕の入力エラー                                              |
| 203    | 検出器定数の設定〔K_FACTOR〕の入力エラー                                                   |
| 205    | ローカットオフ〔LOW CUTOFF〕の入力エラー                                                  |
| 205    | ローカットオフ〔LOW CUTOFF〕の入力エラー                                                  |
| 211    | 上限警報の設定〔ALARM POINT Hi〕の入力エラー                                              |
| 212    | 下限警報の設定〔ALARM POINT Lo〕の入力エラー                                              |
| 241    | 折れ点数の設定〔FOLD POINT NO〕の入力エラー                                               |
| 242    | マニュアルリニアライザデータの設定 [DATA **/**] 項目内、<br>UL320 表示流量 [In DATA] の入力エラー         |
| 243    | マニュアルリニアライザデータの設定〔DATA **/**〕項目内、<br>UL320 表示流量〔In DATA〕が、流量が少ない順入力されていない。 |
| 252    | 配管の外径〔PIPE DIAMETER〕の入力エラー                                                 |
| 253    | 配管の肉厚〔WALL THICKNESS〕の入力エラー                                                |
| 254    | 配管材の音速〔WALL SOUNDSPEED〕の入力エラー                                              |
| 255    | ライニングの肉厚〔LINER THICKNESS〕の入力エラー                                            |
| 256    | ライニング材の音速〔LINER SOUNDSPEED〕の入力エラー                                          |
| 257    | 流体の音速〔FLUID SOUNDSPEED〕の入力エラー                                              |

・ゼロ点調整中のエラー

| 表示                   |               | 異常内容                                                                                                    | 対応方法                                                                                                    |
|----------------------|---------------|----------------------------------------------------------------------------------------------------|----------------------------------------------------------------------------------------------------|
|                      | 00<br>~<br>14 | 配管が満水で無いか、気泡等が混入している。<br>センサの取付間隔が合っていない。<br>センサが外れているか壊れている。                                                                         | センサが正しく設置されているか、配<br>管内が満液状態か確認して下さい。<br>確認後ゼロ点調整を実施してください。                                                                                        |
| ZERO ADJUST          | 99            | 超音波の受信波形が規定値より大きく<br>なっている。                                                                                                    | センサが正しく設置されているか確認<br>してください。<br>確認後ゼロ点調整を実施してください。                                                                                                 |
| SIGNAL LOSS XX       | 15<br>~<br>98 | 受信波形を認識するウィンドウが何ら<br>かの原因で規定位置から外れている。<br>気泡等の原因により、受信波形が大幅<br>に減衰し見つからない。<br>数値はエラーが表示された直前のゲイ<br>ンコードで、測定対象液や、気泡の混<br>入状態で数値は変わります。 | 配管内に受信波形を減衰させる要因が<br>無いか(気泡、固形物等)、ノイズが混<br>入していないか確認してください。<br>頻繁にメッセージが表示される場合<br>は、流体の組成が変化しているか、セ<br>ンサの故障が考えられます。<br>確認後、再度ゼロ点調整を実施してく<br>ださい。 |
| ZERO ADJUST<br>FLOW? |               | ゼロ点調整中に水が流れている可能性<br>がある。                                                                                                    | 測定状態をチェックして下さい。水が<br>止められない時は仮ゼロ調整を行って<br>下さい。                                                                                                    |
| ZERO ADJUST          |               | ゼロ点調整中に上流側と下流側の受信                                                                                                    | センサが正しく設置されているか確認                                                                                                    |
| U/D LEVEL RETIO      |               | 信号のレベル差か大さい。                                                                                                    |                                                                                                    |
| ZERO PARAM ERROR     |               | ゼロ点調整に失敗した。                                                                                                    | センサが止しく設置されているか、また、配管が満液状態か確認し、再度ゼロ調整を行って下さい。                                                                                                    |

・運転中のエラー

| 表示                     |                                                   | 異常内容                                                                                                    | 対応方法                                                                                                    |
|------------------------|---------------------------------------------------|----------------------------------------------------------------------------------------------------|----------------------------------------------------------------------------------------------------|
|                        | 00<br>~<br>14                                     | 配管が満水で無いか、気泡等が混入している。<br>センサの取付間隔が合っていない。<br>センサが外れているか壊れている。                                                                         | センサが正しく設置されているか、配<br>管内が満液状態か確認して下さい。<br>確認後ゼロ点調整を実施してください。                                                                               |
|                        | 99                                                | 超音波の受信波形が規定値より大きく<br>なっている。                                                                                                    | ゼロ点調整を実施してください。<br>(増幅率の調整を行います。)                                                                                                    |
| SIGNAL LOSS XX         | 15<br>~<br>98                                     | 受信波形を認識するウィンドウが何ら<br>かの原因で規定位置から外れている。<br>気泡等の原因により、受信波形が大幅<br>に減衰し見つからない。<br>数値はエラーが表示された直前のゲイ<br>ンコードで、測定対象液や、気泡の混<br>入状態で数値は変わります。 | 配管内に受信波形を減衰させる要因が<br>無いか(気泡、固形物等)、ノイズが混<br>入していないか確認してください。<br>頻繁にメッセージが表示される場合<br>は、流体の組成が変化しているか、セ<br>ンサの故障が考えられます。<br>確認後が耳と調整な実施してくださ |
| WAVE DIFFERS<br>※1     | $ \begin{array}{c} 15 \\ \sim \\ 98 \end{array} $ | 測定中の波形が、ゼロ点調整時の波形<br>と大きく異なっている。                                                                                                    | 確認後ビロ 点詞 金を 美旭 してて たさ<br>い。                                                                                                    |
| U/D LEVEL RATIO        |                                                   | 測定中、上流側と下流側の受信信号の<br>レベル差が大きい。                                                                                                    | センサが正しく設置されているか確認<br>して下さい。                                                                                                    |
| PARAMETER ERROR<br>XXX |                                                   | 設定範囲外の値を入力した。<br>XXX はエラーコード                                                                                                    | エラーコード一覧表を参照し、設定値<br>を変更して下さい。                                                                                                    |

## 10.保守

## 10.1 トラブルシュート

超音波流量計のトラブルは、配線や取り付けなど設置に起因するもの、測定流体に起因するもの、計器自体の故障な どさまざまな原因が考えられます。

原因検索にはトラブルの現象を正確に把握し、それぞれに応じた対応を取ることが近道です。

ここでは、一般的に考えられるトラブル現象別にトラブルシューティングフローを記載しています。トラブル現象を 確認し、対応する項目を参照してください。

|          | トラブルの現象                | 参照するトラブルシューティング項目     |  |  |  |
|----------|------------------------|-----------------------|--|--|--|
| 1        | 表示(液晶表示)が点灯しない         |                       |  |  |  |
| 2        | 表示(液晶表示)が正常でない         |                       |  |  |  |
| 3        | 表示がロックして変化しない          | A:表示が出ない、または表示が正常でない時 |  |  |  |
| 4        | エラー表示が出る               |                       |  |  |  |
| <b>5</b> | キー操作を受け付けない。データ設定ができない |                       |  |  |  |
| 6        | ゼロ点調整でエラー表示が出る         | B:ゼロ点調整がうまくいかない時      |  |  |  |
| 7        | 流体を流しても指示がゼロのままである     | C:液体を流しても指示が出たい時      |  |  |  |
| 8        | 表示は出るものの出力が出ない         | い加厚を加しても指示が出ない時       |  |  |  |
| 9        | ゼロ点が不安定                | D.ゼロ占が不安定な時           |  |  |  |
| 10       | ゼロ点で指示が出る、振り切れる        | D.ビロボが不安定な時           |  |  |  |
| 11       | 流体を流すと指示が不安定           | E:指示が不安定な時            |  |  |  |
| 12       | 実流と指示が合わない             |                       |  |  |  |
| 13       | 実流と出力が合わない             | F:実流と指示が合わない時         |  |  |  |
| 14       | 流体を流すと指示が振り切れる         |                       |  |  |  |

## 10.2 予備品

予備品がご必要な場合は弊社製造工番(例:EM06-12345)とご必要な備品をご指示下さい。

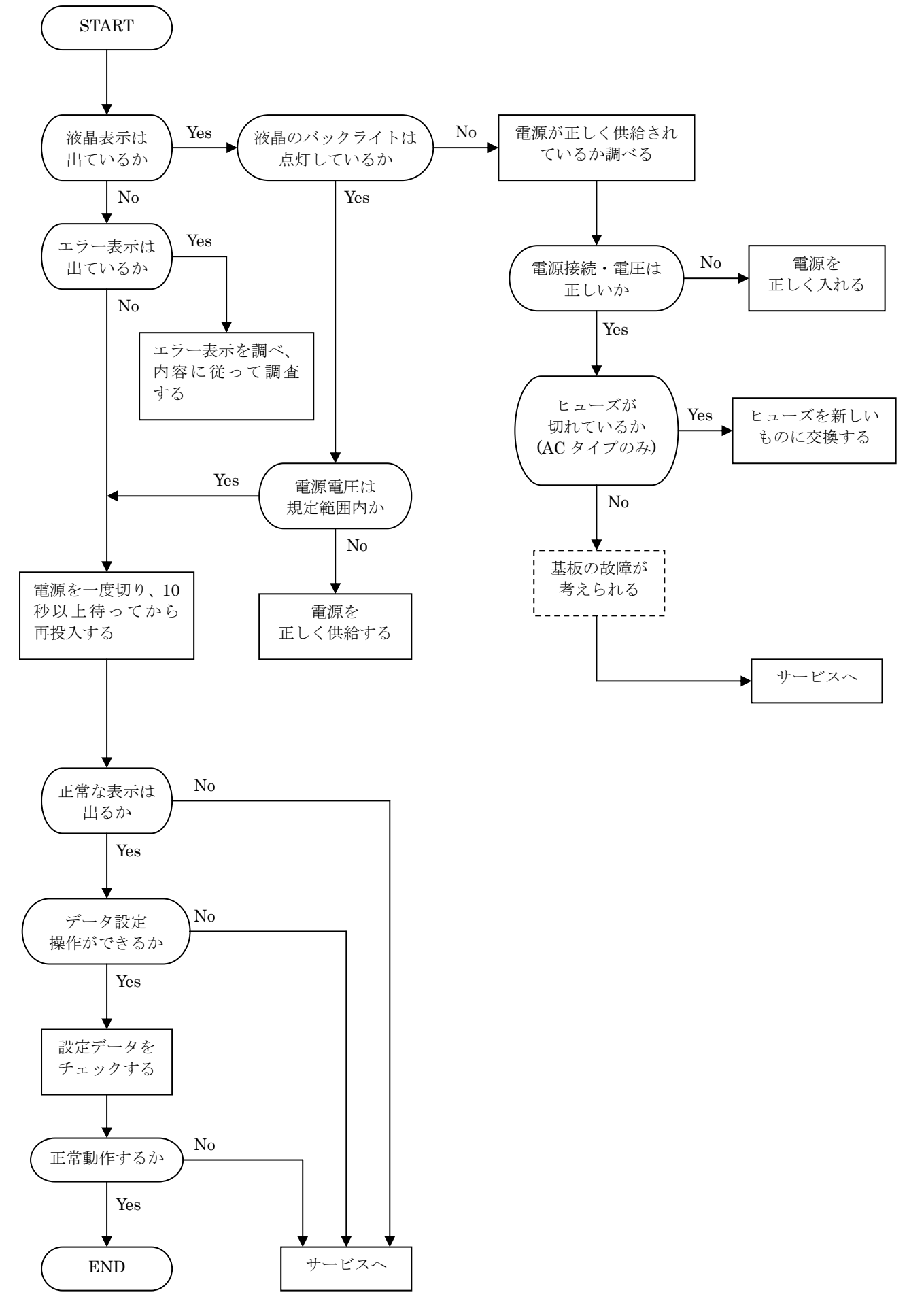

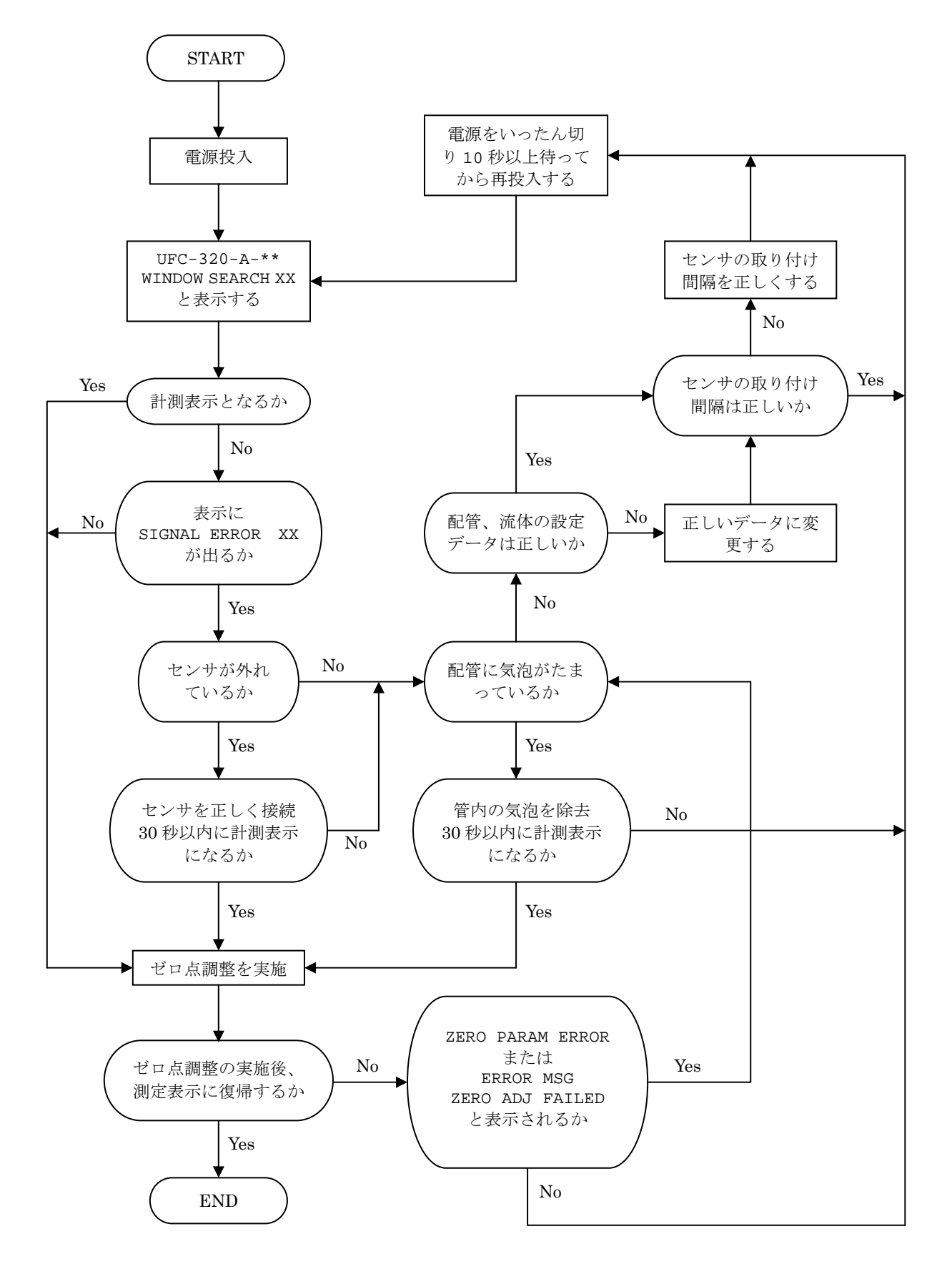

C:流体を流しても指示が出ない時

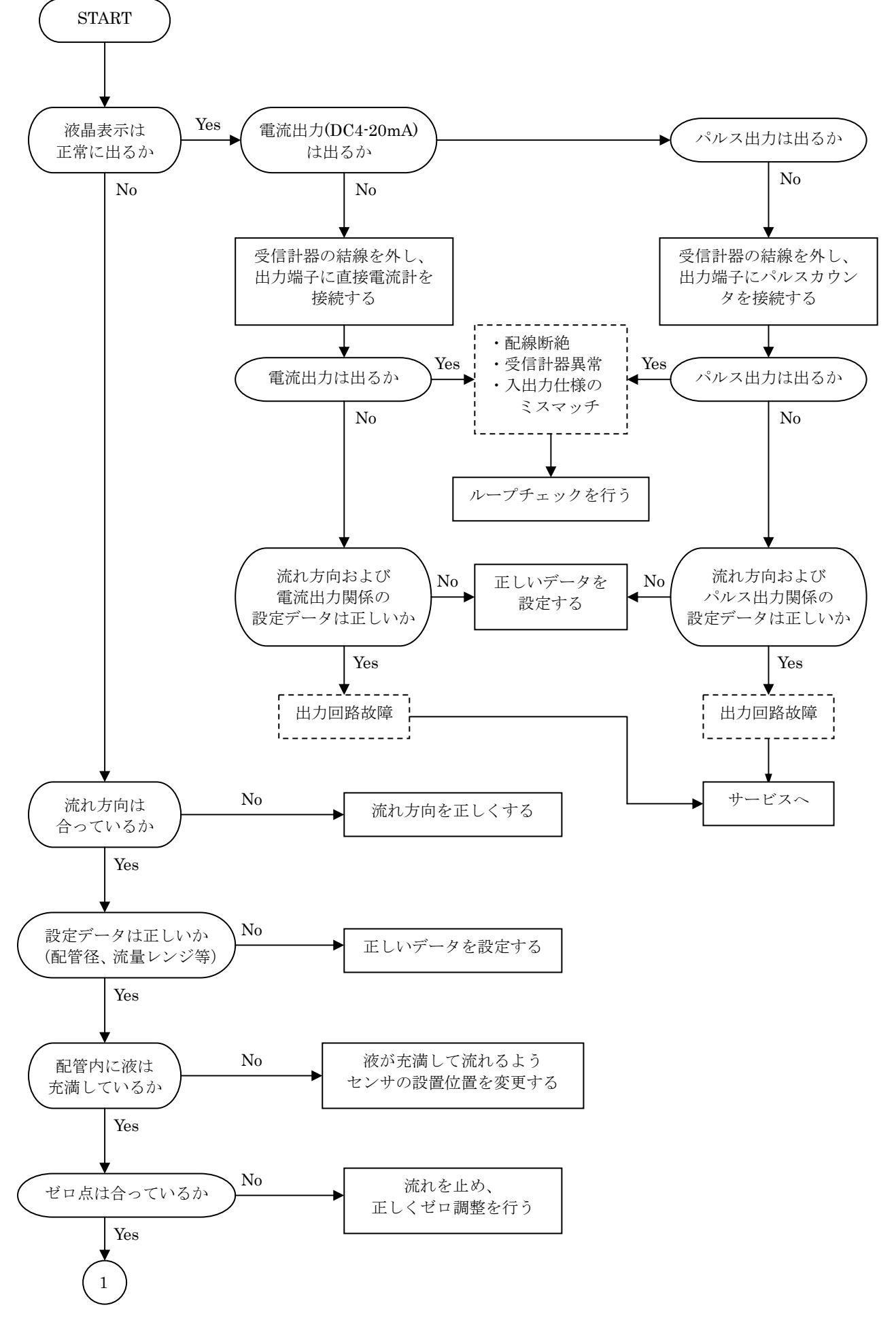

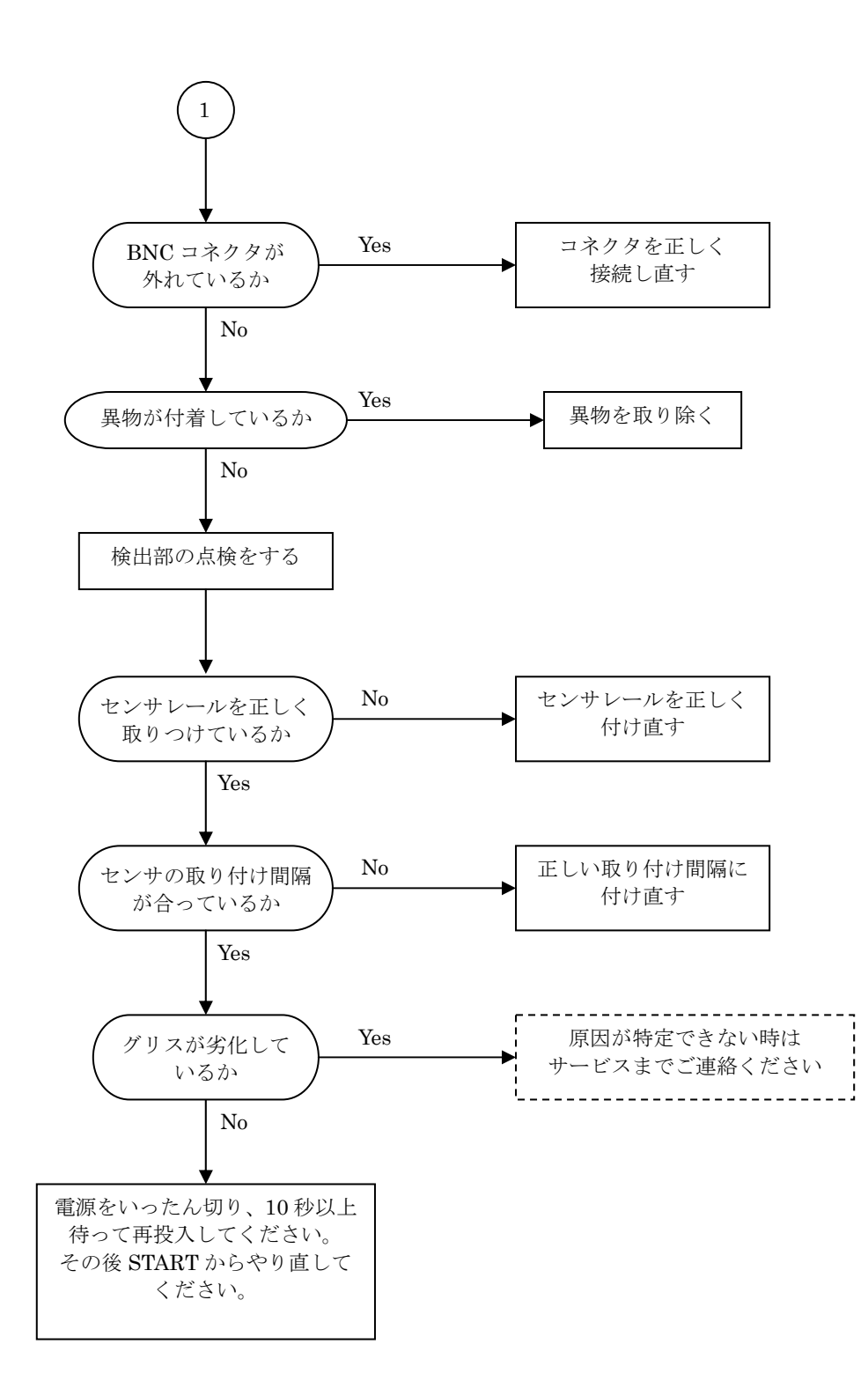

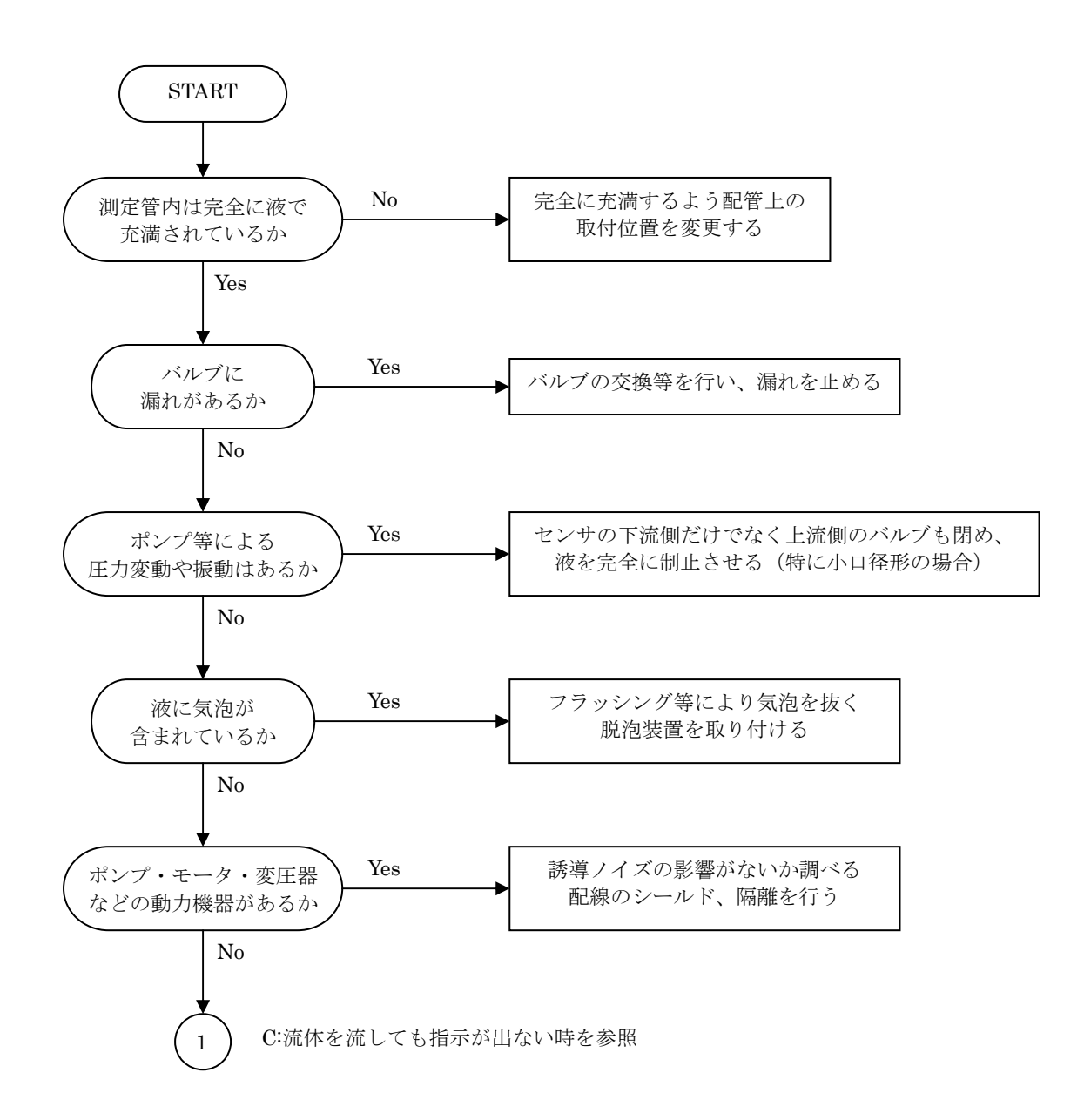

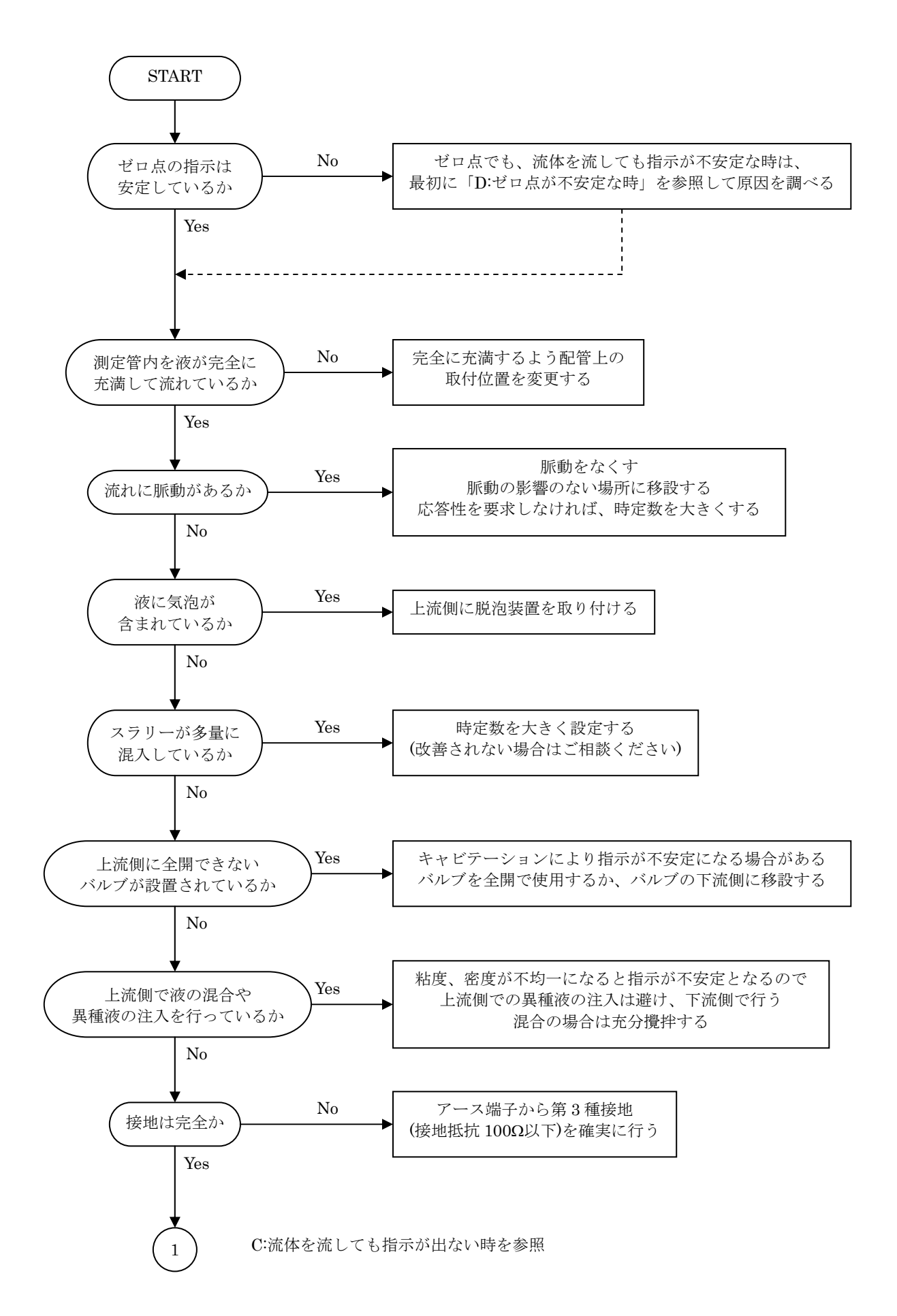

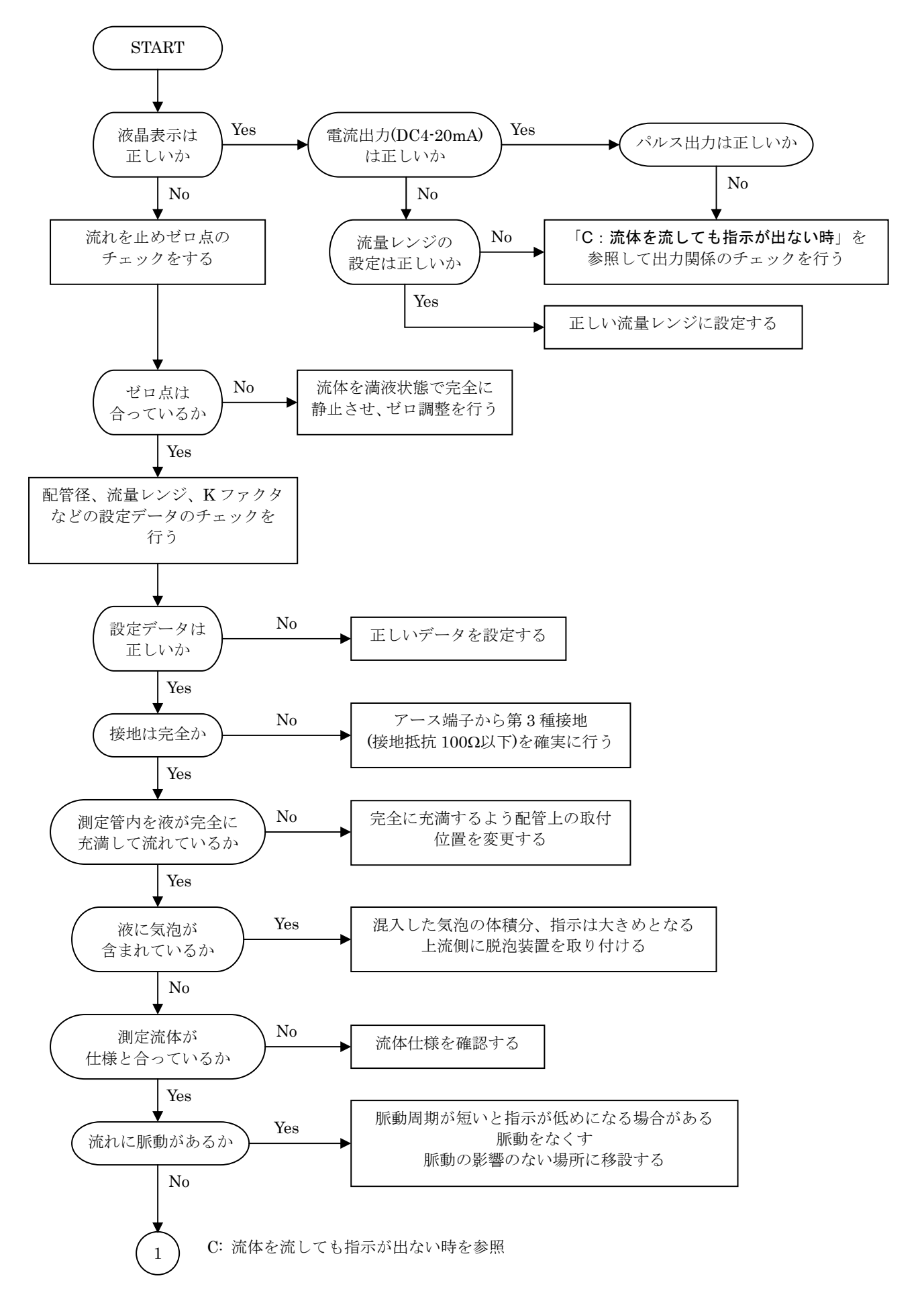

### 付表1 一般配管外径、肉厚一覧

| 管呼径            |     | PV           | /C          | 金属           |        |        |          |      |        |          |      |
|----------------|-----|--------------|-------------|--------------|--------|--------|----------|------|--------|----------|------|
|                |     | ᆔᄶ           | -<br>-<br>- | ᆔᄶᅑ          | 肉厚(mm) |        |          |      |        |          |      |
| р              |     | グト1全<br>(mm) |             | ット1全<br>(mm) | COD    | ST     | 'PG370,4 | 10   | S      | US304,31 | 16   |
| Б              | А   | (11111)      | (11111)     | (11111)      | SGP    | Sch.20 | 40       | 60   | Sch.10 | 20       | 40   |
| 1              | 25  | 32           | 3.5         | 34.0         | 3.2    |        | 3.4      | 3.9  | 2.8    | 3.0      | 3.4  |
| 1¼             | 32  | 38           | 3.5         | 42.7         | 3.5    |        | 3.6      | 4.5  | 2.8    | 3.0      | 3.6  |
| 1½             | 40  | 48           | 4.0         | 48.6         | 3.5    |        | 3.7      | 4.5  | 2.8    | 3.0      | 3.7  |
| 2              | 50  | 60           | 4.5         | 60.5         | 3.8    | 3.2    | 3.9      | 4.9  | 2.8    | 3.5      | 3.9  |
| $2\frac{1}{2}$ | 65  | 76           | 4.5         | 76.3         | 4.2    | 4.5    | 5.2      | 6.0  | 3.0    | 3.5      | 5.2  |
| 3              | 80  | 89           | 6.0         | 89.1         | 4.2    | 4.5    | 5.5      | 6.6  | 3.0    | 4.0      | 5.5  |
| 4              | 100 | 114          | 7.0         | 114.3        | 4.5    | 4.9    | 6.0      | 7.1  | 3.0    | 4.0      | 6.0  |
| 5              | 125 | 140          | 7.5         | 139.8        | 4.5    | 5.1    | 6.6      | 8.1  | 3.4    | 5.0      | 6.6  |
| 6              | 150 | 165          | 9.5         | 165.2        | 5.0    | 5.5    | 7.1      | 9.3  | 3.4    | 5.0      | 7.1  |
| 8              | 200 | 216          | 11.0        | 216.3        | 5.8    | 6.4    | 8.2      | 10.3 | 4.0    | 6.5      | 8.2  |
| 10             | 250 | 267          | 13.5        | 267.4        | 6.6    | 6.4    | 9.3      | 12.7 | 4.0    | 6.5      | 9.3  |
| 12             | 300 | 318          | 16.0        | 318.5        | 6.9    | 6.4    | 10.3     | 14.3 | 4.5    | 6.5      | 10.3 |
| 14             | 350 |              |             | 355.6        | 7.9    |        |          |      |        |          |      |
| 16             | 400 |              |             | 406.4        | 7.9    |        |          |      |        |          |      |
| 18             | 450 |              |             | 457.2        | 7.9    |        |          |      |        |          |      |
| 20             | 500 |              |             | 508.0        | 7.9    |        |          |      |        |          |      |

## 付表2 配管材質別音速表 (m/s)

| 配管材質         | 配管材質別音速(m/s) |
|--------------|--------------|
| 炭素鋼 (C≤0.3%) | 3064         |
| 炭素鋼 (C>0.3%) | 3173         |
| ステンレス        | 3120         |
| 鋳鉄           | 2125         |
| アルミニウム       | 3269         |
| チタニウム        | 2975         |
| PVC          | 2120         |
| ポリプロピレン      | 2120         |
| PVDF         | 1923         |
| PMMA         | 2968         |

| 付表3 液種別音速、動 | 跡粘度表(m/s、20℃ |            |
|-------------|--------------|------------|
| 液名          | 液種別音速(m/s)   | 動粘度(mm²/s) |
| エチレングリコール   | 1658         | 21.112     |
| グリセリン       | 1923         | 11.885     |
| 酢酸          | 1159         | 1.162      |
| 酢酸メチル       | 1181         | 0.411      |
| 酢酸エチル       | 1164         | 0.499      |
| 重水          | 1388         | 1.129      |
| 水銀          | 1407         | 0.114      |
| ニトロベンゼン     | 1473         | 1.665      |
| 水           | 1482         | 1.004      |

#### 付表4 水の温度-音速表

| •                                                                                     | <b>τ</b> 1                                                                                       | +2                                                                                                    | +3                                                                                                    | +4                                                    | +5                                                    | +6                                                    | +7                                                    | +8                                                    | +9                                                   |
|---------------------------------------------------------------------------------------|--------------------------------------------------------------------------------------------------|----------------------------------------------------------------------------------------------------|----------------------------------------------------------------------------------------------------|-------------------------------------------------------|-------------------------------------------------------|-------------------------------------------------------|-------------------------------------------------------|-------------------------------------------------------|------------------------------------------------------|
| 1402.39                                                                               | 1407.37                                                                                          | 1412.23                                                                                                    | 1416.99                                                                                                    | 1421.63                                               | 1426.16                                               | 1430.59                                               | 1434.91                                               | 1439.13                                               | 1443.25                                              |
| 1447.27                                                                               | 1451.19                                                                                          | 1455.02                                                                                                    | 1458.75                                                                                                    | 1462.38                                               | 1465.93                                               | 1469.39                                               | 1472.76                                               | 1476.04                                               | 1479.23                                              |
| 1482.34                                                                               | 1485.37                                                                                          | 1488.32                                                                                                    | 1491.19                                                                                                    | 1493.98                                               | 1496.69                                               | 1499.32                                               | 1501.88                                               | 1504.37                                               | 1506.78                                              |
| 1509.13                                                                               | 1511.40                                                                                          | 1513.60                                                                                                    | 1515.74                                                                                                    | 1517.81                                               | 1519.81                                               | 1521.75                                               | 1523.62                                               | 1525.73                                               | 1527.18                                              |
| 1528.86                                                                               | 1530.49                                                                                          | 1532.06                                                                                                    | 1533.56                                                                                                    | 1535.02                                               | 1536.41                                               | 1537.75                                               | 1539.03                                               | 1540.26                                               | 1541.43                                              |
| 1542.55                                                                               | 1543.62                                                                                          | 1544.64                                                                                                    | 1545.60                                                                                                    | 1546.52                                               | 1547.38                                               | 1548.20                                               | 1548.97                                               | 1549.69                                               | 1550.36                                              |
| 1550.99                                                                               | 1551.57                                                                                          | 1552.10                                                                                                    | 1552.59                                                                                                    | 1553.04                                               | 1553.44                                               | 1553.79                                               | 1554.11                                               | 1554.38                                               | 1554.61                                              |
| 1554.80                                                                               | 1554.95                                                                                          | 1555.05                                                                                                    | 1555.12                                                                                                    | 1555.15                                               | 1555.13                                               | 1555.08                                               | 1554.99                                               | 1554.86                                               | 1554.70                                              |
| 1554.49                                                                               | 1554.25                                                                                          | 1553.97                                                                                                    | 1553.66                                                                                                    | 1553.31                                               | 1552.92                                               | 1552.50                                               | 1552.05                                               | 1551.56                                               | 1551.03                                              |
| 1550.48                                                                               | 1549.88                                                                                          | 1549.26                                                                                                    | 1548.60                                                                                                    | 1547.91                                               | 1547.19                                               | 1546.44                                               | 1545.65                                               | 1544.83                                               | 1543.99                                              |
| 1     1     1     1     1     1     1     1     1     1     1     1     1     1     1 | 402.39<br>447.27<br>482.34<br>509.13<br>528.86<br>542.55<br>550.99<br>554.80<br>554.49<br>550.48 | $\begin{array}{cccc} 402.39 & 1407.37 \\ 447.27 & 1451.19 \\ 482.34 & 1485.37 \\ 509.13 & 1511.40 \\ 528.86 & 1530.49 \\ 542.55 & 1543.62 \\ 550.99 & 1551.57 \\ 554.80 & 1554.95 \\ 554.49 & 1554.25 \\ 550.48 & 1549.88 \\ \hline \end{array}$ | $\begin{array}{c ccccc} 402.39 & 1407.37 & 1412.23 \\ 447.27 & 1451.19 & 1455.02 \\ 482.34 & 1485.37 & 1488.32 \\ 509.13 & 1511.40 & 1513.60 \\ 528.86 & 1530.49 & 1532.06 \\ 542.55 & 1543.62 & 1544.64 \\ 550.99 & 1551.57 & 1552.10 \\ 554.80 & 1554.95 & 1555.05 \\ 554.49 & 1554.25 & 1553.97 \\ 550.48 & 1549.88 & 1549.26 \\ \hline \end{array}$ | $\begin{array}{c ccccccccccccccccccccccccccccccccccc$ | $\begin{array}{c ccccccccccccccccccccccccccccccccccc$ | $\begin{array}{c ccccccccccccccccccccccccccccccccccc$ | $\begin{array}{c ccccccccccccccccccccccccccccccccccc$ | $\begin{array}{c ccccccccccccccccccccccccccccccccccc$ | $\begin{array}{cccccccccccccccccccccccccccccccccccc$ |

V. A. Del Grosso and C. W. Mader, J. Acoust. Soc. Am., 5 2 , 1442 (1972)

### 付表5 水の温度-動粘度表

| 温度 | [°C] | 動粘度 | [mm <sup>2</sup> /s] | 温度 | [°C] | 動粘度 | [mm <sup>2</sup> /s] | 温度 | [°C] | 動粘度 | [mm <sup>2</sup> /s] |
|----|------|-----|----------------------|----|------|-----|----------------------|----|------|-----|----------------------|
|    | 0    |     | 1.792                |    | 40   |     | 0.6578               |    | 80   |     | 0.3654               |
|    | 5    |     | 1.519                |    | 45   |     | 0.6020               |    | 85   |     | 0.3449               |
|    | 10   |     | 1.307                |    | 50   |     | 0.5537               |    | 90   |     | 0.3263               |
|    | 15   |     | 1.139                |    | 55   |     | 0.5117               |    | 95   |     | 0.3096               |
|    | 20   |     | 1.004                |    | 60   |     | 0.4750               |    | 100  |     | 0.2944               |
|    | 25   |     | 0.8928               |    | 65   |     | 0.4425               |    |      |     |                      |
|    | 30   |     | 0.8008               |    | 70   |     | 0.4138               |    |      |     |                      |
|    | 35   |     | 0.7234               |    | 75   |     | 0.3883               |    |      |     |                      |

## 11. サービスネット

製品の不具合などの際は弊社営業担当か、下記弊社営業所 までご連絡ください。

#### 本社営業部

〒105-8558 東京都港区芝公園 1-7-24 芝東宝ビル TEL 03-3434-0441 FAX 03-3434-0455

#### 仙台営業所

〒981-3133 宮城県仙台市泉区泉中央 1-13-4 泉エクセルビル TEL 022-773-1451 FAX 022-773-1453

#### 茨城営業所

〒310-0836 茨城県水戸市元吉田町 1042 TEL 029-246-0666 FAX 029-246-0651

#### 長野営業所

〒390-0852 長野県松本市大字島立 399-1 滴水ビル TEL 0263-40-0162 FAX 0263-40-0175

#### 富山営業所

〒939-8006 富山県富山市山室 210-6 堀川山室ビル TEL 076-493-8311 FAX 076-493-8393

#### 大宮営業所

〒330-0852 埼玉県さいたま市大宮区大成町 3-530 日ノ出ビル TEL 048-652-0388 FAX 048-666-6256

#### 厚木営業所

〒243-0018 神奈川県厚木市中町 3-14-6 尾張屋ビル TEL 046-223-1141 FAX 046-223-5130

#### 静岡営業所

〒416-0923 静岡県富士市横割本町 3-10 時田ビル TEL 0545-64-3551 FAX 0545-64-4026

#### 名古屋営業所

〒461-0001 愛知県名古屋市東区泉 1-2-3 ソアービル TEL 052-953-4501 FAX 052-953-4516

#### 大阪営業所

〒530-0026 大阪府大阪市北区神山町 8-1 梅田辰巳ビル TEL 06-6312-0471 FAX 06-6312-7949

#### 岡山営業所

〒710-0055 岡山県倉敷市阿知 2-19-33 阿知ビル TEL 086-421-6511 FAX 086-421-6533

#### 徳山営業所

〒745-0031 山口県周南市銀南街1 徳山センタービル TEL 0834-21-0220 FAX 0834-21-6392

#### 北九州営業所

〒802-0001 福岡県北九州市小倉北区浅野 2-14-1 小倉興産 KMM ビル TEL 093-521-4170 FAX 093-521-4185

#### 熊本営業所

〒862-0949 熊本県熊本市国府 1-20-1 肥後水前寺ビル TEL 096-375-7327 FAX 096-375-7328

#### ご相談窓口

製品についてのお問合わせを電子メールでも承ります。 E-mail anything@tokyokeiso.co.jp

## 12. 製品保証

他に特段の定めのない限り、本品の製品保証は次の通りと させていただきます。

#### 期間

納入後18ヶ月またはご使用開始後12ヶ月のいずれか短かい期間

#### 保証対象

弊社の設計、製造、材質などに起因する不良

#### 保証の実施

良品の代替もしくは当該品の修理を以て保証の完了とさ せていただきます。また製品不良により発生した二次的な 損害についての責任はご容赦願います。